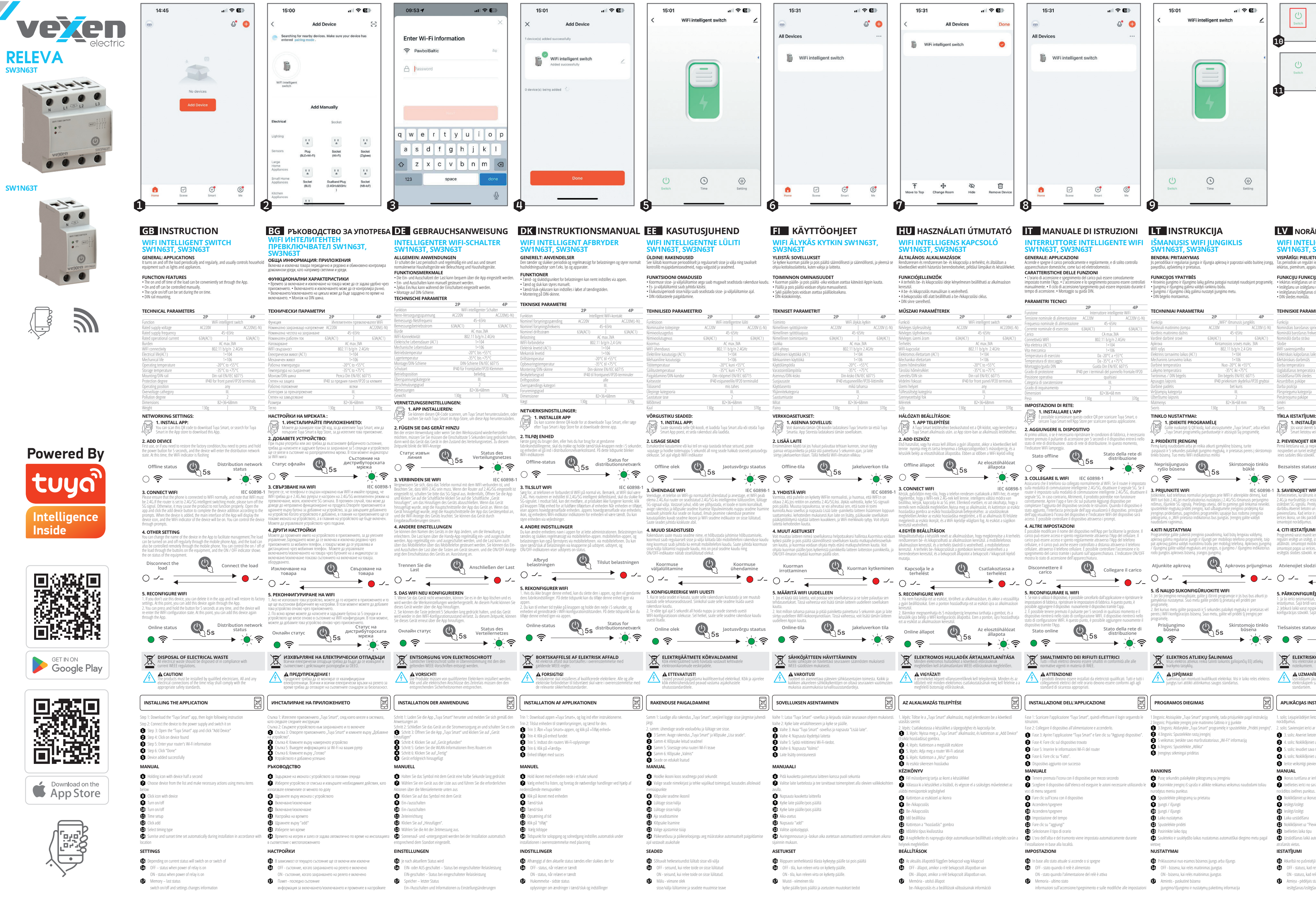

| 2P                      | 4P                                                                                                    |  |  |  |  |
|-------------------------|----------------------------------------------------------------------------------------------------|--|--|--|--|
| WiFi intelligent switch |                                                                                                    |  |  |  |  |
| AC220V                  | AC220V(L-                                                                                                    |  |  |  |  |
| 45~6                    | 5Hz                                                                                                    |  |  |  |  |
| 63A(AC1)                | 63A(AC1                                                                                                    |  |  |  |  |
| AC max                  | x.3VA                                                                                                    |  |  |  |  |
| 802.11 b/g/             | /n 2.4GHz                                                                                                    |  |  |  |  |
| 1×1                     | 04                                                                                                    |  |  |  |  |
| 1×1                     | 06                                                                                                    |  |  |  |  |
| -20°C to                | +55°C                                                                                                    |  |  |  |  |
| -35°C to                | +75°C                                                                                                    |  |  |  |  |
| Din rail EN/            | IEC 60715                                                                                                    |  |  |  |  |
| IP40 for front pa       | nel/IP20 terminals                                                                                                    |  |  |  |  |
| an                      | y.                                                                                                    |  |  |  |  |
|                         |                                                                                                    |  |  |  |  |
| 2                       |                                                                                                    |  |  |  |  |
| 82×36×68mm              |                                                                                                    |  |  |  |  |
| 130g                    | 370g                                                                                                    |  |  |  |  |
|                         | 2/P<br>WiFi intellig<br>AC220V<br>63A(AC1)<br>AC man<br>802.11 b/g<br>802.11 b/g<br>1×1<br>1×1<br>-2·0° (to<br>-3·5° (to<br>Din rail EN/<br>IP40 for front pa<br>an<br>III<br>2<br>82×36×1<br>130g |  |  |  |  |

|                                   | 2P                      | 4P                        |
|-----------------------------------|-------------------------|---------------------------|
| Funzione                          | Interruttore            | intelligente WiFi         |
| Tensione nominale di alimentazion | ne AC220V               | AC220V (L-1               |
| Frequenza nominale di alimentazio | one 45                  | ~65Hz                     |
| Corrente nominale di esercizio    | 63A(AC1)                | 63A(AC1)                  |
| Carico                            | CA r                    | nax.3VA                   |
| Connettività WIFI                 | 802.11 b                | /g/n 2.4GHz               |
| Vita elettrica (AC1)              |                         | ×104                      |
| Vita meccanica                    |                         | ×106                      |
| Temperatura di esercizio          | Da -20                  | °C a +55°C                |
| Temperatura di stoccaggio         | Da -35°                 | °C a +75°C                |
| Montaggio/guida DIN               | Guida Din               | EN/IEC 60715              |
| Grado di protezione               | IP40 per i terminali de | el pannello frontale/IP20 |
| Posizione operativa               | qu                      | alsiasi                   |
| Categoria di sovratensione        |                         | III.                      |
| Grado di inquinamento             |                         | 2                         |
| Dimensioni                        | 82×3                    | 5×68 mm                   |
|                                   |                         |                           |

0

(L) Time

LV NORĀDĪJUMU ROKASGRĀMATA

45~65Hz

WIFI INTELIGENTAIS SLĒDZIS SW1N63T, SW3N63T

VISPĀRĪGI: PIELIETOJUMI

2. PIEVIENOIIET IERĪC

4. CITI IESTATĪIUMI

PĀRKONFIGURĒIIET WIF

APLIKĀCIJAS INSTALĒŠANA

MANUAL

IESTATĪJUMI

Û

Atkarībā no pašreizējā statusa tiks ieslēgts v
 OFF - statuss, kad releja jauda ir ieslēgta

- statuss, kad releja jauda ir ieslēgta

8

(0)<sub>5s</sub>

10

1

 $\odot$ 

(O) Setting

| TECHNINIAI PAKAMETRA                                                        | 4                                                              |                                                | TERINISKIE PARAMETRI                                                            |                                       |
|-----------------------------------------------------------------------------|----------------------------------------------------------------|------------------------------------------------|---------------------------------------------------------------------------------|---------------------------------------|
|                                                                             | 2P                                                             | 4P                                             |                                                                                 | 2P                                    |
| Funkcija                                                                    | "WiFi" išmar                                                   | nusis jungiklis                                | Funkcija                                                                        |                                       |
| Nominali maitinimo jtampa                                                   | AC220V                                                         | AC220V (L-N)                                   | Nominālais barošanas spriegums                                                  | AC22                                  |
| Vardinis maitinimo dažnis                                                   | 45~                                                            | 65Hz                                           | Nominālā barošanas frekvence                                                    |                                       |
| Vardinė darbinė srovė                                                       | 63A(AC1)                                                       | 63A(AC1)                                       | Nominālā darba strāva                                                           | 63A(A                                 |
| Apkrova                                                                     | Kintamosios sr                                                 | rovės maks. 3VA                                | Slodze                                                                          |                                       |
| ŴIFI ryšys                                                                  | 802.11 b/s                                                     | g/n 2,4 GHz                                    | WIFI savienojamība                                                              |                                       |
| Elektrinis tarnavimo laikas (AC1)                                           | 1×                                                             | 104                                            | Elektriskais kalpošanas laiks (AC1)                                             |                                       |
| Mechaninis tarnavimo laikas                                                 | 1×                                                             | 106                                            | Mehāniskais darbmūžs                                                            |                                       |
| Darbinė temperatūra                                                         | Nuo -20°/                                                      | C iki +55°C                                    | Darba temperatūra                                                               |                                       |
| Laikymo temperatūra                                                         | -35°C i <sup>j</sup>                                           | ki +75°C                                       | Uzglabāšanas temperatūra                                                        |                                       |
| Tvirtinimas / DIN bėgelis                                                   | Din bégelis F                                                  | EN/IEC 60715                                   | Uzstādīšana/DIN sliedes                                                         |                                       |
| Apsaugos laipsnis                                                           | IP40 priekinian                                                | n skydeliui/IP20 gnybtai                       | Aizsardzības pakāpe                                                             | IF                                    |
| Darbinė padėtis                                                             | bet                                                            | kuris                                          | Darba pozīcija                                                                  |                                       |
| Viršjtampių kategorija                                                      |                                                                | II.                                            | Pārsprieguma kategorija                                                         |                                       |
| Užterštumo laipsnis                                                         |                                                                | 2                                              | Piesārņojuma pakāpe                                                             |                                       |
| Matmenys                                                                    | 82×36>                                                         | ×68 mm                                         | Izmēri                                                                          |                                       |
| Svoris                                                                      | 130g                                                           | 370g                                           | Svars                                                                           | 130                                   |
| TINKLO NUSTATYMAI:                                                          |                                                                |                                                | TĪKLA IESTATĪJUMI:                                                              |                                       |
| 1. IDIEKITE PROGR<br>Galite nuskaityti šį QR kod<br>"Tuva Smart programėliu | AMĖLĘ<br>ą, kad atsisiųstumėte "T<br>parduotuvėje ir atsisiusi | luya Smart", arba ieškoti<br>ti šia programėle | 1. INSTALĒJIET LIE<br>Jūs varat skenēt šo QR kod<br>Smart lietotru veikalā, lai | TOTNI:<br>lu, lai lejup<br>lejupielād |

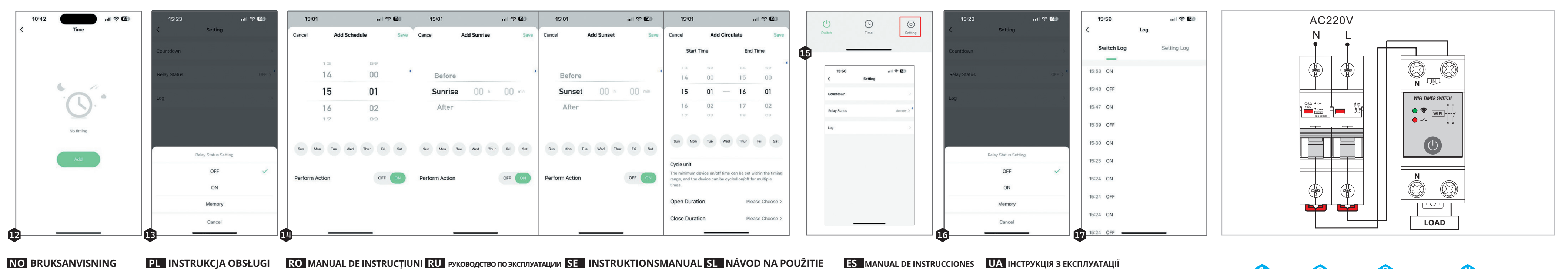

WIFI INTELLIGENT STRÖMBRYTARE F SW1N63T, SW3N63T SW1N63T, SW3N63T

VŠEOBECNÉ INFORMÁCIE: APLIKÁCIE

Pravidelne a Pravidelne zapína a vypín domárnosti, ako sú svetlá a spotrebiče

FUNKČNÉ VLASTNOSTI

Zapnutie a vypnutie moži

ALLMÄN INFORMATION: ANVÄNDNINGSOMRÅDEN Den slår på och av lasten periodiskt och regelbundet, och styr vanligtvis hushällsturtsning som lampor och apparater. FUNKTION FUNKTIONER

Lastens på- och avstängningstid kan enkelt
 På- och avstängning kan styras manuellt.
 Cykele på (av kan ställar in under på tiden

# NO BRUKSANVISNING

INTELIGENTNY PRZEŁĄCZNIK WIFI SW1N63T, SW3N63T COMUTATOR INTELIGENT WIFI SW1N63T, SW3N63T

stawić za pomocą aplikacji. włączania / wyłączania

GENERALITĂTI: APLICATII

Pornește și oprește sarcina periodic și regulat și, de obii de uz casnic, cum ar fi luminile și aparatele electrocasni

CARACTERISTICI FUNCTIONALE

OGÓLNE: ZASTOSOWANIA

FUNKCJE

### WIFI INTELLIGENT BRYTER SW1N63T, SW3N63T GENERELT: ANVENDELSESOMRÅDER

Den slår av og på lasten med jevne mello husholdningsutstyr som lys og apparater. FUNKSJONSFUNKSJONER • På- og av-tiden for lasten kan enkelt • På og av kan styres manuelt. les inn via anner

| Montering pa DIN-skinne.                                                                                                    | et av pa-tiden.                                                                                                    |                                                                                                    | ZNE                                                                                                    | Montare pe șină DIN. GTS8                                                                                                    |                                                                                                    | <ul> <li>Цикл включения/выключен</li> <li>Монтаж на DIN-рейку.</li> </ul>                                                                                                    | ия может быть установлен во Время включения.                                                                                                    | <ul> <li>Montering på DIN-skena.</li> </ul>                                                                                                    |                                                                                                    | <ul> <li>Okličke zapruče vypruče mo</li> <li>Montáž na lištu DIN.</li> </ul>                                                                                                    | zno naslavil polas caso zaprioua.                                                                                                    | Montaje en carril DIN.                                                                                                    |
|----------------------------------------------------------------------------------------------------|----------------------------------------------------------------------------------------------------|----------------------------------------------------------------------------------------------------|----------------------------------------------------------------------------------------------------|----------------------------------------------------------------------------------------------------|----------------------------------------------------------------------------------------------------|----------------------------------------------------------------------------------------------------|----------------------------------------------------------------------------------------------------|----------------------------------------------------------------------------------------------------|----------------------------------------------------------------------------------------------------|----------------------------------------------------------------------------------------------------|----------------------------------------------------------------------------------------------------|----------------------------------------------------------------------------------------------------|
|                                                                                                    |                                                                                                    | PARAMETRI TECHNIC                                                                                                    | 2P 4P                                                                                                    |                                                                                                    | 2P 4P                                                                                                    | ТЕХНИЧЕСКИЕ ПАРА                                                                                                    | МЕТРЫ                                                                                                    | TEKNISKA PARAMET                                                                                                    | RAR 2P 4P                                                                                                    | TECHNICKÉ PARAMETE                                                                                                    | RE                                                                                                    | PARÁMETROS TÉCNICOS                                                                                                    |
| KNISKE PARAMETERE                                                                                                    |                                                                                                    | Funkcja<br>Znamionowo papiocio zacilania                                                                                                    | Inteligentny przełącznik WiFi                                                                                                    | Funcție                                                                                                    | Comutator inteligent WiFi                                                                                                    | Функция                                                                                                    | 2P 4P<br>Интеллектуальный переключатель WiFi                                                                                                    | Funktion                                                                                                    | WiFi intelligent strömbrytare                                                                                                    | Funkria                                                                                                    | 2P 4P                                                                                                    | Función                                                                                                    |
| leion                                                                                                    | 2P 4P                                                                                                    | Znamionowa częstotliwość zasila                                                                                                    | ania 45~65Hz                                                                                                    | Frecventa nominală de aliment                                                                                                    | are 45~65Hz                                                                                                    | Номинальное напряжение пи                                                                                                    | тания AC220V AC220V(L-N)                                                                                                    | ) Nominell matningsspänning                                                                                                    | AC220V AC220V(L-N)                                                                                                    | <ul> <li>Menovité napájacie napätie</li> </ul>                                                                                                    | AC220V AC220V (L-                                                                                                    | N) Tensión nominal de alimentación                                                                                                    |
| minell forsyningsspenning                                                                                                    | AC220V AC220V(L-N)                                                                                                    | Znamionowy prąd roboczy                                                                                                    | 63A(AC1) 63A(AC1)                                                                                                    | Curent nominal de funcționare                                                                                                    | 63A(AC1) 63A(AC                                                                                                    | Номинальная частота питания<br>номинальный рабоний ток                                                                                                    | а <u>45~65   ц</u><br>634/4C1) 634/4C1)                                                                                                    | Nominell driftström                                                                                                    | 45~05HZ<br>63A(AC1) 63A(AC1)                                                                                                    | <ul> <li>Menovitá napájacia frekvencia</li> </ul>                                                                                                    | 45~65Hz                                                                                                    | Frecuencia nominal de alimentació                                                                                                    |
| ninell forsyningsfrekvens                                                                                                    | 45 ~ 65Hz                                                                                                    | Obciążenie<br>kaczność WIEL                                                                                                    | AC max.3VA<br>902.11 b/g/p.2.4CHz                                                                                                    | Sarcină<br>Conoctivitato WIEI                                                                                                    | AC max.3VA<br>202.11 b/g/p.2.4GHz                                                                                                    | — Нагрузка                                                                                                    | AC make.3VA                                                                                                    | Belastning                                                                                                    | AC max.3VA                                                                                                    | <ul> <li>Menovitý prevadzkový prod</li> <li>Zaťaženie</li> </ul>                                                                                                    | AC max.3VA                                                                                                    | Carga                                                                                                    |
| ninell driftsstrøm                                                                                                    | 63A(AC1) 63A(AC1)                                                                                                    | Żywotność elektryczna (AC1)                                                                                                    | 1×104                                                                                                    | Durata de viată electrică (AC1)                                                                                                    | 1×104                                                                                                    | Возможность подключения                                                                                                    | WIFI 802.11 b/g/n 2,4 ГГц                                                                                                    | WIFI-anslutning                                                                                                    | 802.11 b/g/n 2,4 GHz                                                                                                    | Pripojenie WIFI                                                                                                    | 802.11 b/g/n 2,4 GHz                                                                                                    | Conectividad WIFI                                                                                                    |
| I-tilkohling                                                                                                    | 802.11 b/g/n 2.4 GHz                                                                                                    | Żywotność mechaniczna                                                                                                    | 1×106                                                                                                    | Durata de viață mecanică                                                                                                    | 1×106                                                                                                    | <ul> <li>Электрический ресурс (АС1)</li> <li>Маханический свок стистбы</li> </ul>                                                                                                    | 1×104<br>1×106                                                                                                    | Mekanisk livslängd                                                                                                    | 1×104                                                                                                    | <ul> <li>Elektrická životnosť (AC1)</li> </ul>                                                                                                    | 1×104                                                                                                    | Vida útil eléctrica (AC1)                                                                                                    |
| trisk levetid (AC1)                                                                                                    | 1×104                                                                                                    | Temperatura pracy                                                                                                    | -20°C do +55°C                                                                                                    | Temperatura de funcționare                                                                                                    | -20°C to +55°C                                                                                                    | Температура эксплуатации                                                                                                    | от -20°С до +55°С                                                                                                    | Temperatur vid drift                                                                                                    | -20°C till +55°C                                                                                                    | <ul> <li>Mechanicka zivotnost</li> <li>Prevádzková tenlota</li> </ul>                                                                                                    | 1×106<br>-20°C až +55°C                                                                                                    | Vida mecanica<br>Temperatura de funcionamiento                                                                                                    |
| anisk levetid                                                                                                    | 1×106                                                                                                    | Temperatura przecnowywania<br>Montaż/szyna DIN                                                                                                    | -35°C 00 +75°C<br>Szona DIN EN/IEC 60715                                                                                                    | Temperatura de depozitare<br>Montare / sină DIN                                                                                                    | -35°C t0 +75°C<br>Din rail EN/IEC 60715                                                                                                    | Температура хранения                                                                                                    | от -35°С до +75°С                                                                                                    | Förvaringstemperatur                                                                                                    | -35°C till +75°C                                                                                                    | <ul> <li>Teplota skladovania</li> </ul>                                                                                                    | -35°C až +75°C                                                                                                    | Temperatura de almacenamiento                                                                                                    |
| stemperatur                                                                                                    | -20°C til +55°C                                                                                                    | Stopień ochrony                                                                                                    | IP40 dla zacisków panelu przedniego/IP20                                                                                                    | Grad de protectie                                                                                                    | IP40 pentru panoul frontal/IP20 terminale                                                                                                    | —— Крепление/ DIN-рейка                                                                                                    | Din rail EN/IEC 60715                                                                                                    | Montering/DIN-skena                                                                                                    | Din-skena EN/IEC 60/15                                                                                                    | Montáž/DIN lišta                                                                                                    | Din rail EN/IEC 60715                                                                                                    | Montaje/Riel DIN                                                                                                    |
| nigstemperatur<br>itering/DIN-skinne                                                                                                    | -35°C III +75°C<br>Din-skinne FN/IEC 60715                                                                                                    | Pozycja pracy                                                                                                    | dowolny                                                                                                    | Poziția de funcționare                                                                                                    | orice                                                                                                    | Степень защиты                                                                                                    | IP40 для передней панели/IP20 клеммы                                                                                                    | Driftläge                                                                                                    | alla                                                                                                    | <ul> <li>Stupeň ochrany</li> </ul>                                                                                                    | IP40 pre predný panel/IP20 svorky                                                                                                    | Grado de protección                                                                                                    |
| yttelsesgrad                                                                                                    | IP40 for frontpanel/IP20-terminaler                                                                                                    | Kategoria przepięcia                                                                                                    |                                                                                                    | Categoria de supratensiune                                                                                                    |                                                                                                    | Категория перенапряжения                                                                                                    |                                                                                                    | Överspänningskategori                                                                                                    |                                                                                                    | <ul> <li>Prevadzkova polona</li> <li>Kategória prepátia</li> </ul>                                                                                                    |                                                                                                    | Categoría de sobretensión                                                                                                    |
| sposisjon                                                                                                    | alle                                                                                                    | Stopien zanieczyszczenia<br>Wymiary                                                                                                    | 2<br>82×36×68mm                                                                                                    | Grad de poluare                                                                                                    | 2<br>87×36×68mm                                                                                                    | Степень загрязнения                                                                                                    | 2                                                                                                    | Grad av förorening                                                                                                    | 2                                                                                                    | <ul> <li>Stupeň znečistenia</li> </ul>                                                                                                    | 2                                                                                                    | Grado de contaminación                                                                                                    |
| rspenningskategori<br>Hav forurensning                                                                                                    |                                                                                                    | Waga                                                                                                    | 130g 370g                                                                                                    | Greutate                                                                                                    | 130g 370g                                                                                                    | Размеры                                                                                                    | 82×36×68 мм                                                                                                    | Matt och dimensioner                                                                                                    | 82×36×68 mm                                                                                                    | — Rozmery                                                                                                    | 82 × 36 × 68 mm                                                                                                    | Dimensiones                                                                                                    |
| ensjoner                                                                                                    | 82×36×68 mm                                                                                                    | USTAWIENIA SIECIOW                                                                                                    | /F·                                                                                                    | SETĂRI DE RETEA                                                                                                    |                                                                                                    | Det.                                                                                                    | 130g 370g                                                                                                    | NUCL TIN.                                                                                                    | 1305 3705                                                                                                    | - Hmotnost                                                                                                    | 130g 370g                                                                                                    | Peso                                                                                                    |
|                                                                                                    | 130g 370g                                                                                                    | 1. ZAINSTALUI                                                                                                    | APLIKACIE                                                                                                    | 1. INSTALATI A                                                                                                    | PLICATIA                                                                                                    |                                                                                                    |                                                                                                    | INSTÄLLNINGAR FÖ                                                                                                    | R NÄTVERK:                                                                                                    | NASTAVENIA SIETE:                                                                                                    |                                                                                                    | CONFIGURACIÓN DE R                                                                                                    |
| TTVERKSINNSTILLINGE                                                                                                    | ER:                                                                                                    | Możesz zeskanować te                                                                                                    | en kod QR, aby pobrać Tuya Smart, lub wyszukać Tu                                                                                                    | /a Puteți scana acest coc                                                                                                    | d QR pentru a descărca Tuya Smart, sau căutați Tu                                                                                                    | уа                                                                                                    | е приложение:<br>овать этот OR-кол, чтобы загрузить Tuva Smart, или                                                                                                    | 1. INSTALLER                                                                                                    | A APPEN:                                                                                                    | 1. INŠTALÁCIA A                                                                                                    | APLIKÁCIE:                                                                                                    | 1. INSTALAR AP                                                                                                    |
| 1. INSTALLER APP:                                                                                                    |                                                                                                    | Smart w App Store, at                                                                                                    | by pobrac tê aplikacjê.                                                                                                    | Smart in App Store pe                                                                                                    | entru a descarca aceasta aplicație.                                                                                                    | найти Tuya Smart в м                                                                                                    | агазине приложений, чтобы загрузить это                                                                                                    | Tuva Smart i Ann St                                                                                                    | na QR-kod för att ladda ner Tuya Smart, eller söka efter<br>Iore för att ladda ner den här annen                                                                                                    | r Mözete naskenovať ter<br>whľadať anlikáriu Tuva                                                                                                    | ato QR kód na stiahnutie aplikácie Luya Smart ale!<br>a Smart v obchode Ann Store a stiahnite si túto                                                                                                    | Smart en la App store p                                                                                                    |
| Du kan skanne denne QR-ko                                                                                                    | koden for å laste ned Tuya Smart, eller søke etter                                                                                                    | 2. DODAJ URZĄDZENII                                                                                                    | Ε                                                                                                    | 2.ADĂUGAȚI DISPOZI                                                                                                    | TIVUL                                                                                                    | приложение.                                                                                                    | ÍCTRO                                                                                                    | Y                                                                                                    |                                                                                                    | aplikáciu.                                                                                                    |                                                                                                    | 2. AÑADIR DISPOSITIVO                                                                                                    |
| <ul> <li>ruya sinari rupp store ior a</li> </ul>                                                                                                    | a laste neu denne appen.                                                                                                    | Przy pierwszym uzyciu lub w celi<br>przytrzymać przycisk zasilania pr                                                                                                    | lu przywrocenia ustawien fabrycznych nalezy nacisni<br>rzez 5 sekund. a urzadzenie weidzie w stan sieci                                                                                                    | c i Prima utilizare sau daca trebuie<br>mentineti anăsat butonul de al                                                                                                    | e sa restabiliți starea din tabrica, trebuie sa apasa<br>imentare timo de 5 secunde, iar dispozitivul va in                                                                                                    | и și <b>2. довавате устрои</b><br>ira în При первом использовании, и                                                                                                    | ИЛИ СЛИ ВАМ НУЖНО ВОССТАНОВИТЬ ЗАВОДСКОС                                                                                                    | 2.LÄGG TILL ENHET                                                                                                    |                                                                                                    | 2. PRIDAŤ ZARIADENIE                                                                                                    | £                                                                                                    | El primer uso, o si necesita resta                                                                                                    |
| EGG TIL ENHET                                                                                                    | aar <sup>8</sup> alaanaanaa fahrildelatan dan m <sup>8</sup> du                                                                                                    | dystrybucyjnej. W tym czasie ws                                                                                                    | skaźnik WiFi miga                                                                                                    | starea de rețea de distribuție. Î                                                                                                    | n acest moment, indicatorul WiFi clipește                                                                                                    | состояние, вам нужно нажмите                                                                                                    | е и удерживайте кнопку питания в течение 5 секун                                                                                                    | нд, Första användningen, eller o<br>tork och håll in strömbortari                                                                                                    | m du behöver äterställa fabriksförhållandet, måste du                                                                                                    | Pri prvom použití, alebo ak potre                                                                                                    | ebujete obnoviť továrenský stav, musíte                                                                                                    | mantener pulsado el boton de er<br>entrará en el estado de red de d                                                                                                    |
| c gangs bruk, eller rivis du trenge<br>c og hold inne strømknappen i 5 :                                                                                                    | 5 sekunder, og enheten vil enheten vil gå inn i                                                                                                    |                                                                                                    | Status sieci                                                                                                    |                                                                                                    | Starea retelei de                                                                                                    | <ul> <li>WiFi мигает.</li> </ul>                                                                                                    | пе распределительной сеги. В это время индикато                                                                                                    | distributionsnätverkstillstånd                                                                                                    | et. Vid denna tidpunkt blinkar WiFi-indikatorn                                                                                                    | distribučnej siete. V tomto čase i                                                                                                    | ina na 5 sekund a zanadenie sa vstupi do stavu<br>indikátor WiFi bliká                                                                                                    | parpadea                                                                                                    |
| usjonsnettverkstilstanden. På d                                                                                                    | dette tidspunktet blinker WiFi-indikatoren                                                                                                    | Status offline                                                                                                    | dystrybucyjnej                                                                                                    | Stare offline                                                                                                    | distribuție                                                                                                    | Автономный                                                                                                    | распределительной                                                                                                    | Ă                                                                                                    | Status för                                                                                                    |                                                                                                    |                                                                                                    | Estado fuera de                                                                                                    |
|                                                                                                    | Status for                                                                                                    | $\circ$                                                                                                    |                                                                                                    |                                                                                                    | <u> </u>                                                                                                    | статус                                                                                                    | 55 сети                                                                                                    | offline-status                                                                                                    | distributionsnätet                                                                                                    | Stav offline                                                                                                    | Stav distribučnej sir                                                                                                    | ete                                                                                                    |
| inconter status                                                                                                    | distribusjonsnettverk                                                                                                    | 0 -                                                                                                    |                                                                                                    | ○ <sup>•</sup>                                                                                                    |                                                                                                    | · _ ?                                                                                                    |                                                                                                    | ` _ ?                                                                                                    |                                                                                                    |                                                                                                    | -15s                                                                                                    | 、 () 斧 ——                                                                                                    |
|                                                                                                    | <u> </u>                                                                                                    | 3. PODŁĄCZANIE WIFI                                                                                                    | IEC 6089                                                                                                    | 3-1 3.CONECTAȚI WIFI                                                                                                    | IEC 608                                                                                                    | 98-1 •                                                                                                    |                                                                                                    | 07                                                                                                    | · · · · · · · · · · · · · · · · · · ·                                                                                                    | U 🛜 —                                                                                                    | > - <u>,</u> , ₹                                                                                                    | 3 CONFCTAR WIEL                                                                                                    |
| •                                                                                                    | · · · · · ·                                                                                                    | Upewnij się, że telefon jest norr<br>WIEI musi być 2 //G lećli router                                                                                                    | malnie podłączony do sieci WIFI. Należy pamiętać, ż<br>jest ustawiony na 2 4G/5G inteligentny tryb                                                                                                    | <ul> <li>Vă rugăm să vă asigurați că tele<br/>că WIEI trebuie să fie 2 //C Daci</li> </ul>                                                                                                    | tonul este conectat la WIFI în mod normal, și reții<br>ă routerul este setat la 2 //G/5G mod inteliment de                                                                                                    | алодключение wi                                                                                                    | IFI IEC 60898                                                                                                    |                                                                                                    | IEC 60000                                                                                                    |                                                                                                    |                                                                                                    | 5. CONECTAR WIFT<br>18.1 Por favor, asegúrese de que el tr                                                                                                    |
| BLE TIL WIFI                                                                                                    | IEC 60898-1                                                                                                    | przełączania, należy wyłączyć syg                                                                                                    | gnał 5G. W przeciwnym razie, W przeciwnym razie                                                                                                    | comutare, vă rugăm să dezactiv                                                                                                    | rați semnalul 5G. În caz contrar, este posibil ca                                                                                                    | і іожалуиста, убедитесь, что тел<br>внимание, что WIFI лолжен бы                                                                                                    | чефон нормально подключен к WIH, и Обратите<br>ыть 2.4G. Если роутер настолен на 2.4G/5G                                                                                                    | Se till att telefonen är anslute                                                                                                    | en till WIFI normalt, och notera att WIFI måste vara 2,4G                                                                                                    | <ol> <li>Skontrolujte, či je telefón normá</li> </ol>                                                                                                    | alne pripojený k sieti WIFI a berte na vedomie, že'                                                                                                    | WIFI en cuenta que el WIFI debe ser 2                                                                                                    |
| ller at telefonen er koblet til W                                                                                                    | NIFI på normal måte, og Vær oppmerksom på at                                                                                                    | moze to spowodować nieprawi<br>urzadzenia, aby zakończyć doda                                                                                                    | lotowe działanie produktu. Kliknij przycisk dodawan<br>awanie urzadzenia zondnie z instrukciami. Po dodao                                                                                                    | <ul> <li>produsul să nu funcționeze con<br/>adăugare a dispozitivului pentr</li> </ul>                                                                                                    | ect.veschideți aplicația și faceți clic pe butonul de<br>u a finaliza adăugarea disnozitivului în conformita                                                                                                    | te си интеллектуальный режим пер                                                                                                    | еключения, пожалуйста, отключите сигнал 5G. В                                                                                                    | notera att WIFI måste vara 2,<br>växlingsläge, väpligen stäng                                                                                                    | 4G.Om routern är inställd på 2,4G/5G intelligent                                                                                                    | musí byť 2.4G. Åk je smerovač na<br>wnnite signál 5G. V opačnom od                                                                                                    | astavený na 2.4G/5G inteligentný režim prepínaní<br>rínade môže to spôsobiť že výrobok pobudo fuo                                                                                                    | ia, contrario, el producto podría no                                                                                                    |
| na være 2,4G. Hvis ruteren er sa<br>i-signalet. Hvis ikke, kan det føre                                                                                                    | satt til 2,4G/5G intelligent byttemodus, må du slå<br>re til at produktet ikke funøerer -kan det føre til at                                                                                                    | urządzenia główny interfejs apli                                                                                                    | ikacji wyświetli nazwę urządzenia. główny interfejs                                                                                                    | indicațiile.Când dispozitivul est                                                                                                    | e adăugat, interfața principală interfața principală                                                                                                    | а противном случае, это может г<br>а устройства. Откройте приложен                                                                                                    | привести к неправильной работе<br>ние и нажмите кнопку добавления устоойства                                                                                                    | inte fungerar korrekt.Öppna                                                                                                    | appen och klicka på knappen Lägg till enhet för att                                                                                                    | správne, otvorte aplikáciu a klikn                                                                                                    | nite na tlačidlo pridať zariadenie, aby ste dokonči                                                                                                    | clic en el botón Añadir dispositivo                                                                                                    |
| uktet ikke fungerer som det skal.                                                                                                    | al. appen og klikk på knappen Legg til enhet for å                                                                                                    | aplikacji wyświetli ikonę urządze<br>wskaźnik WiFi urzadzenia bedzie                                                                                                    | enia, a wskaznik WiFi urządzenia będzie włączony, a<br>je właczony, Urządzeniem można sterować za pomo                                                                                                    | aplicației va afișa pictograma di<br>a prins, Puteti controla dispoziti                                                                                                    | ispozitivului, iar indicatorul WiFi al dispozitivului v<br>vul prin intermediul indicatiilor                                                                                                    | а ті чтобы завершить добавление                                                                                                    | устройства Когда устройство будет добавлено, в                                                                                                    | slutföra enhetstillägget enligt                                                                                                    | anvisningarna när enheten läggs till, huvud appens                                                                                                    | pridanie zariadenia podľa pokyn<br>anlikárie sa zobrazí ikona zaviade                                                                                                    | lov. keď je zariadenie pridané, zobrazí sa hlavné                                                                                                    | la aplicación mostrará el disposit                                                                                                    |
| re tillegget av enheten Når enhe<br>ten, vil hovedgrensesnittet til an                                                                                                    | ieten er lagt til, vil hovedgrensesnittet i appen vise<br>open vise enhetsikonet, og WiFi indikatoren for                                                                                                    | podpowiedzi.                                                                                                    |                                                                                                    | <ul> <li></li></ul>                                                                                                    |                                                                                                    | главном когда устроиство буде<br>появится значок устройства, а                                                                                                    | ет дооавлено, в главном интерфеисе приложения<br>индикатор WiFi индикатор WiFi будет включен. Вы                                                                                                    | vara på. Du kan styra enhete                                                                                                    | n genom anvisningar.                                                                                                    | zariadenia bude zapnutý. Zariade                                                                                                    | jenie môžete ovládať prostredníctvom výziev.                                                                                                    | principal de la aplicación mostrar<br>dispositivo se encendorá del dis                                                                                                    |
| en vil være på. Du kan kontrolle                                                                                                    | lere enheten ved hjelp av instruksjonene.                                                                                                    | 4. INNE USTAWIENIA                                                                                                    |                                                                                                    | 4. ALTE SETĂRI                                                                                                    |                                                                                                    | можете управлять устройством                                                                                                    | и через подсказки.                                                                                                    |                                                                                                    | -                                                                                                    | 4 ĎΑΙ ŠΙΕ ΝΔΩΤΔΙ/ΕΝΙΛ                                                                                                    | Δ                                                                                                    | las instrucciones.                                                                                                    |
| NDRE INNSTILLINGER                                                                                                    | R                                                                                                    | Można zmienić nazwę urządzeni<br>można rogularnie właczać i wyła                                                                                                    | ia w aplikacji, aby ułatwić zarządzanie. Obciążenie                                                                                                    | Puteți schimba numele dispozit                                                                                                    | tivului în aplicație pentru a facilita gestionarea. Sai                                                                                                    | сіпа 4. ДРУГИЕ НАСТРОЙН                                                                                                    | ки                                                                                                    | 4. ANDRA INSTÄLLN                                                                                                    | INGAR                                                                                                    | V aplikácii môžete zmeniť názov z                                                                                                    | zariadenia, aby ste uľahčili správu. záťaž môžete                                                                                                    | 4. OTROS AJUSTES                                                                                                    |
| an endre navnet på enheten i ap                                                                                                    | ppen for å gjøre det enklere å administrere den.                                                                                                    | Obciążenie może być regularnie                                                                                                    | ęczac za pomocą aplikacji na telefon komorkowy.<br>e włączane i wyłączane za pomocą aplikacji na telefo                                                                                                    | n poate fi, de asemenea, controla                                                                                                    | ată de la distanță prin intermediul telefonului mo                                                                                                    | bil. Можете изменить имя устро<br>bil. можно регулярно включать и                                                                                                    | оиства в приложении, чтобы облегчить Нагрузку<br>выключать через приложение для мобильного                                                                                                    | Du kan andra enhetens nam<br>sättas på och stängas av rege                                                                                                    | n i appen för att underlatta hänteringen. Lästen kan<br>Ibundet via mobiltelefonappen mobiltelefonappen, och                                                                                                    | pravidelne zapínať a vypínať pro:<br>n možno ovládať aj na diaľku prost                                                                                                    | stredníctvom aplikácie pre mobilný telefón a záťa<br>tredníctvom mobilného telefónu. Zapoutie/wopu                                                                                                    | ž Puede cambiar el nombre del dis<br>tie La carga se puede encender y ana                                                                                                    |
| .n kan sias pa og av regelmessig v<br>isten kan også fjernstyres via mob                                                                                                    | g via mobiliteleronappen, og mobiliteleronappen,<br>obiltelefonen. via mobiltelefonen. Du kan slå av                                                                                                    | komórkowy, a obciążenie może<br>komórkowy. Można sterować w                                                                                                    | być również sterowane zdalnie przez telefon<br>daczaniem (wyłaczaniem obciażenia za pomoca                                                                                                    | Puteți controla pornirea / oprir                                                                                                    | ea sarcinii prin'intermediul butoanelor de pe                                                                                                    | телефона. Приложение для мо                                                                                                    | обильного телефона, а также можно управлять                                                                                                    | lasten kan också fjärrstyras vi                                                                                                    | a mobiltelefonen. via mobiltelefonen. Du kan styra på-                                                                                                    | záťaže môžete ovládať prostredn                                                                                                    | ictvom tlačidiel na zariadenia a indikátor                                                                                                    | teléfono móvil, y la carga se encer                                                                                                    |
| lasten ved hjelp av knappene p                                                                                                    | på utstyret, og på utstyret, og PÅ / AV-indikatoren                                                                                                    | przycisków na urządzeniu. urząc                                                                                                    | dzenia, a wskaźnik ON/OFF pokazuje stan włączenia                                                                                                    | echipamentului, iai muicatorui                                                                                                    | ON 7 OFF alata stalea de portile a echipamento                                                                                                    | <ul> <li>нагрузкои дистанционно чере<br/>включением/выключением на</li> </ul>                                                                                                    | 13 мобильный телефон. Вы можете управлять<br>агрузки с помощью кнопок на оборудования, а                                                                                                    | OFF-indikatorn visar utrustni                                                                                                    | d knapparna pa utrustningen utrustningen, och UN 7<br>ngens påslagningsstatus utrustningen.                                                                                                    | zapnutia/vypnutia zobrazuje stav                                                                                                    | v zapnutia záťaže. zariadenia.                                                                                                    | regularmente a través de la aplica                                                                                                    |
| utstyrets pa-status. utstyret.                                                                                                    |                                                                                                    | urządzenia.                                                                                                    |                                                                                                    |                                                                                                    |                                                                                                    | индикатор ON / OFF показыва                                                                                                    | ет состояние включения оборудования.                                                                                                    |                                                                                                    |                                                                                                    |                                                                                                    |                                                                                                    | móvil. Se puede controlar el ence                                                                                                    |
| oble fra lasten                                                                                                    | Koble til lasten                                                                                                    | Odłącz obciążenie                                                                                                    | Podłącz obciążenie                                                                                                    | Deconectați                                                                                                    | Conectați încărcăti                                                                                                    | Jra                                                                                                    |                                                                                                    | Koppla bort lasten                                                                                                    | CR Anslut lasten                                                                                                    | Odpojenie záťaže                                                                                                    | Pripojenie záťaže                                                                                                    | del equipo, y el indicador ON / O                                                                                                    |
|                                                                                                    |                                                                                                    | ~                                                                                                    |                                                                                                    | -                                                                                                    | -3                                                                                                    | нагрузку                                                                                                    | нагрузку                                                                                                    |                                                                                                    |                                                                                                    | $\circ$ $\sim$ $-$                                                                                                    | <b>_</b>                                                                                                    | <ul> <li>Desconectar la</li> </ul>                                                                                                    |
| )                                                                                                    | 🏓 -/-                                                                                                    | 0                                                                                                    | • _/                                                                                                    | - 0 -/- 🔒                                                                                                    | <b>F</b>                                                                                                    | ′-                                                                                                    |                                                                                                    | 0                                                                                                    | •                                                                                                    | · U •                                                                                                    |                                                                                                    | carga                                                                                                    |
|                                                                                                    |                                                                                                    |                                                                                                    |                                                                                                    |                                                                                                    |                                                                                                    |                                                                                                    | r 🛑 🏒 -                                                                                                    |                                                                                                    |                                                                                                    |                                                                                                    |                                                                                                    | $\cap$ $($ $-$                                                                                                    |
|                                                                                                    |                                                                                                    |                                                                                                    |                                                                                                    |                                                                                                    |                                                                                                    |                                                                                                    |                                                                                                    |                                                                                                    |                                                                                                    | E 7NOVU NAVONEICI                                                                                                    | IDI IITE M/IEI                                                                                                    |                                                                                                    |
| REKONFIGURER WIFI                                                                                                    | na kan du clatta dan i annan, ar dan vil                                                                                                    | <ol> <li>REKONFIGURACJA V<br/>1. leśli pie użwasz tego urządze</li> </ol>                                                                                                    | WIFI<br>enia możeszie usunać w anlikacii co snowoduje                                                                                                    | <ol> <li>RECONFIGURAȚI W</li> <li>Dacă nu utilizati acest dispoz</li> </ol>                                                                                                    | IFI<br>itiv îl nuteți sterce din anlicație și acesta va îi va                                                                                                    | 5. ПЕРЕНАСТРОИТЬ И                                                                                                    | VIFI                                                                                                    | 5. OMKONFIGURER                                                                                                    | AWIFI                                                                                                    | <ol> <li>5. ZNOVU NAKONFIGU</li> <li>1. Ak toto zariadenie nepoužívate</li> </ol>                                                                                                    | <b>JRUJTE WIFI</b><br>e. môžete ho v aplikácii wmazať a bude                                                                                                    |                                                                                                    |
| REKONFIGURER WIFI<br>vis du ikke bruker denne enheten<br>opprette fabrikkinnstillingene. På                                                                                                    | en, kan du slette den i appen, og den vil<br>På dette tidspunktet kan du legge til denne                                                                                                    | <ol> <li>REKONFIGURACJA V<br/>1. Jeśli nie używasz tego urządze<br/>przywrócenie ustawień fabryczn</li> </ol>                                                                                                    | VIFI<br>enia, możesz je usunąć w aplikacji, co spowoduje<br>nych. przywrócone zostaną ustawienia fabryczne. W                                                                                                    | <ol> <li>5. RECONFIGURAȚI W</li> <li>1. Dacă nu utilizați acest dispoz<br/>restabili setările din fabrică. În</li> </ol>                                                                                                    | IFI<br>itiv, îl puteți șterge din aplicație și acesta va îi va<br>acest moment, puteți adăuga acest dispozitiv din                                                                                                    | 5. ПЕРЕНАСТРОИТЬ И<br>1. Если вы не используете это у                                                                                                    | VIFI<br>устройство, вы мажете удалить его в приложении,                                                                                                    | 5. OMKONFIGURERA<br>1. Om du inte använder den<br>kommer då att återställer fab                                                                                                    | <b>A WIFI</b><br>här enheten kan du radera den i appen och den<br>riksinställningarna. Vid denna tidpunkt kan du lägga till                                                                                                    | <ol> <li>S. ZNOVU NAKONFIGU</li> <li>1. Ak toto zariadenie nepoužívate<br/>obnovia jeho výrobné nastaveni<br/>roduví ocetrodojávom za</li> </ol>                                                                                                    | URUJTE WIFI<br>e, môžete ho v aplikácii vymazať a bude<br>ia. V tomto okamihu môžete toto zariadenie prida<br>zlikácia                                                                                                    | 5.RECONFIGURAR WIFI<br>1. Si no utilizas este equipo, puede                                                                                                    |
| REKONFIGURER WIFI<br>vis du ikke bruker denne enheten<br>opprette fabrikkinnstillingene. På<br>eten igjen gjennom appen.                                                                                                    | en, kan du slette den i appen, og den vil<br>På dette tidspunktet kan du legge til denne                                                                                                    | <ol> <li>S. REKONFIGURACJA V</li> <li>Jeśli nie używasz tego urządze<br/>przywrócenie ustawień fabryczn<br/>tym momencie możesz dodać to<br/>2. W dowolnym momencie moż</li> </ol>                                                                                                    | WIFI<br>enia, możesz je usunąć w aplikacji, co spowoduje<br>nych. przywrócone zostaną ustawienia fabryczne. W<br>o urządzenie ponownie przez aplikację.<br>iza nacionać i przytrawnać przycisk przez 5 sekund                                                                                                    | <ol> <li>5. RECONFIGURAȚI W</li> <li>1. Dacă nu utilizați acest dispoz<br/>restabili șetările din fabrică. În<br/>prin intermediul aplicației.</li> <li>2. Puteți ține acăsat butonul țir</li> </ol>                                                                                                    | IFI<br>itiv, îl puteți șterge din aplicație și acesta va îi va<br>acest moment, puteți adăuga acest dispozitiv din<br>nn de 5 cecunde în orice moment iar dispozitivul                                                                                                    | 5. ПЕРЕНАСТРОИТЬ И     1. Если вы не используете это у     оно восстановит заводские на     усториство снова через порило                                                                                                    | VIFI<br>устройство, вы можете удалить его в приложении,<br>стройки. В этот момент вы можете добавить это<br>жение.                                                                                                    | <ul> <li>5. OMKONFIGURERA</li> <li>1. Om du inte använder den<br/>kommer då att återställer fat<br/>den här enheten igen via app</li> </ul>                                                                                                    | A WIFI<br>här enheten kan du radera den i appen och den<br>riksinställningarna. Vid denna tidpunkt kan du lägga till<br>sen.                                                                                                    | <ol> <li>S. ZNOVU NAKONFIGU</li> <li>1. Ak toto zariadenie nepoužívate<br/>obnovia jeho výrobné nastaveni<br/>znovu pridať prostredníctvom aj<br/>2. Kedvkoľvek môžete stlačiť a oc</li> </ol>                                                                                                    | URUJTE WIFI<br>'e, môžete ho v aplikácii vymazať a bude<br>ia. V tomto okamihu môžete toto zariadenie prida<br>plikácie.<br>váržať tlačidlo na 5 sekúnd a zariadenie opäť oreic                                                                                                    | S.RECONFIGURAR WIFI     S. No utilizas este equipo, puede     configuración de fábrica. En este p     tradicada la tera este entere entere entere entere entere entere entere entere entere entere entere entere entere entere entere entere entere entere entere entere entere entere entere entere entere entere entere entere enteree enteree enteree entetee                                                                                                    |
| REKONFIGURER WIFI<br>lvis du ikke bruker denne enheten<br>iopprette fabrikkinnstillingene. På<br>eten igjen gjennom appen.<br>u kan når som helst trykke på og l<br>n i WIFI-konfigurasjonstilstanden                                                                                                    | en, kan du slette den i appen, og den vil<br><sup>3</sup> å dette tidspunktet kan du legge til denne<br>g holde inne knappen i 5 sekunder, og enheten vil<br>n tigjen. På dette tidspunktet kan du legge til                                                                                                    | <ol> <li>REKONFIGURACJA V<br/>1. Ješli nie używasz tego urządze<br/>przywrócenie ustawień fabryczn<br/>tym momencie możesz dodać te<br/>2. W dowolnym momencie moż<br/>urządzenie ponownie wejdzie w</li> </ol>                                                                                                    | WIFI<br>enia, możesz je usunąć w aplikacji, co spowoduje<br>tych. przywrócone zostaną ustawienia fabryczne. W<br>o urządzenie ponownie przez aplikację.<br>żna nacisnąć i przytrzymać przycisk przez 5 sekund.<br>w stan konfiguracji WIFI, W tym momencie, można                                                                                                    | <ol> <li>RECONFIGURAȚI W</li> <li>Dacă nu utilizați acest dispoz<br/>restabili setările din fabrică. În<br/>prin intermediul aplicației.</li> <li>Puteți ține apăsat butonul tir<br/>intra din nou în starea de confi</li> </ol>                                                                                                    | IFI<br>itiv, îl puteți șterge din aplicație și acesta va îi va<br>acest moment, puteți adăuga acest dispozitiv din<br>np de 5 secunde în orice moment, iar dispozitivul<br>gurare WIFI. În acest moment, puteți adăuga din                                                                                                    | 5. ПЕРЕНАСТРОИТЬ И     1. Если вы не используете это     0. Но востановит заводские наа     устройство снова через прило     2. Вы можете в любой момент                                                                                                    | VIFI<br>стройство, вы можете удалить его в приложении,<br>стройки. В этот момент вы можете добавить это<br>жение.<br>нажать и удерживать снопку в течение 5 сеорна, и                                                                                                    | 5. OMKONFIGURER/<br>1. Om du inte använder den<br>kommer då att återställer fab<br>den här enheten igen via app<br>2. Du kan när som helst tryck<br>kommer att återså till WiFi-k                                                                                                    | A WIFI<br>här enheten kan du radera den i appen och den<br>riksinställningarna. Vid denna tidpunkk kan du lägga til<br>en.<br>a och hälla in knappen i 5 sekunder, och enheten<br>onflurationsläser. Vid denna nunkt, kan du läegaa till de                                                                                                    | <ol> <li>S. ZNOVU NAKONFIGU         <ol> <li>Ak toto zariadenie nepouživati<br/>obnovia jeho výrobné nastaveni<br/>znovu pridať prostrednictvom aj<br/>2. Kedykoľvek môžete stlačiť a po<br/>do stavu konfigurácie WIFL V ton<br/>i kona, kroti ca zvhorziť na disola</li> </ol> </li> </ol>                                                                                                    | URUJTE VVIFI<br>te, môžete ho v aplikácii vymaza( a bude<br>ia. V tomto okamihu môžete toto zariadenie prida<br>plikácie.<br>vářrat (lazidolo na 5 sekúnd a zariadenie opäť preji,<br>nto okamihu: V tomto okamihu sa na displeji obja<br>i môžete tote zariadenie mone ovidať.                                                                                                    | <ul> <li>5.RECONFIGURAR WIFI</li> <li>1. Si no utilizas este equipo, puedu<br/>configuración de fábrica. En este p<br/>través de la App.</li> <li>2. Puede mantener pulsado el boti</li> </ul>                                                                                                    |
| REKONFIGURER WIFI<br>vis du ikke bruker denne enheten<br>opprette fabrikkinnstillingene. På<br>zten igjen gjennom appen.<br>u kan når som helst trykke på og l<br>in i WIFI-konfigurasjonstilstanden<br>re enheten igjen via appen.                                                                                                    | en, kan du slette den i appen, og den vil<br><sup>1</sup> å dette tidspunktet kan du legge til denne<br>g holde inne knappen i 5 sekunder, og enheten vil<br>en igjen. På dette tidspunktet kan du legge til                                                                                                    | <ol> <li>REKONFIGURACJA V<br/>1. ješli nie uzywasz tego urządze<br/>przywrócenie ustawień fabryczm<br/>tym momencie możesz dodać te<br/>2. W dowolnym momencie moż<br/>urządzenie ponownie wejdzie w<br/>ponownie dodać to urządzenie</li> </ol>                                                                                                    | WIFI<br>enia, możesz je usunąć w aplikacji, co spowoduje<br>tych, przywrócone zostaną ustawienia fabryczne. W<br>o urazdzenie ponownie przez aplikacje,<br>ina nacisnąć i przytrzymać przycisk przez 5 sekund.<br>v stan konfiguracji WIFI. W tym momencie, można<br>za pośrednictwem aplikacji.                                                                                                    | <ol> <li>RECONFIGURAȚI W</li> <li>Dacă nu utilizați acest dispoz<br/>restabili setările din fabrică. În<br/>prin intermediul aplicației.</li> <li>Puteți ține apăsat butonul tir<br/>intra din nou în starea de confi<br/>acest dispozitiv prin intermediu</li> </ol>                                                                                                    | IFI<br>itiv, il puteți șterge din aplicație și acesta va îi va<br>acest moment, puteți adăuga acest dispozitiv din<br>np de 5 secunde în orice moment, iar dispozitivul<br>gurare WIFI. În acest moment, puteți adăuga din<br>il aplicației.                                                                                                    | 5. ПЕРЕНАСТРОИТЬ W     1. Если вы не используете это оно восстановит заводские най устройство снова через прило      2. Вы можете в любой момент      2. Вы можете в любой момент      стройство снова войдет в сосс      снова добавить это устройство                                                                                                    | VIFI<br>стройство, вы можете удалить его в приложении,<br>стройки. В этот момент вы можете добавить это<br>жение.<br>нажать и удерживать кнопку в течение 5 секунд, и<br>овние настройки WIPI. В этот момент вы можете<br>через приложение.                                                                                                    | 5. OMKONFIGURER/<br>1. Om du inte använder den<br>kommer då att återställer fab<br>den här enheten igen via app<br>2. Du kan när som helst tryck<br>kommer att återgå till WIF-ke<br>här enheten igen via appen.                                                                                                    | WIFI<br>här enheten kan du radera den i appen och den<br>riksinsälningarna. Vid denna tidpunkt kan du lägga til<br>en<br>a och hålla in knappen i 5 sekunder, och enheten<br>onfigurationsläget. Vid denna punkt, kan du lägga till de                                                                                                    | <ol> <li>S. ZNOVU NAKONFIGU         <ol> <li>Ak toto zariadenie nepouživata             obnovia jeho výrobné nastaveni             znovu pridať prostrednictvom aj             2. Kedykoľvek môžete stlačiť a po             do stavu konfigurácie WIFL. V ton             ikona , ktorá sa zobrazí na disple             prostrednictvom aplikácie.</li> </ol> </li> </ol>                                                                                                    | URUJTE WIFI<br>le, mõžete ho v aplikācii vymazať a bude<br>is. V tomto okamihu mõžete toto zariadenie prida<br>plikācie.<br>Judrat (Hačidlo na 5 sekúnd a zariadenie opäť preji<br>mto okamihu: V tomto okamihu sa na displeji obja<br>jij, mõžete toto zariadenie znova pridať                                                                                                    | <ul> <li>S.RECONFIGURAR WIFI</li> <li>I. Si no utilizas esta equipo, pued<br/>configuración de fábrica. En este µ<br/>través de la App.</li> <li>Puede mantener pulsado el bot<br/>dispositivo volverá a entrar en el el<br/>volverá a antar en en el<br/>confector a antar en el el<br/>confector a antar en el el<br/>volverá a antar en el el<br/>volverá a antar en el el<br/>volverá a antar en el el<br/>volverá a antar en el el<br/>volverá a entrar en el el<br/>volverá a entrar en el el<br/>volverá a entrar en el el<br/>volverá a entrar en el el<br/>volverá a antar en el el<br/>volverá a entrar en el el<br/>volverá en el volverá el volverá<br/>volverá el volverá el volverá<br/>volverá el volverá<br/>en el volverá<br/>volverá<br/>en el volverá<br/>volverá<br/>el volverá<br/>volverá<br/>el volverá<br/>volverá<br/>volve<br/>volverá<br/>volverá<br/>volverá<br/>volverá<br/>volverá<br/>volverá<br/>volverá<br/>volve</li></ul> |
| <b>EKONFIGURER WIFI</b><br>is du ikke bruker denne enheten<br>poprette fabrikkinnstillingene. På<br>ten igjen gjennom appen.<br>• kan når som helst trykke på og l<br>n i WIFI-konfigurasjonstilstanden<br>e enheten igjen via appen.<br><b>Dnline-status</b>                                                                                                    | en, kan du slette den i appen, og den vil<br><sup>1</sup> å dette tidspunktet kan du legge til denne<br>g holde inne knappen i 5 sekunder, og enheten vil<br>en igen. På dette tidspunktet kan du legge til<br>Status for<br>distribusjonsnettverket                                                                                                    | 5. REKONFIGURACIA V<br>1. Jeśli nie używasz tego urządze<br>przywrócenie ustawień fabrycan<br>tym momencie możesz dodać tr<br>2. W dowolnym momencie moż<br>urządzenie ponownie wejdzie w<br>ponownie dodać to urządzenie<br>Status online                                                                                                    | WIFI<br>enia, notesz je usunąć w aplikacji, co spowoduje<br>priywtrone rostaną ustawienia fabrycme. W<br>u urądkenie ponownie prze aplikację.<br>In anotsanić (przymak przytisky trzef s sekund.<br>w stan konfiguracji WHE. W tym momencie, motna<br>za pośrednictwem aplikacji.<br>Stan sieci<br>du statwiewianej                                                                                                    | <ol> <li>SRECONFIGURAȚI W</li> <li>Dacă nu utilizați acest dispoz<br/>restabili seările din fiabrică. În<br/>prin intermediul aplicației.</li> <li>Puteți ține apăsat butonul tir<br/>intra din nou în starea de confi<br/>acest dispozitiv prin intermediu</li> <li>Starea online</li> </ol>                                                                                                    | IFI<br>iw, Ti putelj sterge din aplicatje sji acesta va Tiva<br>acest moment, putelj adkuga acest dispozitiv din<br>np de S secunde in orice moment, jutelj adkuga din<br>aplicaje.<br>Starea retelej do<br>det privita                                                                                                    | в. перенастроить и     поча     поча     п                                                                                                    | VIFI<br>огройство, вы можете удалить его в приложении,<br>кажие:<br>нажать идершивать кнопку в течение 6 секунд, и<br>оване настройки MIFI. В этот может вы можете<br>через приложение.<br>Состояние посноми состояние<br>распоследатительськой                                                                                                    | <ul> <li>S. OMKONFIGURER/<br/>1. Om du inte använder den<br/>kommer då att återställer fat<br/>den här enheten igen via app<br/>2. Du kan när som helst tryck<br/>kommer att återgå till WiFik<br/>här enheten igen via appen.<br/>Online-status       </li> </ul>                                                                                                    | A WIFI<br>hār enheten kan du radera den i appen och den<br>risinstallningama. Vid denna tidpunkt kan du läggat till<br>ven.<br>a och häla in knappen i 5 sekunder, och enheten<br>nnfigurationsläget. Vid denna punkt, kan du läggat till de<br>Status för<br>distrativitationen ätert                                                                                                    | 5. ZNOVU NAKONFIGU<br>1. Ak toto zariadenie nepouživati<br>obnovia jeho výrobné nastaveni<br>znovu pridať prostrednictvom ap<br>2. Kedykolvek môžete stačiť a po<br>do stavu konfigurácie WIFI. V tor<br>ne ikona, ktorá sa zobrará na disple<br>prostrednictvom aplikácie.                                                                                                    | URUJTE WIFI<br>(a. V tomto okamihu mölete toto zariadenie pridz<br>piłaźnie.<br>odrázi trkatilo na 5. sekind a zariadenie opáł proje<br>ni zariadenie opáł proje<br>wij. môžete toto zariadenie znova pridzí<br>Stav distribučnej sie<br>Stav distribučnej sie                                                                                                    | <ul> <li>S.RECONFIGURAR WIFI</li> <li>1. Si no utiliza este equipo, pued<br/>configuración de fábrica. En este<br/>través de la App.</li> <li>2. Puede mantener puisado el bo<br/>dispositivo volverá a entrar en el e<br/>volver a añadir este dispositivo a t</li> </ul>                                                                                                    |
| EKONFIGURER WIFI<br>is du ikke bruker denne enheten<br>pprette fabrikkinnstillingene. På<br>fen igjen gjennom appen.<br>kan når som helst trykke på og l<br>i i WiFi-konfigurasjonstilstandere<br>e enheten igjen via appen.<br>Online-status                                                                                                    | en, kan du slette den i appen, og den vil<br><sup>1</sup> å dette tidspunktet kan du legge til denne<br>gholde inne knappen i 5 sekunder, og enheten vil<br>en igjen. På dette tidspunktet kan du legge til<br>Status for<br>distribusjonsnettverket<br>5 s                                                                                                    | <ol> <li>ERKONFIGURACIA V<br/>1. Ješli nie używasz tego urządze<br/>przywrócnei usztawień fabrycz<br/>tym momencie możesz dodać tr<br/>2. W dowolnym momencie moż<br/>urządzenie ponownie wejdzie<br/>ponownie dodać to urządzenie<br/>Status online</li> </ol>                                                                                                    | WIFI<br>enia, motesz je usunąć w aplikacji, co spowoduje<br>vyb. prywdcone zostaną ustawienia fabrycme. W<br>u urądenie ponownie prze zajikacje.<br>Im andsmać je przyma z przet Szekund.<br>v stan konfiguracji WIFI. W tym momencie, motna<br>za pośrednictwem aplikacji.<br>Stan sieci<br>dystrybucyjnej                                                                                                    | <ul> <li>S. RECONFIGURAȚI W</li> <li>Dacă nu utilizați arest dispor<br/>restabili setările din fabriră. În<br/>prin intermediul aplicație.</li> <li>Puteți îne apăsăt butonul tir<br/>întra din nou în starea de confi<br/>acest dispozitiv prin intermediu</li> <li>Starea online</li> </ul>                                                                                                    | IFI<br>ity, Îl puteți sterge din aplicație și acesta va îl va<br>acest moment, puteți adăuga acest dispozitiv din<br>np de S secunde în orice moment, iar dispozitivul<br>gurare WIRI. În acest moment, puteți adăuga din<br>lapitație.<br>Starea rețelei de<br>distribuție                                                                                                    | с. перенастроить и     т. Если вы не используете это<br>на востановит заводске на<br>устройско снова через прило<br>устройско снова через прило<br>устройско снова ворез прило<br>снова добавить это устройство<br>Онлайн-статус                                                                                                    | VIFI<br>усройсво, вы можете удалить его в приложении,<br>пройик. В этот имиент вы можете добавить это<br>какие.<br>инажать и удерживать кнопку в течение 5 сенуц, и<br>инажать и удерживать кнопку в течение 5 сенуц, и<br>инакать и удерживать кнопку в<br>не инакать и удерживать кнопку<br>инакать и удерживать кнопку<br>инакать и удерживать и удерживать и удерж                                                                                                    | 5. OMKONFIGURER/<br>1. Om du inte amånder den<br>kommer då att åreställer fat<br>den här enhelen igen via app<br>2. Du kan när som helst tryck<br>kommer att åregå till WIF-In<br>här enhelen igen via appen.                                                                                                    | AVIFI<br>har enheten kan du radera den i appen och den<br>ren.<br>a och håla in knappen i 5 sekunder, och enheten<br>onfigurationsläget. Vid denna punkt, kan du lägga till de<br>Status för<br>distributionsnätet                                                                                                    | 5. ZNOYU MAKONFIGU.<br>1. Ak toto variadenie nepouživat<br>obnovia jeho výrobné nastavení<br>movu pridať prostrednictvom a<br>2. Kedykoľvek môžete stlačiť a po<br>dikona, ktorá sa zobrari na disple<br>prostrednictvom aplikácie.<br>Stav online                                                                                                    | URUJTE WIFI<br>(a. V tomo okamihu mölete toto zariadenie pridz<br>piłkaće.<br>održať tlačidio na 5 sekúrad a zariadenie opál prej<br>mto okamihu. V tomto okamihu sa na displeji obj<br>ji, mičiete toto zariadenie znova pridať<br>Stav distribučnej sie                                                                                                    | S.RECONFIGURAR WIFI     I. Si no utilizas este equo, pued     configuración de fabrica. En este     través de la App.     P. Puede mantener pulsado el     volver a afladir este dispositivo a     ete     Estado en línea                                                                                                    |
| LEKONFIGURER WIFI<br>is du ikke bruker denne enheten<br>poprette fabrikkinnstillingene. På<br>ten igjen gjennom appen<br>kan når som helst trykke på og l<br>n i WIFI-konfigurasjonstilsandere<br>te enheten igjen via appen.<br>Dnline-status                                                                                                    | en, kan du slette den i appen, og den vil<br><sup>12</sup> dette tidspunktet kan du legge til denne<br>gholde inne knappen i 5 sekunder, og enheten vil<br>en igen. På dette tidspunktet kan du legge til<br>Status for<br>distribusjonsnettverket<br>5s<br>•                                                                                                    | S. REKONFIGURACIA V     J. editi nei uykası tegu uradır<br>praywrócenie ustawień fabryczn<br>tym momencie możesz dodać (r<br>2. W dowolym momencie moż<br>urządzenie ponownie wejczie w<br>ponownie dodać to urządzenie<br>Status online     Status online                                                                                                    | WIFI<br>enia, motesz je usunąć w aplikacji, co spowoduje<br>ych, prywtcone zostaną ustawienia łabrycme. W<br>uurądenie ponownie prze zalikacje.<br>Im andisnąć i przytrzymać przysty prze 5 sekund.<br>vstan konfiguracji WIFI. W tym momencie, motna<br>za pośrednittwem aplikacji.<br>Stan sieci<br>dystrybucyjnej                                                                                                    | S. RECONFIGURATI W     Data nu utilizați acest dispozi<br>restabili seările din fabrică. In<br>prin intermediul aplicație.     P. Vetți îne apăsat butonul înt<br>intra din nou în starea de confi<br>acest dispozitiv prin intermediu     Starea online     O                                                                                                    | IFI<br>tiv, îl puteți sterge din aplicație și acesta va îl va<br>acest moment, puteți adăuga acest dispozitiv din<br>np de 5 secunde în orice moment, iar dispozitivul<br>gurare WHR. În acest moment, puteți adăuga din<br>1 aplicație:<br>Starea rețelei de<br>distribuție                                                                                                    | С. ПЕРЕНАСТРОИТЬ И     Сого во не и клопа-зучете то и     со во стальовит звадодсие ва     сиройство сосова через промо     Сова через промо     Сова через промо     сова войдет сосова через промо     сова войдет сосова через промо     сова через промо     сова войдет сосова через промо     сова войдет сосова через промо     сова войдет сосова через     сова войдет сосова через промо     сова войдет сосова через промо     сова войдет сосова через промо     сова войдет сосова через промо     сова войдет сосова через промо     сова войдет сосова через промо     сова войдет сосова через     сова через промо     сосова через     сова че                                                                                                    | VIFI<br>устройство, вы можете удалить его в приложении,<br>пройки. В тот имиент вы можете добавить это<br>жине.<br>нажать и удерхивать кнопку в течение 5 секун,<br>через приложение.<br>Состояние<br>распределительной<br>сети<br>5 s                                                                                                    | 5. OMKONFIGURER/<br>1. Om du inte använder den<br>kommer dä tä terställer täl<br>den här enheten igen via ap<br>2. Du kan när som helst tryck<br>kommer att återgå till WIFI-h<br>här enheten igen via appen.<br>Online-status                                                                                                    | AWFFI<br>har enheten kan du radera den i appen och den<br>reinstallningarna. Vid denna tidpunkt kan du lägga til<br>ven.<br>a och hålla in Inappen i 5 sekunder, och enheten<br>infigurationsläget. Vid denna punkt, kan du lägga till de<br>Status för<br>distributionsnätet                                                                                                    | S. ZNOVU NAKONFIGI.     A toto aradenie enpoulinie indenie enpoulinie indenie enpoulinie indenie enpoulinie indenie enpoulinie indenie statareni anou pridať prostrednictvom apikacie.     Stav konfiguráce WHI. V tor indenie indenie skorá za obrani na dispersorateľnictvom apikácie.     Stav online                                                                                                    | URUJTE WIFI<br>is, ničise ho v aplikići vymazaf a bude<br>is, V tomto okamihu môčete toto zariadenie pridi<br>plikiće:<br>odrára tlačido na 5 sekúnd a zariadenie opál (prej<br>mto okamihu: V tomto okamihu sa na displeji obj<br>ji, môžete toto zariadenie znova pridat<br>Stav distribučnej sie<br>Stav distribučnej sie                                                                                                    | S.RECONFIGURAR WIFI     I. Si no utilizas este equipo, pued     configuración de fabrica. En este j     través de la App.     P. Puede mantener puisada el bo     dispositivo volverá a entrar en el     volver a añadir este dispositivo a i     ete     Estado en línea                                                                                                    |
| REKONFIGURER WIFI         vis du kke bruker deme enheten         optette fabrikkinnstillingene. På         zen igen gjennom appen.         u kan når som helst tykke på og l         u in WFL-konguzsjonstilsander         Dnline-status                                                                                                    | en, kan du slette den i appen, og den vil<br><sup>24</sup> dette tidspunktet kan du legge til denne<br>holde inne knappen i 5 sekunder, og enheten vil<br>en igjen. På dette tidspunktet kan du legge til<br>Status for<br>distribusjonsnettverket<br>5 s                                                                                                    | 5. REKONFIGURACIA V<br>1. Selfini et ujvast tegu urada<br>pravničenie ustavieni fabrycan<br>ym nomencie możes dodaćt to<br>2. W dowolnym momencie możu<br>uradacnie ponownie vejcitwe<br>ponownie dodać to uradarenie<br>Status online<br>©  ©                                                                                                    | WIFI<br>enia, motesz je usunąć w aplikacji, co spowoduje<br>ych, prywócone zostaną ustawienia fabrycme. W<br>uurądzenie ponownie prze zajikacje.<br>Im andisnąć i przytrymać przytsky prze 5 sekund.<br>vstan konfiguracji WFI. W tym momencie, motna<br>za pośrednictwem aplikacji.<br>Stan sieci<br>dystrybucyjnej                                                                                                    | S. RECONFIGURATI W     Data nu utilizati acest dispozi restabili seatti di na divitati ante di na divitati ante nu na divitati ante di na divitati ante de confi acest dispozitiv prin intermediu     Starea online     O     O                                                                                                    | IFI<br>tiv, il puteli sterge din aplicaje și acesta va î va<br>acest moment, putej adauga acest dispozitiv din<br>np de 5 secunde în orice moment, lar dispozitivul<br>gurare WHL. În acest moment, puteji adauga din<br>1 aplicație.<br>Starea rețelei de<br>distribuție                                                                                                    | Перенастроить и     Поли вы неиспользуете то по-<br>и поли     Поли вы неиспользуете то по-<br>устройство сонае черея прино-<br>и поли     Дем исжете в лебой исменн<br>устройство сонае заедея по-<br>новая добавить зго устройство<br>Онлайн-статус                                                                                                    | VIF<br>утройство, вы можете удалить его в приложении,<br>гройки. В тот имиент вы можете добавить за<br>ижине.<br>удерживать кнопку в течение 5 секунд.<br>через приложение.<br>Состояние<br>распределительной<br>сети<br>5 стояние<br>сети<br>Состояние<br>сети<br>Состояние<br>сети<br>сети<br>с                                                                                                    | 5. OMKONFIGURER/<br>1. Om du inte använder den<br>kommer dä tärtesräller för<br>den här enheten igen via app<br>2. Du kan när som helst tyrök<br>kommer att återgå till WFH-h<br>här enheten igen via appen.<br>Online-status                                                                                                    | AWFFI<br>har enheten kan du radera den i appen och den<br>ricinstallningarna. Vid denna tidpunkt kan du lägga til<br>sen.<br>a och hälla in knappen i 5 sekunder, och enheten<br>nnfgunationsläget. Vid denna punkt, kan du lägga till de<br>Status för<br>distributionsnätet                                                                                                    | S. ZNOVU NAKONFIGI.     A toto aridenie enpositionie denoisianie enpositionie denoise ale no virobné nastavení znovu pridať prostredníchom a prodo stavu konfigurácie WIFI. V tor biona, ktorá sa obrazí na deje prostredníchom aplikácie.     Stav online                                                                                                    | URUJTER WIFI<br>Le midiete ho zaplikácii vymazať a bude<br>ia. V tomio okamihu môčete toto zariadenie pridž<br>plikáce.<br>odráta tickálo na 5 sekúnd a zariadenie opáť prej<br>mto okamihu. V tomto okamihu sa na displeji oby<br>ji, môžete toto zariadenie znova pridať<br>Militaria Statu distribučnej sie<br>Stav distribučnej sie                                                                                                    | S.RECONFIGURAR WIFI I. Sin outlina este equipo, pued configuración de fábrica. En este y través de la App. 2. Puede mantener pulsado el lo configuración volterá a entra el conver a añadir este dispositivo a t este Estado en línea                                                                                                    |
| REKONFIGURER WIFI         vis du kke bruker deme enhetene         optette fabrikkinnstillingene. På         aten igen gjennom appen.         u kan når som helst trykke på og lin         u in UMF-konfigurasjonstilstander         te enheten igjen via appen.         Diline-status         Image: Status         Image: Status                                                                                                    | en, kan du slette den i appen, og den vil<br><sup>1</sup> å dette tidspunktet kan du legge til denne<br>holde inne knappen i 5 setunder, og enheten vi<br>gin. På dette idspunktet kan du legge til<br>Status for<br>distribusjonsnettverket<br>5 s<br>telektrisk AvFALL                                                                                                    | 5. REKONFIGURACIA V<br>1. Sell nie ubywas tego uradła<br>przywrócnie ustawień labryczn<br>ym momenie możes dodać tr<br>2. W dowolnym momenie możu<br>uradzenie ponownie wejdraw<br>ponownie dodać to urządzenie<br>Status online<br>© ©<br>UTYLIZACIA O<br>WSystkie odpady d                                                                                                    | WIFI<br>endia, notesti je susnać va aplikacji, co sponoduje<br>prot. przywarkone ostana ustavienia fabrycne. W<br>ouradancie poznak moleci prze aplikacji<br>tran aktiguczi (Przymać przeš selund<br>za posrednictwem aplikacji.<br>Stan sieci<br>dystrybucyjnej<br>Stan sieci<br>dystrybucyjnej<br>DPADÓW ELEKTRYCZNYCH<br>Eleftycnene povinowih ptyć utylitowane regodnie z                                                                                                    | S. RECONFIGURATI W     Addation unitaria test dispatches     Addation unitaria test dispatches     addatised algelegite.     A fuety interposed algelegite     Addatised algelegite     Addatised algelegite     Addatised algelegite     Starea online     Starea online     Addatised algelegite     ELIMINAREA I     Totate despurise lead                                                                                                    | IFI<br>itiv. To putel sterge din aplicatie și acesta va Tura<br>acest moment, putel adduga acest dispositiv din<br>mp de Secunde în orice moment, lar dispositivul<br>gurare WFI. În acest moment, putel adduga din<br>aplicate:<br>Starea rețelei de<br>distribuție<br>distribuție<br>distribuție<br>DESEURILOR ELECTRICE<br>trice irebule Site eliminate în conformitate cu                                                                                                    | Перенастроить и     Поливане используете от по-     по востановат заводсие на на     четолоство сонае через приок     2 вы исклете в лебой исиент     четориство снова зовдете в сос     снова зобдета и устроиство снова зовдете в сос     снова зобдета и устроиство снова зовдете в сос     снова зобдета и устроиство снова зовдете в сос     снова зобдета и устроиство снова зовдете в сос     снова зобдета и устроиство снова зовдете в сос     снова зовдета и устроиство снова зовдета и устроиство снова устроиство снова зовдета и устроиство снова зовдета и устроиство снова зовдета и устроиство снова зовдета и устроиство снова зовдета и устроиство снова зовдета и устроиство снова зовдета и устроиство снова зовдета и устроиство снова зовдета и устроиство снова зовдета и устроиство снова устроиство снова и устроиство снова зовдета и устроиство снова зо                                                                                                    | VIFI<br>усройство, вы можете удалить его в приложении,<br>стройки. В этот имиент вы можете добавить это<br>инахаты укреплять нопоу в течение 5 секуп, и<br>зовене насройки VIR. В этот имиент вы можете<br>ичерез приложение.<br>Состояние<br>распределительной<br>сети<br>сети<br>Состояние<br>распределительной<br>сети<br>Состояние<br>распределительной<br>сети<br>Состояние<br>распределительной<br>сети<br>Состояние<br>распределительной<br>сети<br>Состояние<br>распределительной<br>сети<br>Состояние<br>распределительной<br>сети<br>Сети<br>Се                                                                                                    | 5. OMKONFIGURER/<br>1. Om du inte använder den<br>kommer dä tä dessäller käl<br>den här enheten igen via app<br>2. Du kan är som helst tryck<br>kommer att ätergå ill WHF-ka<br>här enheten igen via appen.<br>Online-status<br>BORTSKAFF.                                                                                                    | A WIFI<br>har enheten kan du radera den i appen och den<br>ren.<br>a ch hälla in knappen i S sekunder, och enheten<br>nnfigurationsläget. Vid denna punkt, kan du lägga till de<br>Status för<br>distributionsnäret<br>b                                                                                                    | S.ZNOVU NAKONFIGI.     A.Ktota zindenie nepozitika<br>donova jeho výroběn i nastavení<br>movu prídá prosrednictvom a<br>a. Kedykolek můžete slatířa pr<br>do stavi kolmyzináck WH-V lovi<br>mov, ktorá sa obrazí na disple<br>prosrednictvom aplikácie.     Stav online                                                                                                    | URUJTE WIFI<br>is, Normo okamibu mölete toto zariadenie prdz<br>njikárie.<br>odrázi tikaľon os Sekind a zariadenie opit proj<br>njikárie.<br>odrázi tikaľon os Sekind a zariadenie opit proj<br>eji, môlete toto zariadenie znova pridať<br>Stav distribučnej sie<br>Stav distribučnej sie<br>EKTRICKÉHO ODPADU                                                                                                    | S.RECONFIGURAR WIFI     S.RECONFIGURAR WIFI     S.In outlinzar este equipo, paed     configuración de fabrica. En este     través de la App.     Puede mantener pulsado el bon     dispositivo volter a antiar en el e     volter a antiadir este dispositivo a t     tete     Estado en línea     Estado en línea     Estado en línea     Estado en línea     Estado en línea                                                                                                    |
| REKONFIGURER WIFI<br>vis du ikke bruker deme enheten<br>inoprette fabrikkinnstillingene. På<br>eten igen genom appen.<br>u kan når som helst trykke på og i<br>ni MEF-konfugurasjonstilstander<br>ne enheten igjen via appen.<br>Online-status                                                                                                    | en, kan du slette den i appen, og den vil<br><sup>1</sup> å dette tidspunktet kan du legge til denne<br>gholde inne knappen i 5 selunder, og enketen vil<br>status for<br>status for<br>status                                                                                                    | 5. REKONFIGURACIA V<br>1. Jefline idyaszt tego urady<br>przywrócnie ustawień ladnyczn<br>ym momenie możes dodat (to<br>2. W dowolnym momenie możu<br>uradzenie ponownie weldzienie<br>Status online<br>Status online<br>UTYLIZACIA O<br>Włastake odpawi ed<br>Włastake odpawi ed<br>Włastake odpawi ed                                                                                                    | WIFI<br>ema, notes: je somać w aplikacji, co spowoduje<br>v prvjetkone rostana ustavlenia fabrycme. W<br>u urajdane je ponovnie prze aplikacje.<br>W ana kosnici (przymak ryzeń s sekund.<br>stan koninguracji WHI. W ym momencie, motia<br>za posterintrwem prikacji.<br>Stan sieci<br>dystrybucyjnej<br>w przycawa powienia być ubykowane zgodnie z<br>Agym przepsawnie Veče.                                                                                                    | S. RECONFIGURATI W     Dada nu utilizati arest dispose     restabili sedarle din fabrica.     Di di nu utilizati arest dispose     restabili sedarle din fabrica.     Puter jin e gaska butomili di     Starea online     Starea online     O     O     O     C     Inate degenite eder     Teate degenite eder     regementarilo rite eder                                                                                                    | IFI<br>ivia, Ta putel j sterge din aplicatje sj acesta va Tiva<br>acest moment, putel adluga acest dispozitiv din<br>np de S secunde in orice moment, lar dispozitivul<br>gurare WRL in acest moment, putelj adluga din<br>aplicatje:<br>5 S Starea rețelei de<br>distribuție<br>Compositivul<br>Compositivul<br>Compositivu                                                                                                    |                                                                                                    | VIFI<br>устройство, вы можете удалить его в приложении,<br>поройка. В это имжете удалить его в приложении,<br>накаты и удершивать коппку в течение 5 серян, д<br>окачен еворойки МИЕ. В это можете вы можете<br>изера приложение.<br>Состояние<br>распределительной<br>сети<br>Состояние<br>распределительной<br>сети<br>Состояние<br>распределительной<br>сети<br>Состояние<br>распределительной<br>сети<br>Состояние<br>распределительной<br>сети<br>Состояние<br>распределительной<br>сети<br>Состояние<br>распределительной<br>сети<br>Состояние<br>распределительной<br>сети<br>Состояние<br>сети<br>Состояние<br>распределительной<br>сети<br>Состояние<br>сети<br>Состояние<br>сети<br>состояние<br>состояние<br>состо                                                                                                    | S. OMKONFIGURER/     Dan du inte använder den<br>kommer där ått återställer til<br>den här enheten igen via app<br>2. Du kan anis som helst tryck<br>här enheten igen via appen.     Online-status     Online-status     Online-status     Online-status     Online-status     Online-status     Online-status     Online-status                                                                                                    | AVIFI<br>har enhelen kan du radera den i appen och den<br>ren.<br>a ch håla in knappen i 5 sekunder, och enheten<br>onfigurationsläget. Vid denna punkt, kan du lägga till de<br>Status för<br>distributionsnätet<br>b c c c c c c c c c c c c c c c c c c c                                                                                                    | S. ZNOVU NAKONFIGI.     A. ktota aradiseine espouliate<br>obroxa jeho výroběn isrstavení<br>amour prida forstveníchoma<br>obrasti konforstveníchoma<br>ob stav konforgirácke WH-1 Vonen<br>i kona, ktorá sa obraní na disple<br>prostredníchom aplikácie.     Stav online     Stav online     Stav online     EXPLOSED EXPLOSED                                                                                                    | URUJTE WIFI<br>is, N Urono okamihu mölete toto zariadenie pridz<br>piłkaże.<br>odraf tikałkowa zariadenie opał proj<br>piłkaże.<br>odraf tikałkowa zariadenie opał proj<br>eji, môżete toto zariadenie znova pridať<br>Stav distribučnej sie<br>Stav distribučnej sie<br>EKTRICKÉHO ODPADU<br>by mał być likiwdować v súlade s platnými                                                                                                    | S.RECONFIGURAR WIFI I. Sin ou ultitaz este equipo, pued rottiguración de fábrica. En este través de la App. Puede mantener pulsado el bon vier a atadir este dispositivo a t este Estado en línea Companio BAFE viente Estado en línea Companio BAFE viente Estado en línea Companio BAFEE viente Estado en línea Companio BAFE viente Estado en línea Companio BAFE viente Estado en línea Companio BAFE viente Estado en línea Companio BAFE viente Estado en línea Companio BAFE viente Estado en línea Companio BAFEE viente Estado en línea Companio BAFEE Estado en línea Companio BAFEE Estado en línea Companio BAFEE Estado en línea Companio BAFEE Estado en línea Companio BAFEE Estado en línea Companio BAFEE Estado en línea Companio BAFEE Estado en línea Companio BAFEE Estado en lí                                                                                                    |
| REKONFIGURER WIFI         Visi dukke bruker denne enhetene         optette fabrikkinnstillingene. På         aten dar som helst tykke på og lu         u kan dar som helst tykke på og lu         u kan dar som helst tykke på og lu         on line-status         Online-status         Attelektrisk avall skal avall skal avall                                                                                                    | en, kan du slette den i appen, og den vil<br><sup>1</sup> å dette tidspunktet kan du legge til denne<br>g holde inne knappen i 5 sekunder, og enheten vil<br>en gjen. På dette tidspunktet kan du legge til<br>Status for<br>distribusjonsnettverket<br><b>Status for</b><br><b>distribusjonsnettverket</b><br><b>elektrrisk AVFALL</b><br>frendes i kastes i samsvar med gjeldende<br>ter.                                                                                                    | 5. REKONFIGURACIA V<br>1. Jeśli nei ukyasz tego uradła<br>przywrócnie ustawieł labycz<br>uradzenie porownie wejdzie w<br>porownie dodać lo urządzenie<br>Status online<br>Status online<br>UTYLIZACIA O<br>Wszystkie odpady el<br>Wszystkie odpady el<br>Musica V Marcia V Marcia V                                                                                                    | WIFI<br>ema, motes i esunaç w aplikaçii, co spowoduje<br>ydı, brywdcone zostana usawienia fabrycme. W<br>uratadene i ponownie prze aplikacje.<br>I mandsmić (przytryma cyncisky prze 5 sekund.<br>v san koniguracji WHE. W ym momencie, motna<br>za opsiednictwem aplikacji.<br>Stan sieci<br>dystrybucyjnej<br>w w w w w w w w w w w w w w w w<br>opsieci w w w w w w w w w w w w<br>opsieci w w w w w w w w w w w w<br>opsieci w w w w w w w w w w w w w<br>opsieci w w w w w w w w w w w w w<br>opsieci w w w w w w w w w w w w w w<br>opsieci w w w w w w w w w w w w w w w w w w<br>opsieci w w w w w w w w w w w w w w w w w w w                                                                                                    | S. RECONFIGURATI W     Data nu utilizati arest disporterstabili sellarite din fabrica. In prin intermediul aplicative.     S. Putet jine paskar butonul titi intra din nou in starea de confiaces disportivy prin intermediu     Starea online     Starea online     Eliminarea di titi anti anti anti anti anti anti ant                                                                                                    | IFI<br>iv, i, i, utel i sterge din aplicatje sj acesta va i va<br>acest noment, pulej adauga acest dispozitivuli<br>up de Ssecunde in orice moment, lar dispozitivuli<br>gurare WHL. In acest moment, pulej adauga din<br>lapicajeu.<br>Starear eteleje de<br>distributje<br>distributje<br>DESEURILOR ELECTRICE<br>trice rebule så fie eliminate in conformitate cu<br>E in vigaare.                                                                                                    | Перенастроить и     Поли вы експользуете откользуете откользу откользу откользу откользу откользу откользу откользу откользу откользу откользу откользу откользу откользу откользу откользу откользу откользу откользу откользу откользу откользу откользу откользу откользу откользу откользу откользу откользу откользу откользу откользу откользу<br>откользу откользу откользу откользу откользу откользу откользу откользу откользу откользу откользу откользу                                                                                                    | VIFI<br>устройство, вы можете удалить его в приложении,<br>пройка. В тоти можете удалить его в приложении,<br>нажать и удерияать кнопку в течение 5 секун, и<br>изовие настройки МИ. В. зоти может вы можете<br>зовие настройки МИ. В. зоти может вы можете<br>изовие настройки МИ. В. зоти может вы можете<br>распределительного<br>сети<br>5 состояние<br>распределительного<br>сети<br>в состояние<br>сети<br>в состояние<br>сети<br>состояние<br>сети<br>в состояние<br>сети<br>в состояние<br>сети<br>в состояние<br>сети<br>в состояние<br>сети<br>в состояние<br>сети<br>в состояние<br>состояние<br>сети<br>в состояние<br>сети<br>в состояние<br>сети<br>состояние<br>сети<br>в состояние<br>сети<br>в состояние<br>сети<br>состояние<br>состояние<br>состо<br>состо<br>с                                                                                                    | <ul> <li>5. OMKONFIGURER/<br/>1. On du inte använder den<br/>kommer där åtterställer föl<br/>den här enheten igen via app<br/>2. Du kan när som helst tryck<br/>här enheten igen via appen.         Online-status         Online-status</li></ul>                                                                                                    | AVIFI<br>har enheren kan du radera den i appen och den<br>ren.<br>ach håla in knappen i 5 sekunder, och enheren<br>onfiguratorsläget. Vid denna i bunk, kan du lägga til de<br>Status för<br>distributionsnätet<br>bunk<br>MDE AV ELEKTRISKT AVFALL<br>Il ska kasseras i enlighet med gallande<br>reskrifter.                                                                                                    | S.ZNOVU NAKONFIGI.     A. toto aradisenie espositivati<br>obrona jeho výrobei raszaeni<br>mou pridst prostrednictoma a<br>2. ředykoltek můžete stačí a po<br>mou snak s abhari na obje<br>prosrednictom aplikáce.     Stav online     Stav online     Stav Stavenie stavenie stavenie staveni<br>Všetok elektroodpad<br>predpismi. WEEL                                                                                                    | URUJTE WIFI<br>is. V tomo okamihu mölete toto zariadenie pridz<br>ija. V tomo okamihu mölete toto zariadenie pridz<br>piłkaće.<br>održať tlačido na 5 sekúrd a zariadenie opál prej<br>mto okamihu. V tomto okamihu sa na displeji obj.<br>je, mištete toto zariadenie znova pridzi<br>stav distribučnej sie<br>Stav distribučnej sie<br>EKTRICKÉHO ODPADU<br>by mal byť likvidovať v súlade s platnými                                                                                                    | S.RECONFIGURAR WIFI     I. Sin outlinas este equipo, pued     ortiguaración de fabrica. En este g     través de la App.     Puede mantener pulsado elle     volver a antadr este dispositivo a ti ete     Estado en línea     Ore     Costo la AFRECIÓN DE LIMINACIÓN D     Lotos los residuos ele     normativa RAEE vigente                                                                                                    |
| REKONFIGURER WIFI         Visi Uikke Druker denne enheten<br>opprette fabrikkinnstillingene. På<br>zen igen gjennom appen.<br>u kan når som helst trykke på og lin<br>in UMF-konfigurasjonstilstanden<br>e enheten igjen via appen.         Online-status         Ø         ArtHENDING AV EN<br>gjeldende WEEE-forskrifte<br>Produktene må installeprete<br>Produktene må installeprete                                                                                                    | en, kan du slette den i appen, og den vil<br><sup>14</sup> dette tidspunktet kan du legge til denne<br>holde inne knappen 15 sekunder, og enheten vil<br>sigen. På dette idspunktet kan du legge til<br>Status for<br>distribusjonsnettverket<br>Ss<br>ELEKTRISK AVFALL<br>hrendes i kastes i samsvar med gjeldende<br>ter.                                                                                                    | 5. REKONFIGURACIAN<br>1. Selfini et uykavas tego urada<br>prawrócenie ustawień labryczn<br>ym momercie możes dodaćt to<br>uradacnie ponownie wejcike w<br>ponownie wojcike w<br>status online<br>Status online<br>UYLIZACIA O<br>Wszystkie odpady el<br>zgódnie z obownązu<br>Króduki pmiasta być<br>Produki pmiasta być                                                                                                    | WIFI         emia, motesi je usunać w aplikacij, co spowoduje jyći, przywócone zostana ustawienia fabrycme. W uradenie ponownie prze aplikacje.         urazdateni ponownie prze aplikacje.         urazdateni ponownie prze aplikacje.         ustantownie prze aplikacje.         Stan sieci dystrybucyjnej         opsiednittwem aplikacje.         Stan sieci dystrybucyjnej         upokacje positivne prze skawa         opsiednittwem aplikacje.         Oppadoćw ELEKTRYCZNYCH         lektrycne powinny być utylicowane zgodnie z apłetropre poreknika zrzowane wiektryków.         instalowane prze wykwalikkowanych elektryków.                                                                                                    | S. RECONFIGURATI W     Data nu utilizati acest dispozi restabili seatile din labrica, li prin intermediul aplicație.     Puteți îne apăsat butonul titi intra din nou în starea de confi acest dispozitiv prin intermediu     Starea online     Starea online     Eliminarea     Eliminarea     Eliminarea     Eliminarea     Eliminarea     Aatentite     Produsiei frebuie și                                                                                                    | IFI<br>ity, it putel j sterge din aplicatje sj aresta va i va<br>aest moment, putel adauga arest dispositiv din<br>np de Ssecunde in orice moment, jar dispositivul<br>urare WHL in acest moment, putelj adauga din<br>aplicatje:<br>Starea retelej de<br>distribuție<br>DESEURILOR ELECTRICE<br>trick retoure sa îne eliminate în conformitate cu<br>EE în vigoare.                                                                                                    | С. ПЕРЕНАСТРИТЬИ     С. Перенастритьи     С. Сли вы не используете то исо     Сова через произоно посна через произоно посна через произоно посна через произоно посна через произона войдет все сова через произона войдет все совачерез произона войдет все совачерез произона войдет все совачерез произона войдет все совачерез произона войдет все совачерез произона все совачерез произона все совачерез произона войдет все совачерез произона войдет все совачерез произона все совачерез произона войдет все совачерез произона войдет все совачерез произона войдет все совачерез произона войдет все совачерез произона войдет все совачерез произона войдет все совачерез произона войдет все совачерез произона войдет все совачерез произона войдет все совачерез произона войдет все совачерез произона войдет все совачерез произона войдет все совачерез произона войдет все совачерез произона войдет все совачерез произона                                                                                                    | VIFI<br>устройство, вы можете удалить его в приложении,<br>пройки. В это имиент вы можете добавить это<br>нажать и удерхивать кнопку в течение 5 секун, и<br>через приложение.<br>Состояние<br>распределительной<br>сеги<br>Состояние<br>распределительной<br>сеги<br>ФСССОВ<br>в электрических отходов<br>такующими нормами WEEE.<br>В<br>полякы выпланиять казамфиниопаланные                                                                                                    | S. OMKONFIGURER/<br>1. On du inte använder den<br>kommer dät ätterställer töt<br>den här enheten igen via app<br>2. Du kan aris om helst trojk<br>kommer att ätergå till WiFi-k<br>här enheten igen via appen.<br>Online-status<br>Online-status<br>BORTSKAFF,<br>Allt elektriskt affer<br>Allt elektriskt affer<br>Allt elektr<br>Alt elektr<br>Alt elektriskt affer                                                                                                    | AVIFI<br>har enheren kan du radera den i appen och den<br>ren.<br>a och håla in happen i 5 sekunder, och enheten<br>infligurationsläger. Vid denna punkt, kan du lägga til de<br>Status för<br>distributionsnätet<br>Status för<br>distributionsnätet<br>MODE AV ELEKTRISKT AVFALL<br>li da kasseras kasseras i enlighet med gällande<br>reskrifter.                                                                                                    | S.ZNOVU NAKONFIGI.     A toto aradiseine espositivati<br>a hoto aradiseine espositivativa<br>anvu pridaf prostrednitoma aj<br>2. Kedykolek mätes stadra na<br>anvu pridaf prostrednitoma aj<br>Actor and a subrari na disposi-<br>prostrednitom aplikacie.     Stav online     Stav online                                                                                                    | URUJTE WIFI<br>is, V tomo okamihu mõlete toto zariadenie prid:<br>ia, V tomo okamihu mõlete toto zariadenie opid prej<br>pildide.<br>dotfat läädido na 5 sekind a zariadenie opid prej<br>indo damhu. V tomto okamihu sa na displejo obj<br>ji, mätee toto zariadenie znova pridat<br>Stav distribučnej sik<br>Stav distribučnej sik<br>EKTRICKÉHO ODPADU<br>by mal byti likidovat v sülade s platnými<br>IEI<br>vaf kvalifiknyani elektrikári. Všetky a všetky                                                                                                    | SRECONFIGURAR WIFI     S. Status and the sets equipo prediction of the sets equipo prediction of the sets equipo prediction of the sets equipo prediction of the sets equipo prediction of the sets end of the sets end o                                                                                                    |
| REKONFIGURER WIFI     visit dike bruker deme enheten en oprette fabrikkinnstillingene. På eten igen gjennom appen.       u kan når som helst trykke på og lin in UMF-konfigurasjonstilstanden en enheten igjen via appen.     online-status       Online-status     Image: Status appen.       Ø     Image: Status appen.       Ø     Image: Status appen.                                                                                                    | en, kan du slette den i appen, og den vil<br><sup>14</sup> dette tidspunktet kan du legge til denne<br>holde inne knappen i 5 setunder, og enheten vil<br>inn igen. På dette idspunktet kan du legge til<br>Status for<br>distribusjonsnettverket<br>5 s<br><b>ELEKTRISK AVFALL</b><br>Riendes kastes i samsvar med gjeldende<br>tet:                                                                                                    | 5. REKONFIGURACIA V<br>1. Jeśli nei uływast kegu crądka<br>przywrócnie ustawień labryczn<br>ym momenie możes dodać tr<br>2. W dowolnym momenie możu<br>urządzenie ponownie wejdłew w<br>ponownie dodać to urządzenie<br>Status online                                                                                                    | WIFI<br>eni, notest je surad v aplikacji, co sponoduje<br>prb, trzywierone ostana ustavienia fabrycne. W<br>purzdenie pomowie przez aplikacji.<br>tra nasingel przymac przez Sekund,<br>stan konfiguracji WIFI. W tym momencie, motna<br>a posterintowem oplikacji.<br>Stan sieci<br>dystrybucyjnej<br>Stan sieci<br>dystrybucyjnej<br>Deptaców ELEKTRYCZNYCH<br>leftyrzne prokamika czaswego muszą być<br>in takłowane przez wykwalifikowanych elektryków,<br>a elektryneme przekamika czaswego muszą być<br>mie ostania stania st                                                                                                    | <ul> <li>RECONFIGURATI W</li> <li>1. Dach mu wilitan arcs (dioparties) arcs (dioparties) arcs</li></ul>             | IFI<br>iv, i, i putel i sterge din aplicatie și acesta va îva<br>acest noment, putel adluga acest dispositiv din<br>np de 5 secunde în orice moment, iar dispositiv<br>gurare WFI, in acest moment, putel adluga din<br>aplicate:<br>Starea rețelei de<br>distribuție<br>distribuție<br>DEȘEURILOS ELECTRICE<br>Trice rebulue Să fie eliminate în conformitate cu<br>E în vigoare.                                                                                                    | С. ПЕРЕНАСТИИТЬ И     С. ПЕРЕНАСТИИТЬ И     С. Солга на ней клопа-куете пробо<br>окосплановат заводсоге най<br>отородство солка через произона<br>угродство солка через произона<br>угродство<br>основания солка через произона<br>угродство<br>основания солка через произона<br>угродство<br>основания солка через произона<br>угродство<br>основания солка через произона<br>угродство<br>основания солка через произона<br>угродство<br>основания солка через произона<br>угродство<br>основания солка через произона<br>угродство<br>основания солка через произона<br>угродство<br>основания солка через произона<br>угродство<br>основания через солка через произона<br>угродство<br>основания через солка через произона<br>угродство<br>основания через солка через солка через солка через солка через солка<br>угродство<br>основания через солка через солка через | VIFI<br>устройство, вы исклете удалить его в приложении,<br>подоблив, вы исклете удалить его в приложении,<br>нажаты изропозичие<br>исклето и исклете вы исклете вы исклете<br>исклето и исклете вы исклете вы исклете<br>исклето и исклете вы исклете вы исклете<br>исклето и исклета вы исклете вы исклете<br>исклето и исклета вы исклете вы исклете<br>исклето и исклета вы исклето и исклето и<br>исклето и исклета вы исклето и исклето и исклето<br>исклето и исклето и исклето и исклето и<br>исклето и исклето и исклето и исклето и<br>исклето и исклето и исклето и исклето и<br>исклето и исклето и исклето и исклето и<br>исклето и исклето и исклето и исклето и<br>исклето и исклето и исклето и исклето и<br>исклето и исклето и исклето и исклето и<br>исклето и исклето и исклето и исклето и<br>исклето и исклето и исклето и исклето и<br>исклето и исклето и исклето и исклето и<br>исклето и исклето и исклето и<br>исклето и исклето и исклето и<br>исклето и исклето и исклето и<br>исклето и исклето и исклето и<br>исклето и исклето и исклето и<br>исклето и исклето и исклето и<br>исклето и исклето и<br>исклето и исклето и<br>исклето и исклето и<br>исклето и исклето и<br>исклето и исклето и<br>исклето и исклето и<br>исклето и исклето и<br>исклето и исклето и<br>исклето и исклето и<br>исклето и исклето и<br>исклето и исклето и<br>исклето и исклето и<br>исклето и<br>исклет                                                                                                    | <ul> <li>5. OMKONFIGURER/<br/>To m du inte använder den<br/>kommer där ått återställer til<br/>den här enheten igen via app<br/>2. Du kan här som helst tryck<br/>kommer att återgå til WHF-ka<br/>här enheten igen via appen.       </li> <li>Online-status       </li> <li>Online-status       </li> <li>BORTSKAFF,<br/>Allt elektriskt anvär<br/>allande WEEEFÖ<br/>Födsiktrisk anvär<br/>Födsiktrisk anvär<br/>Födsiktrisk anvär<br/>Födsiktrisk anvär<br/>Födsiktriska anvär<br/>Födsiktriskanvär<br/>Födsiktr</li></ul>                                                                                                    | A WIFI<br>har enheten kan du radera den i appen och den<br>ren.<br>a och häla in knappen i 5 sekunder, och enheten<br>onfigurationsläget. Vid denna punkt, kan du lägga till de<br>Status för<br>distributionsnätet<br>b b b b b b b b b b b b b b b b b b b                                                                                                     | S. ZNOVU NAKONFIGL     A. Ktotä aradienie nepoziihari<br>obronia jeho virobie nastaveni<br>moru prida forostenictivona<br>a. Kedykolek määes talärä ap<br>do savu koinguraide WH-1 Vino<br>miona, ktorä as abrazin an disple<br>prosrednictom aplikäcie.<br>Stav online     Stav online     Stavi on line     Stavi on line                                                                                                    | URUJTE WIFI<br>is, V Torno okamibu mölete toto zariadenie prdr<br>njikárie.<br>održať tikaľoh na 5 sekind a zariadenie opät proj<br>pij, mölete toto zariadenie opät proj<br>sij, mölete toto zariadenie znova pridať<br>Stav distribučnej sir<br>Stav distribučnej sir<br>EKTRICKÉHO ODPADU<br>by mal byť likvidovať v silade s platnými<br>IEI<br>vať kalifikovaní elektrikári. Všetky a všetky<br>rázoveho nete imsala být v silade s pistukšným                                                                                                    | S.RECONFIGURAR WIFI     S.RECONFIGURAR WIFI     S.rn outling este equipo, pued     outgrazafon de fábrica. En este     través de Jap.     Puede mantener puisado el bon     dispositivo volter a antatar en el     wolter a attadir este dispositivo a t     tere     Estado en línea     Estado en línea     Estado en sessuos el     Estado en sessuos el     Estado en línea     Estado en línea                                                                                                    |
| REKONFIGURER WIFI         via Uikk bruker deme enheten en oprette fabrikkinnstillingene. På ter igjen gjennom appen.         u kan när som helst tykke på og lin in WFI-konfigurasjonstilstanden enheten igjen via appen.         Online-status         Ø         Ø                                                                                                    | en, kan du slette den i appen, og den vil<br><sup>14</sup> dette tidspunktet kan du legge til denne<br>In gien. På dette idspunktet kan du legge til<br>Status for<br>Status for<br>distribusjonsnettverket<br>Status for<br>USA (Status)<br>Status for<br>Status for<br>Statu                                                                                                    | 5. REKONFIGURACI<br>1. Jeśli nei utywast rego urądy<br>przywrócnie ustawień łabryczn<br>ym momenie możes ddałc to<br>urządzenie pownie wejdruw<br>Status online<br>© ©<br>UTVLIZACIA O<br>USYSTEM odpacie<br>v zobowajuj<br>Markinie odpaciej<br>utywastem odpacie<br>zobowajuj<br>Markinie odpaciej<br>zodmie z obowajuj<br>Status oblacenie<br>Pownaci<br>Pownaci<br>Pown                                                                                                    | WIFI<br>enia, notzej e sourad w aplikacji, co sponoduje<br>bil, prywrkone rostana ustawienia fabrycne. W<br>uradatenie ponomie prze aplikacji.<br>tra hardsnać i przyma drycisky prze 5 sekund.<br>s san konfiguracji WHI. W ym momencie, matna<br>za postednictwem plakaji.<br>Stan sleci<br>dystrybucyjnej<br>bil prze stanikacji.<br>DPADÓ W ELICHYCZ NYCH<br>Elifytrome purchamik zakowane spodnie z<br>jarymi przepisami WEEE.                                                                                                    | S. RECONFIGURATION     A science intermedial additional additional additadditional additional additional additional additional additional                    | IFI<br>iv. 7. putel jsterge din aplicatje sj acesta va Tiva<br>acest moment, putej adauga acest dispositiv din<br>mp de S secunde in orice moment, jutej adauga din<br>aplicate:                                                                                                    | Сперенастроить и     Поли     Поли     По                                                                                                    | VIFI<br>устройство, вы исклете удалить его в приложении,<br>поройка. В это и имент вы исклете добавить это<br>инжаты и удериалать ноплоу в нечение 5 сегунд, и<br>инжаты и удериалать ноплоу в нечение 5 сегунд, и<br>инжаты и удериалать ноплоу в нечение 5 сегунд, и<br>инжаты и удериалать ноплоу в нечение 5 сегунд, и<br>инжаты и удериалать ноплоу в нечение 5 сегунд, и<br>инжаты и удериалать ноплоу в нечение 5 сегунд, и<br>инжаты и удериалать ноплоу в нечение 5 сегунд, и<br>инжаты и удериалать ноплоу в нечение 5 сегунд, и<br>инжаты и удериалать ноплоу в нечение 5 сегунд, и<br>инжаты и удериалать ноплоу в нечение 5 сегунд, и<br>инжаты и удериалать ноплоу в нечение 5 сегунд, и<br>инжаты и удериалать ноплоу в нечение 5 сегунд, и<br>инжаты и удериалать ноплоу в нечение 5 сегунд, и<br>инжаты и удериалать ноплоу в нечение 5 сегунд, и<br>инжаты и удериалать незиние удериалать незиние и<br>инжаты и удериалать незиние удини и разлание в незинание и<br>в на инстрических сегундарами в езопласности.                                                                                                    | <ul> <li>5. OMKONFIGURER/<br/>To m du inte använder den<br/>kommer där åtterställer kär<br/>den här enheten igen via app<br/>2. Du kan när som helst tryck<br/>här enheten igen via appen.<br/>Online-status<br/>Online-status</li></ul>                                                                                                    | AVIFI<br>har enhelen kan du radera den i appen och den<br>ren.<br>a ch håla in knappen i 5 sekunder, och enheten<br>onfigurationsläget. Vid denna punkt, kan du lägga till de<br>Status för<br>distributionsmätet<br>MODE AV ELEKTRISKT AVFALL<br>If ska kaseras kaseras i enlighet med gållande<br>reskrifter.                                                                                                    | S. ZNOVU NAKONFIGL     A. Ktotä aradieni eenpouliavia     ahonova jeho výroběn rastavení     ahonova jeho výroběn rastavení     ahonova jeho výroběn rastavení     ahonova jeho výroběn rastavení     ahonova jeho výroběn rastavení     zova na disple     prostredníchom aplikácie.     Stav online     Stav online     Stav online     Alexender skola v stavení skola v stavení konova polikácie     Stav online     Stav online     Stav online     Stav online     Stavi skola v stavení skola v stavení skola v stavení konova polikácie     Stav online     Stav online     Stavi skola v stavení skola v stavení                                                                                                    | URUJTE WIFI<br>is. V Emro okamihu mölete toto zariadenie prdre<br>jikizie.<br>odraf tikalio na 5 sekind a zariadenie opät rej<br>jikizie.<br>odraf tikalio na 5 sekind a zariadenie opät rej<br>jikizie.<br>Stav distribučnej sir<br>Stav distribučnej sir<br>Stav distribučne                                                                                                    | S.RECONFIGURAR WIFI I. Sino utilizar este equipo, puedi configuración de flabria. En este través de la App. 2. Puede mantener pulsado el bot vider a atadir este dispositivo a ti dispositivo volker a a entrar en el e Estado en línea                                                                                                    |
| CONFIGURER WIFI UNITY OF THE STATE OF THE STATE OF THE S                                                                                                    | en, kan du slette den i appen, og den vil<br><sup>14</sup> dette tidspunktet kan du legge til denne<br>en bjelse inne knappen i 5 setunder, og enheten vi<br>status for<br>status for<br>stat                                                                                                    | 5. REKONFIGURACIA<br>1. Jeślinie używast regu radą<br>przywrócnie ustawień labryczn<br>ym momenie możest dodat (to<br>2. W dowolnym momenie możu<br>urządzenie powonie wejdriew<br>Status online<br>© ©<br>UTYLIZACIA O<br>WSYSIKie objaziej<br>zgodnie z obowiązuj<br>Marka Uwacsi<br>Podatym zasta podarzeni<br>zgodnie z obowiązuj<br>Nasta Acita Aplika                                                                                                    | WIFI<br>ena, notszej sevanat w aplikacji, co spowoduje<br>proverkone rostaną ustawienia fabrycne. W<br>urądzenie ponownie prze aplikacje.<br>w anakonacji przewa nakowali<br>stan konfiguracji WHI. W ym momencie, matna<br>za postednitwem prakaja.<br>Stan sieci<br>stantowane prze wykwalifikowanych elektryków,<br>a elektryczne przekamika crasowego musca być<br>intru ostawie prze wykwalifikowanych elektryków,<br>a elektryczne przekamika crasowego musca być<br>min rozmam bezpieczeństwa. z odpowiednim<br>ństwa.                                                                                                    | S. RECONFIGURATI W     Data nu utilizati arest disporterstabili sellarile din fabrica.     Date in utilizati arest disporterstabili sellarile din fabrica.     Date in termentuli aplicatione     Starea online     Starea onli                   | IFI         ivia, I putelj sterge din aplicaje si acesta va iva acest noment, putelj adauga acest dispozitivul gurare WFI. In acest noment, putelj adauga din iziprajenzi.         ivia, I putelj sterge din aplicaje si acesta va iva acest noment, putelj adauga din iziprajenzi.         ivia, I putelj sterge din aplicaje si acesta va iva acest noment, putelj adauga din iziprajenzi.         ivia, I putelj sterge din aplicaje si acesta va iva acest noment, putelj adauga din iziprajenzi.         ivia, I putelj sterge din aplicaje si acesta va iva acesta va iva acesta v                                                                                                    | С. ПЕРЕНАСТРОИТЬ И     С. Сли вы не используете зоно<br>поли     П. Сли вы не используете зоно<br>поли     П. Сли вы не использона<br>поли     П. Сли вы не использона<br>поли     П. Сли вы не использона<br>поли     П. Сли вы не использона<br>поли     П. Сли вы не использона<br>поли     П. Сли вы не использона<br>поли     П. Сли вы не использона<br>поли     П. Сли вы не использона<br>поли     П. Сли вы не использона<br>поли     П. Сли вы не использона<br>поли     поли                                                                                                    | VIFI<br>усройсво, вы исклете удалить его в приложении,<br>поройка. В это и имент вы исклете добанть это<br>инакаты и удериливать коппку в течение С серу и,<br>инакаты и удериливать коппку в течение С серу и,<br>инакаты и удериливать коппку в течение С серу и,<br>инакаты и удериливать коппку в течение С серу и,<br>инакаты и удериливать коппку в течение С серу и,<br>инакаты и удериливать коппку в течение С серу и,<br>инакаты и удериливать коппку в течение С серу и,<br>инакаты и удериливать коппку в течение С серу и,<br>инакаты и удериливать коппку в течение С серу и,<br>инакаты и удериливать коппку в течение С серу и,<br>инакаты и удериливать коппку в течение С серу и,<br>инакаты и удериливать коппку в течение серу и серу и сер                                                                                                    | <ul> <li>5. OMKONFIGURER/<br/>To m du inte använder den<br/>tom du inte använder den<br/>tommer där ätterställer til<br/>den här enheten igen via appa<br/>2. Du kan anis som helst tryck<br/>här enheten igen via appen.         Online-status         Online-status         Onli</li></ul>                                                                                                    | AVIFI<br>har enhelen kan du radera den i appen och den<br>risinstallningma. Vid denna tödpunkt kan du lägga till de<br>soch håla in knappen i 5 sekunder, och enheten<br>onfigurationsläget. Vid denna punkt, kan du lägga till de<br>Status för<br>distributionsmätet<br>be beginnen beginnen beginnen beginnen<br>ANDE AV ELEKTRISKT AVFALL<br>liska kaseras kasseras i enlighet med gällande<br>reskrifter.<br>HETI<br>minstalsres av kvalificerade elektriker. Alla och alla<br>ter.                                                                                                    | S. ZNOVU NAKONFIGL     A. Ktotä aradiseine enpouliaite     donova jeho výroběn erastavení     anovu prida forstvenictivnou     anovu prida forstvenictivnou     anovu prida valkačka, ktorá sa obcaria na disple     prostrednictvom aplikácie.     Stav online     Stav online     Stav online     Autor Stavenick, ktorá sa obcaria na disple     prostrednictvom aplikácie.     Stav online     Stav online     Stavi prida sa obcaria na disple     prostrednictvom aplikácie.     Stav online     Stavi prida sa obcaria na disple     prostrednictvom aplikácie.     Stavi prida sa obcaria na disple     prostrednictvom aplikácie.     Stavi prida sa obcaria na disple     prostrednictvom aplikácie.     Stavi prida sa obcaria na disple     prostrednictvom aplikácie.     Stavi prida sa obcaria na disple     prostrednictvom aplikácie.     Stavi prida sa obcaria na disple     prostrednictvom aplikácie.     Stavi prida sa obcaria na disple     prostrednictvom aplikácie.     Stavi prida sa obcaria na disple     Stavi prida sa obcaria na disple     Stavi prida sa obcaria na disple     Stavi prida sa obcaria na disple     Stavi prida sa obcaria na disple     prostrednictvom aplikácie.     Stavi prida sa obcaria na disple     Stavi prida sa obcaria na disple     Stavi prida                                                                                                    | URUJTE WIFI<br>is. V Emoto okamihu mölete toto zariadenie prdk-<br>jikačie.<br>odraf tikačilo na 5. sekind a zariadenie opät proj<br>eji, mötete toto zariadenie opät proj<br>eji, mötete toto zariadenie znova pridať.<br>Stav distribučnej sie<br>Stav distribučnej sie<br>Stav distribučnej sie<br>EKTRICKÉHO ODPADU<br>By mal byt läkidovať v súlade s platnými<br>IEI<br>prá kalifikovani elektrikárt. Všetky a všetky<br>časoveho relé musia byť v súlade s prislušným<br>tám.                                                                                                    | S.RECONFIGURAR WIFI I. Sino utiliza esie equipo, pued orifiguración de l'abria. En esie través de la Ap. Puede mantener puisado el bo dispositivo volver à antar en el e volver a atadir esie dispositivo a t estado en línea  Estado en línea  Estado en línea  Estado en línea  Estado en línea  Estado en línea  Commatina RAEE vigen  A precAución  A precAución  Ios produtos deben  Los produtos deben  Los pro                                                                                                    |
| KKONFIGURER WIFI         du like bruker denne enheten         ingen jennom appen.         an når som helst tykke på og         WiFI-konfigursjonslisander         enheten igjen vid appen.         nilne-status         Vierkonfigursjonslisander         gjeldende Welz-Korsking         gjeldende Welz-Korsking         elektrisk vidliskla akt         iskerhetels-forsking         sjeldende Welz-Korsking         iskerhetsstandarder.         TALLERE APPLIKASJC                                                                                                    | en, kan du slette den i appen, og den vil<br><sup>14</sup> dette tidspunktet kan du legge til denne<br>en bjelse men knappen i 5 setunder, og enheten vil<br>en igjen. På dette tidspunktet kan du legge til<br>Status for<br>Status for                                                                                                    | 5. REKONFIGURACI<br>1. Jedinie utywast rego urady<br>przywrócnie ustawień labryczn<br>ym momercie możes ddałc to<br>uradanie ponownie wejdrue w<br>Status online<br>Status online<br>UryLIZACJA O<br>Wysystika odpanje<br>vzgodnie z obowiązuj<br>Musystika odpanje<br>vzgodnie z obowiązuj<br>Musystika odpanje<br>kontek objaczeni<br>zgodnie z obowiązuj<br>INSTALACJA APLIKA                                                                                                    | WIFI<br>ena, notsei e souna; w aplikacji, co spowoduje<br>v ura;dzenie ponomie prze aplikacji,<br>w ura;dzenie ponomie prze aplikacji,<br>w ana konsuć (przymak przist krzeń sekund.<br>w stan konfiguracji WHI. W ym momencie, motna<br>za postednitwem aplikacji.<br>Stan snieci<br>dystrybucyjnej<br>w w w stan konfiguracji WHI. W ym momencie,<br>dystrybucyjnej<br>w w w stan konfiguracji w stan<br>dystrybucyjnej<br>w w w stan<br>popadow ELEKTRYCZNYCH<br>lektryczne przekamika czsowego musca być<br>min ordmam bezpiezeństwa. z odpowiednimi<br>ristwa.                                                                                                    | S. RECONFIGURATI W     Dada nu uditati arest disporteristabili sedaride din fabrică. In prin intermediul aplicație.     2. Puteți îne aşkas lutorul îni starea de confi<br>arest dispositiv prin intermediul aplicație.     Starea online     O      O     O     O     D     Inste deșemite eleverile eleverile                 | IFI<br>iv., a putelj sterge din aplicaje sj acesta va iva<br>acest moment, pulej adluga acest dispozitiv din<br>np de S secunde in orice moment, julej adluga din<br>gurare WFI. In acest moment, pulej adluga din<br>influence in the second second second second<br>second second second second second second second<br>second second second second second second second second<br>second second s                                                                                                    | с. Перенастроить и     с. Сперенастроить и     с. Сли вы не используете эльобо можни     стройско сока-ачера происова акейна токова акейна токова токова токо                                                                                                    | VIFI<br>усройсво, вы мажете удалить его в прилажении,<br>пракла и удерилать коплу в течение 5 серуц, и<br>нажате и удерилать коплу в течение 5 серуц, и<br>мажение настройки МИЕ. В это можете в мажете<br>изере прилажение.<br>Состояние<br>распределительной<br>сети<br>сети<br>се                                                                                                    | <ul> <li>5. OMKONFIGURER/<br/>1. Om du inte använder den<br/>kommer där åtterställer täl<br/>den här enheten igen via app<br/>2. Du kan anis som helst tryck<br/>här enheten igen via appen.         Online-status         Online-status</li></ul>                                                                                                    | AVIFI<br>har enheren kan du radera den i appen och den<br>ren.<br>ach håla in knappen i 5 sekunder, och enheren<br>onfigurationsläget. Vid denna tpunkt, kan du lägga till de<br>Status för<br>distributionsnätet<br>be beginnen<br>ANDE AV ELEKTRISKT AVFALL<br>If ska kasseras kasseras i enlighet med gallande<br>restrikter.<br>HETI<br>te installeras av kvalificerade elektriker. Alla och alla<br>iger av itösrelset måste uppfylla tillämpliga                                                                                                    | S.ZNOVU NAKONFIGI.     A. toto aradiseine espouliate<br>obnova jeho výroběn estasené<br>amou pridat prosrednictvom a<br>ob stav konfiguráce WH1 V toto<br>ob stav konfiguráce WH2 V toto<br>men<br>ikona, ktorá sa obcari na disple<br>prostrednictvom aplikácie.     Stav online     Stav online     EVENT Stavenské skolování skolování<br>V teken ceketrosobad<br>predpismi WEEE     M UPOZORIENE<br>M DPOZORIENE<br>M DPOZORIENE<br>Namestritev Aplikáci                                                                                                    | URUJTE WIFI<br>is. V Tom okamihu mölete toto zariadenie prdk<br>piłkaćie.<br>održat tikalio na 5 sekind a zariadenie opät proj<br>piłkaćie.<br>održat tikalio na 5 sekind a zariadenie opät proj<br>eji. môžete toto zariadenie znova pridat<br>Stav distribučnej sie<br>Stav distribučnej sie<br>EKTRICKÉHO ODPADU<br>by mał być likikdovať v súlade s platnými<br>IEI<br>pari kaliklikovaní elektrikári. Všetky a všetky<br>rásoveho relé musia byť v súlade s prislušným<br>tám.                                                                                                    | S.RECONFIGURAR WIFI I. Sino utiliza seise equipo, pue<br>configuración de fabrica. En este<br>través de la Ap. Puede mantener puisado el bu<br>dispositivo volverà a entrar en el<br>voler a añadir este dispositivo a<br>este Estado en línea Estado en línea Estado estado estado                                                                                                    |
| ikko hvid for du ikke hvid er denne enheten<br>prette fahrikknisstillingene. På<br>ingen jennom appen.<br>an nå som helst tykke på og ju<br>Wirk-konfgurspänsländer<br>enheten igen vå appen.         nine-status         Imme-status         Imme-status         Att elektrisk vardal skal av<br>gjeldende WEE-forskrifte<br>Produktene må installeres<br>elektriske tilkoblinger av<br>siskerhetsstandarder.         Statuere Applikassion         Statuere Applikassion         Statuere Applikassion         Statuere Applikassion         Statuere Applikassion                                                                                                    | en, kan du slette den i appen, og den vil<br><sup>14</sup> dette tidspunktet kan du legge til denne<br>en bjele. På dette tidspunktet kan du legge til vil<br>Status for<br>Status for<br>Sta                                                                                                    | 5. REKONFIGURACIA<br>1. Jedinie utywast rego urady at<br>przywrócnie ustawień ladnyczn<br>ym momenie możest dodat (to<br>uradzenie ponownie weldzie<br>Status online<br>© ©<br>UTYLICZCIA<br>Wiszystake odpazył el<br>Wiszystake odpazył el<br>Wiszystake odpazył el<br>Wiszystake odpazył el<br>Wiszystake odpazył el<br>Krok 1: Pobierz aplikacie _ Imoł                                                                                                    | MIFI<br>ena, notse je somać w aplikacji, co spowoduje<br>v uradnene ponovnie prez aplikacji.<br>I notsovać (przymać przisty krzef s ekund.<br>v stan koniguracji ViFI. W jem momencie, motna<br>za postednitvem aplikacji.<br>Stan sieci<br>dystrybucyjnej<br>stan sieci<br>dystrybucyjnej<br>motoch sieci<br>dystrybucyjnej<br>motoch sieci<br>dystrybucyjne                                                                                                    | S. RECONFIGURATI W     Dada nu utilizati arest dispor<br>restabili sedarle din fabrica il<br>prin intermediul aplicatione.     Putet fine agada butonili di<br>intra din nou in starea de confi<br>arest dispositiv prin intermediu<br>Starea online     Starea online     Starea     | IFI<br>iw, il putel jsterge din aplicatje sja acesta va i va<br>acest noment, putej adauga acest dispozitiv din<br>np de S secunde in orice moment, jutej adauga din<br>aplicatje:<br>Starea rețelei de<br>distribuție<br>Starea rețelei de<br>distribuție<br>distribuție<br>distribuție<br>dis                                                                                                    | с. Перенастроить и         П. Сали вы не используете любо можни         торой по сона «чера проио<br>проиона сона «чера проиона сона «чера проиона сона «чера проиона сона елера проиона войдет во сона войдет во сона и сона и сон                                                                                                    | VIFI<br>устройство, вы мажете удалить его в прилажении,<br>пракла и удерхивать кнопку в течение 5 серкун,<br>нажате и удерхивать кнопку в течение 5 серкун,<br>праклетичество и прилажение,<br>распределительной<br>стото и праклать и праклатичество и праклатичество<br>распределительной<br>стото и праклатичество и праклатичество<br>в алектрические соеминание праваться в<br>такующими нормами WEE.<br>В алектрические соеминание праваться в<br>заветствочество и праклатичество<br>в алектрические соеминание праваться в<br>заветствочество и праклатичество<br>в алектрические соеминание праваться в<br>заветствоческие соеминание праваться в<br>заветствоческие соеминание праваться в<br>заветствоческие соеминание праваться в<br>соответствующими стандартами безопасности.<br>ОКЕНИЯ                                                                                                    | S. OMKONFIGURERY     1. Om du inte använder den<br>kommer där åtterställer til<br>den här enheten igen via app<br>2. Du kan ans som helst tryck<br>här enheten igen via appen.     Online-status     Online-status     On                                                                                                    | AVIFI<br>har enheten kan du radera den i appen och den<br>ren.<br>ach håla in knappen i 5 sekunder, och enheten<br>onfigurationsläget. Vid denna tpunkt, kan du lägga till de<br>Status för<br>distributionsnätet.<br>Status för<br>distributionsnätet.<br>MENE<br>ANDE AV ELEKTRISKT AVFALL<br>I ska kasteras kasteras i enligtet med gallande.<br>HETI<br>tensraltera av kolafficerade elektriker. Alla och alla<br>der<br>vitkartionnen<br>ma Smart" och logga sedan in enligt föllande instruktion.                                                                                                    | S. ZNOVU NAKONFIGL     A. ktota aradienie enpouliavie<br>obnova jeho výroběn krastavení<br>noru prídať prosrednictvom a<br>ob sava kondrugicke WHI V toven<br>ob sava kondrugicke WHI V toven<br>ob sava kondrugicke WHI V toven<br>Stav online     Stav online     EV<br>EV<br>EV                                                                                                    | URUJTE WIFI<br>II. Construction of a selection of a selection of a s                                                                                                    | S.RECONFIGURAR WIFI I. Sino utilizas este equo, puec orifiguración de fabrica. En este través de la Ap. P. Juede mantener pulsado el bo dispositivo volver a antiacir en el- volver a añadir este dispositivo a este Estado en línea  Estado en línea  Estado en línea  Estado en línea  Estado en línea  Estado en línea  Estado en línea  Comortana RAEE vigen  Argencución Los productos debre Los productos debre Los productos debre InstraLación DE LA A  Paso 1: Descargue la anlicación «                                                                                                    |
| EKONFIGURER WIFI<br>do likke bruker denne enheten<br>porette fabrikknrstillingene. På<br>kan alt som hels trykke på og<br>i UMH-hoffugussjonstilsanden<br>e enheten gjen via appen.<br>Att eleftriska andal i skal näm<br>gjeldende WEEE-forskrifte<br>elektriske tilkabilinger av<br>sikkerhetsstandarder.<br>STALLERE APPLIKASJCC<br>I: Last ned «Tupa Smart»-appen                                                                                                    | en, kan du slette den i appen, og den vil<br><sup>14</sup> dette tidspunktet kan du legge til denne<br>holde inne knappen i 5 setunder, og enheten vil<br>status for<br>distribusjonsnettverket<br>status for<br>distribusjonsnettverket<br>hendes i kastes 1 samsvar med gjeldende<br>tidsreleet skal være i samsvar med gjeldende<br>tidsreleet skal være i samsvar med gjeldende<br>en, og logg deretter inn ved å følge                                                                                                    | S. REKONFIGURACIA     S. REKONFIGURACIA     J. Edini et ujvasi tego urada     pravirčenie ustavieni fabrycn     ym momenie molžes ddačt to     z. V dovolnym momenie molžu     pravirčenie ustavieni fabrycn     status online     Status online     vieturatenie ponovnie vejčitve     vistavistve organizacione     vistavistve organizacione     vistavistve     vistavistve organizacione     vistavistve organizacione     vistavistve organizacione     vistavistve organizacione     vistavistve organizacione     vistavistve organizacione     vist                                                                                                    | WIFI         with, motest is esurad; w aplikacji, co sponoduje         with, provencine ostara ustavienia fabryche, W ourdenie ponomie preze aplikacji         than anstancji (protyrmać prycisk praz 5 seluuch)         siza konforuzi (WI, W ym momencie, motna)         za pośrednictwem aplikacji.         Stan konforuzi (ST, Stan sieci dystrybucyjne)         pośrednictwem aplikacji.         Stan sieci dystrybucyjne]         pośrednictwem za pośrednictwem za pośredni za po                                                                                                    | <ul> <li>S. RECONFIGURATI W</li> <li>Dach multian accs (disput) wet should aplicate it for the should aplicate it for the should aplicate it for the should aplicate it for the should be should be sh</li></ul>            | IFI<br>ivi, i), il puteli jetege din aplicatje sj acesta va i va<br>acest noment, putej adauga acest dispozitiv din<br>np de Ssecunde in orice moment, jutej adauga din<br>i aplicajeu.<br>Starear eteleje de<br>distributje<br>DESEURILOR ELECTRICE<br>Etri vigoare.<br>DESEURILOR ELECTRICE<br>Etri vigoare.<br>Ali e instalate de electricieni calificați. Toate și or<br>ali e instalate de electricieni calificați. Toate și or<br>ali e instalate de electricieni calificați. Toate și or<br>ali e instalate de electricieni calificați. Toate și or<br>ali e instalate de electricieni calificați. Toate și or<br>anteritoare.<br>Ațilei<br>ușa Smart', apoi conectați-vă urmând instrucțiunila<br>a sursa de alimentare și oornii-i                                                                                                    | с. Перенастроить и     с. Сперенастроить и     с. Слота вы експользуете то по-     сова ексата посова ексата по-     сова ексата посова ексата по-     сова ексата посова ексата по-     сова ексата посова ексата по-     сова ексата посова ексата по-     сова ексата посова ексата по-     сова ексата по-     сова ексата п                                                                                                    | УНГ<br>устройство, вы можете удалить его в приложении,<br>подложные, ародимать кнопку в течение 5 секунд, и<br>подложные народиом ИН. В это можете на можете<br>историтися и подложения,<br>в подложения,<br>то стоя ника<br>подложения,<br>в подложения,<br>подложения,<br>под                                                                                                    | S. OMKONFIGURER/     T. Om du inte använder den<br>kommer da täteställer dät äteställer dät<br>den här enheten igen via app<br>2. Du kan atsom helst tryck<br>kommer att ätegä till WHF-ka<br>här enheten igen via appear<br>Online-status     Online-status                                                                                                    | AVIFI<br>har enheten kan du radera den i appen och den<br>ren.<br>ach håla in knappen 15 sekunder, och enheten<br>onfigurationsläget. Vid denna töpunkt kan du lägga til de<br>Status för<br>distributionsnätet<br>be bestär<br>Status för<br>distributionsnätet<br>bestär<br>MDE AV ELEKTRISKT AVFALL<br>Il sa kasseras kasseras i enlighet med gallande<br>reskrifter.<br>HETI<br>lingar av ludsrelset måste upphylla tillämpliga<br>ter.<br>KATIONEN<br>på Smart' och logga sedan in enligt följande instruktion<br>römförsörjningen och slå od den                                                                                                    | S. ZNOVU NAKONFIGL     A. Ktota Znadenie nepozitka<br>ha ktota Znadenie nepozitka<br>novu pridz forsterinictrom zastaveni<br>moru pridz forsterinictrom zastaveni<br>moru pridz forsterinictrom zastaveni<br>moru pridz solution zastaveni<br>prosterinictrom zabilica<br>Stav online     Stav online     Mexica elektrodopad<br>Mexica elektrodopad<br>beziekni elektrodopad<br>beziekni elektrodopad<br>beziekni elektrodopad<br>bezieknik elektrodopad<br>bezieknik elektrodopad<br>be                                                                                                    | URUJTE WIFI<br>is, Victor o kamibu mödete toto zariadenie pridr<br>jikżcie.<br>odriał tikżdio na 5 sekiad a zariadenie opit prej<br>mikżele.<br>odriał tikżdio na 5 sekiad a zariadenie opit prej<br>jej, mözete toto zariadenie znova pridat<br>Stav distribučnej sie<br>Stav distribučnej sie<br>St                                                                                                    | SRECONFIGURAR WIFI      S. RECONFIGURAR WIFI      S. In outlinas este equipo, prec<br>configuración de labrica. En este<br>través de la Ap.     S. Pedele maniener pulsado el bu<br>dispositivo volter a a el tu-<br>dispositivo volter a a labrica. En este<br>través de la Ap.     S. Pedele maniener pulsado el bu<br>dispositivo volter a a el tu-<br>dispositivo volter a a labrica. En est<br>dispositivo volter a a labrica. En est<br>dispositivo volter a a labrica. En est<br>dispositivo volter a a labrica. En est<br>ELIMINACIÓN I<br>Todos ten estudus del<br>Mormativa Alter legent<br>vitualquier coneción el<br>as normas de segurid<br>INSTALACIÓN DE LA A<br>Paso 1: Descargue la aplicación «1<br>instrucciones.                                                                                                    |
| EKONFIGURER WIFI<br>do likke bruker denne enheten<br>ingen gennom appen.<br>kan afs som hels trykke på og<br>i UME-horigurasjonstikander<br>e enheten igjen via appen.<br>Antiene status<br>Antiene status<br>Anti                                                                 | en, kan du slette den i appen, og den vil<br><sup>14</sup> dette tidspunktet kan du legge til denne<br>holde inne knappen i 5 setunder, og enheten vil<br><b>15 Statusto for</b><br><b>15 Statusto for</b><br><b>15 Statusto for</b><br><b>16 Statusto for</b><br><b>17 Statusto for</b><br><b>18 Statusto for</b><br><b>19 Statusto for</b><br><b>19 Statusto for</b><br><b>1 Statusto for</b><br><b>1 Statusto fo</b>                                                                                                    | 5. REKONFIGURACIA<br>1. Jeśli nei uływast kego urąd w<br>przywrócnie ustawień labryczn<br>ym momenie możes dodać tr<br>2. W dowolnym momenie możu<br>wrądzenie ponownie wejdław<br>w ponownie wejdław<br>Characia (Characia (Characia))<br>Status online<br>Compositie (Characia)<br>(Status online<br>(Status online<br>(Status online<br>(Status online<br>(Status online<br>(Status online<br>(Status online<br>(Status online)<br>(Status online<br>(Status online)<br>(Status online)<br>(Status onli                                                                                                    | WIFI<br>min, motssi e susnat w aplikacji, co spowoduje<br>min, provenčone ostanu stativnenia Gabrycne. W<br>puradrežne pomovnem (przez aplikacji<br>stan Konfiguracji WFI, W ymi momencie, motia<br>a posterintvem pakazji.<br>Stan sieci<br>dystrybucyjnej<br>ministrybucyjnej<br>ministrybucyjnej<br>ministrybucyjnej<br>Ministrybucyjnej<br>Ministrybucyjnej<br>Ministrybucyjnej<br>Ministrybucyjnej<br>Ministrybucyjnej<br>Ministrybucyjnej<br>Ministrybucyjnej<br>ministrybucyjnej<br>ministrybucyjnej<br>ministrybucyjnej<br>ministrybucyjnej<br>Ministrybucyjnej<br>ministrybucyjnej<br>ministr                                                                                                    | S. RECONFIGURATI W     1. Dach multipal accd (diport)     1. Dach multipal accd (diport)     1. Dach multipal accd (diport)     1. Dach multipal accd (diport)     prim itermedial aplicative     2. Putett line apäsat butond li     int ad mou in starea de confi     accd diport prim itermedial     Starea online     Starea online     O     O                       | IFI<br>iv. To putel isterge din aplicatie și acesta va îva<br>acest noment, putel adauga acest dispositiv din<br>np de S secunde în orice moment, iar dispositiv din<br>np de S secunde în orice moment, juriej adauga din<br>suprare WH, In acest moment, putel adauga din<br>suprare WH, In acest moment, putel adauga din<br>suprare WH, In acest moment, putel adauga din<br>distribuțere<br>Starea rețelei de<br>distribuțere<br>distribuțere<br>DEȘEURILOST RELECTRICE<br>trice irebulus de imp trebuie să respecte standare<br>ale releului de imp trebuie să respecte standare<br>ale releului de imp trebuie să respecte standare<br>asursa de alimentare și pomiți-l.<br>ta Turșa Tură (Storet il: ne Add Daaire"                                                                                                    |                                                                                                    | VIFI<br>пороблав, вы мажете удалить его в приложении,<br>нажать и удершивать кнопку в течение 5 согуда, у<br>мажете и удершивать кнопку в течение 5 согуда, у<br>пораме настройки МИН. В тот можете на мажете<br>пораме настройки МИН. В тот можете на мажете<br>пораме настройки МИН. В тот можете на мажете<br>пораме настройки и поражите на мажете<br>сеготории и поражите на мажете<br>поражите выполнять квалификрованные<br>ванстрически сандартнам безопасности.<br>ОКЕНИЯ<br>«-Tuyo Smart», затем воїдите в систему, сперая                                                                                                    | <ul> <li>5. OMKONFIGURER/<br/>To m du inte använder den<br/>kommer dät återställer kät<br/>den här enheten igen via app<br/>2. Du kan här som helst tryck<br/>kommer att ätergå till WHF-ka<br/>här enheten igen via appen.       </li> <li>Online-status       </li> <li>Online-status       </li> <li>Onli</li></ul>                                                                                                    | AVIFI<br>har enheten kan du radera den i appen och den<br>ren.<br>a ch håla in knappen i 5 sekunder, och enheten<br>nnfigurationslaget. Vid denna punkt, kan du lägga till de<br>Status för<br>distributionsnätet<br>Status för<br>distributionsnätet<br>MDE AV ELEKTRISKT AVFALL<br>II ska kaseras kaseras i enlighet med gällande<br>rekkritter.<br>HETI<br>II ska kaseras kaseras i enlighet med gällande<br>kr.<br>KATIONEN<br>på Smart och löga sedan in enligt följande instruktion<br>römförsörjningen och slå på den<br>up Smart och kilcka på "Lägg till enher"                                                                                                    | S. ZNOVU NAKONFIGL     A. Ktotä aradienie enpouliaite     ohonova jeho virobie nastaeni     amour pirdä prosrednictiona jakatärä ap     do savu konfiguratäv WH-1 Vuo     men iona, ktorä as abrazin ad disple     prosredniction aplikäcie.     Stav online     Ore     Stav online     Ore     Autor and a stavena in a disple     prosredniction aplikäcie.     Stav online     Ore     Autor as abrazin ad disple     prosredniction aplikäcie.     Stav online     Ore     Ore     Autor as abrazin ad disple     prosredniction adlikäcie.     Stav online     Ore     Ore     Autor as abrazin addisple     Autor and the stavena in a disple     prosredniction aplikäcie.     Stav online     Ore     Autor as abrazin addisple     Autor as abrazin addisple     Autor addisple     Autor addisple     Au                                                                                                    | URUJTE WIFI<br>is, V Emro okamibu mölete toto zariadenie prdr<br>ijkične.<br>održať tičalio na 5 sekind a zariadenie opät proj<br>piškcie.<br>održať tičalio na 5 sekind a zariadenie opät proj<br>ej, môžete toto zariadenie znova pridať<br>Stav distribučnej sik<br>Stav distribučnej sik<br>Stav                                                                                                    | S.RECONFIGURAR WIFI I. Sino utiliza esia equipo, paer,<br>configuración de fábrica. En este<br>través de la Ap. Puede maniener puisado el be<br>dispositivo volter a a attadir este dispositivo a<br>tere Estado en línea           Estado en línea                                                                                                    |
| EKONFIGURER WIFI<br>do likke bruke forme enheten<br>ingen gennom appen.<br>kan alt som hels trykke på og<br>tiv Florbingurskynstilsander<br>e enheten igjen via appen.<br>Dinline-status<br>AvHenDling Av El<br>AvHenDling Av El<br>AvHendling Av El<br>AvHendling Av El<br>AvHendling Av El<br>AvHendling Av El<br>AvHendling Av El<br>AvHendling Av El<br>AvHendling Av El<br>AvHendling Av El<br>AvHendling Av El<br>AvHendling Av El<br>AvHendling Aver<br>AvHendling Av El<br>AvHendling Aver<br>AvHendling Aver<br>AvHendling Aver<br>AvHendling Aver<br>AvHendling Aver<br>AvHendling Aver<br>AvHendling Aver<br>AvHendling Aver<br>AvHendling Aver<br>AvHendling Aver<br>AvHendling Aver<br>AvHendling Aver<br>AvHendling Aver<br>AvHendling Aver<br>AvHendling Aver<br>Avhendling Aver<br>Avhendling Aver<br>Avhendling Avhendling Aver<br>Avhendling Avhendling Avhendling Avhendling                                                                                                    | en, kan du slette den i appen, og den vil<br><sup>1</sup> å dette tidspunktet kan du legge til denne<br>en ligen. På dette tidspunktet kan du legge til<br><b>Status for</b><br><b>status for</b><br><b>status for</b>                                                                                                    | 5. REKONFIGURACI<br>1. Jeśli nei utywast rego urądył<br>przywrócnie ustawień labryczn<br>ym momenie możest dodat (to<br>urądzenie ponownie wejdriew<br>Status online<br>© ©<br>UTYLIZACJA O<br>Wszystkie odpadył<br>żgodnie z obowaj<br>Wszystkie odpadył<br>żgodnie z obowaj<br>Wszystkie odpadył<br>Krok 1: Pobierz aplikację "T<br>Krok 3: Otwórz aplikację "T<br>Wrok 3: Otwórz aplikację "T                                                                                                    | WIFI<br>enia, motsei e sourad; w aplikacji, co spowoduje<br>privarkone rostaną ustawienia fabrycne. W<br>urądkenie ponownie prze aplikacji.<br>w trak tomigracji WHI. W ym momencie, matna<br>za postednictwem plakacji.<br>Stan sieci<br>stan tomigracji WHI. W ym momencie, matna<br>za postednictwem plakacji.<br>DPADÓW ELLECTRONCOM<br>DIPADÓW ELLECTRONCOM<br>DIPADÓW ELLECTRONC                                                                                                    | S. RECONFIGURATI W     1. Daci nu uditati arest disporterstabile scalate din fabrica.     1. Daci nu uditati arest disporterstabile scalate din fabrica.     2. Putetji ne gaska butomil di internetila aplicaje.     Starea online     O      O     O                    | IFI<br>iv., T putel j sterge din aplicatje sj acesta va Tva<br>acest moment, putel adluga acest dispozitiv din<br>mp de S secunde in orice moment, jutel adluga din<br>gurare WHZ. In acest moment, putel adluga din<br>intradication of the set moment, putel adluga din<br>distributive<br>Starear retelei de<br>distributive<br>DESEURION ELECTRICE<br>tricke lietkule sa lie eliminate in conformitate cu<br>ler instalare de electricieni calificați. Toate și or<br>de releului de timp trebuie să respecte standare<br>unatoare.<br>Ației<br>marti, apoi conectați-vă urmând instrucțiunil<br>a sursa de alimentare și porniți-l.<br>pa, Juga Smart' și faceți clic pe, Add Device"                                                                                                    |                                                                                                    | VIFI<br>устройство, вы мажете удалить его в прилажении,<br>пракла и удерхиязы коплу в течение Секун, и<br>накак и удерхиязы коплу в течение Секун, и<br>изере прилажение.<br>Состояние<br>распределительной<br>сти<br>сти<br>от сти<br>сти<br>сти<br>сти<br>сти<br>сти<br>сти<br>сти                                                                                                    | <ul> <li>5. OMKONFIGURER/<br/>1. Om du inte använder den<br/>kommer dät återställer täl<br/>den här enheten igen via app<br/>2. Du kan ati som helst tryk-<br/>här enheten igen via appen.         </li> <li>Online-status         <ul> <li>Online-status</li> <li>Online-status</li> <li>Online-status</li> <li>Online-status</li> <li>Online-status</li> <li>Online-status</li> <li>Online-status</li> <li>Online-status</li> <li>Online-status</li> <li>Online-status</li> <li>Marchard Comparison</li> <li>Marchard Comparison</li> <li>Marchard Comparison</li> <li>Marchard Comparison</li> <li>Status Status</li> <li>Instatlera appen "Tu</li></ul></li></ul>                                                                                                    | AVIFI<br>har enheren kan du radera den i appen och den<br>reinsnatalningama. Vid denna tödpunkt kan du lägga till de<br>ach håla in knappen i 5 sekunder, och enheren<br>onfigurationsläget. Vid denna punkt, kan du lägga till de<br>Status för<br>distributionsnätet<br>be sollter för sollter<br>ANDE AV ELEKTRISKT AVFALL<br>liska kaseras kaseras i enlighet med gållande<br>reskritter.<br>HETI<br>te installers av kvalificerade elektriker. Alla och alla<br>ter.<br>IKATIONEN<br>på Smart" och lögga sedan in enligt följande instruktion<br>römförsörjningen och slä på den<br>ivpa Smart" och lögga sedan in enligt följande instruktion<br>römförsörjningen och slä på den<br>ivpa Smart" och lögga sedan in enligt följande instruktion                                                                                                    | S. ZNOVU NAKONFIGL     A. Ktota zaradenie nepoužiania     donova jeho výroběn rastavení     donova jeho výroběn rastavení     donova jeho výroběn rastavení     donova jeho výroběn rastavení     zeveredníctvom aplikácie.     Stav online     Everet elektronoglad     Everet elektronoglad     redpisní WEEE     M     Mordova III.     NAMESTITEV APLIKA     MAMESTITEV APLIKA     Krak 1: Prenesite aplikacjo, Ju     Korak 2: Priključíne na rajelacijo,     A. Korak 2: Priključíne na rajelacijo,     A. Akorák 2: Priključíne na rajelacijo,     A. Akorák 2: Priključíne na rajelacijo,     A. Akorák Niknite na najelacijo                                                                                                    | URUJTE WIFI<br>is. V Tom okamihu mölete toto zariadenie prdr.<br>piłkcie.<br>odraf tikało na 5 sekind a zariadenie opał proj.<br>piłkcie.<br>odraf tikało na 5 sekind a zariadenie opał proj.<br>stav distribučnej sił<br>Stav distribučnej sił<br>Stav distribučnej sił<br>Stav distribučnej sił<br>Piłkcie toto zariadenie znova pridať.<br>Stav distribučnej sił<br>Piłkcie toto zariadenie znova pridať.<br>Stav distribučnej sił<br>Piłkcie toto zariadenie znova pridať.<br>Stav distribučnej sił<br>Piłkcie toto zariadenie znova pridať.<br>Stav distribučnej sił<br>Piłkcie toto zariadenie znova pridať.<br>Stav distribučnej sił<br>Piłkcie toto zariadenie znova prislušným<br>Stav distribučnej sił<br>Piłkcie toto zariadenie znova prislušným<br>sił<br>Piłkcie toto zariadenie znova prislušným<br>Stav distribučnej sił<br>Piłkcie toto zariadenie znova prislušným<br>sił<br>Piłkcie toto zariadenie znova prislušným<br>sił<br>Piłkcie toto zariadenie znova prislušným<br>sił<br>Piłkcie toto zariadenie znova prislušným<br>sił<br>Piłkcie toto zariadenie znova prislušným<br>sił piłkcie toto zariadenie znova prislušným<br>sił piłkcie toto zariadenie znova prislušným<br>sił piłkcie toto zariadenie znova prislušným<br>sił piłkcie toto zariadenie znova prislušným<br>siłkcie toto zariadenie znova prislušným<br>siłkcie toto zariadenie znova prislužným<br>siłkci toto zariadenie znova pri                                                                                                    | S.RECONFIGURAR WIFI I. Sino utilizas este equipo, pued<br>configuración de fabrica. En este<br>través de la Apn. Puede mantener puisado el bo<br>dispositivo volter à a entra en el<br>volter a afladir este dispositivo a i<br>dispositivo volter à a entra en el<br>volter a afladir este dispositivo a i<br>dispositivo volter à a entra en el<br>volter a afladir este dispositivo a i<br>dispositivo a i<br>estado en línea Compositivo a i<br>dispositivo a i<br>dispositivo da antena entra en el<br>volter a afladir este dispositivo a i<br>dispositivo da antena entra entra entra<br>las normasivo a antena entra entra entra<br>las normas de segurid<br>NESTALACIÓN DE LA A<br>Paso 1: Descargue la aplicación «1<br>instrucciones.<br>Paso 2: Conecta el dispositivo a la<br>Paso 3: Abra la aplicación «1                                                                                                    |
| EXONFIGURER WIFI<br>Sol Mke bruker denne enheten<br>prette labrikknrstillingene. På<br>kan afs som helst trykke på og<br>i VME-hoftgurssjonstilsander<br>e enheten igjen va appen.<br>Ant elevitrask andali skal avh<br>gjeldende WEEE-forskrifte<br>Produktere må installeres<br>ekkerhetsstandarder.<br>ItstallERE APPLIKASJC<br>T: Last ned «Tuya Smart»-apper<br>kkjonen<br>2: Koble enheten til strømforsyr<br>Trimn 4: Klikk på enheten som er en                                                                                                    | en, kan du slette den i appen, og den vil<br><sup>1</sup> å dette tidspunktet kan du legge til denne<br>holde inne knappen i 5 sekunder, og enheten vil<br>status for<br>distribusjonsnettverket<br>distribusjonsnettverket<br>status for<br>distribusjonsnettverket<br>endes i kastes i samsvar med gjeldende<br>ter.<br>en og logg deretter inn ved å følge<br>vinngen og slå den på<br>pen og klikk på «Legg til enhet»<br>er funnet                                                                                                    | <ul> <li>S. REKONFIGURAQUE<br/>1. Jeśli nie używas tego urąd va<br/>przywicenie ustawień labryczn<br/>ym nomenie możes dodat (z<br/>2. W dowolnym momenie możu<br/>urądzenie ponownie wejciłwe<br/>by oponie wejciłwe<br/>ponownie dodat (o urądzenie<br/>Status online<br/>Wiszyskie dodpady el<br/>zgodnie z obowiązuj<br/>WYLIZACIA O<br/>Wszyskie polączeni<br/>kowaca<br/>Produky musą być<br/>wyszkie polączeni<br/>kowaca<br/>Produky musą być<br/>wyszkie polączeni<br/>kowaca<br/>Krok 1: Pobierz aplikację "Tuga 1<br/>Krok 2: Podłąc urądzenie do<br/>1. Krok 3: Otwórz aplikację "Tuga 1<br/>Krok 4: Kliknij na znalezion</li> </ul>                                                                                                    | MIFI<br>ena, notse; e sonaç' w aplikaçii, co sopowoduje<br>yi, pryvničkone zošana ustavnenia kabycne. W<br>uraţatenie ponovnie prze aplikacji.<br>stan koniguracji VME. W ym momencie, matha<br>zo postentivem enalikacji.<br>Stan siecj<br>stan koniguracji VME. W ym momencie, matha<br>stan koniguracji VME. W ym momencie, matha<br>stan koniguracji VME. W ym momencie, matha<br>stan siecj<br>stan siecj                                                                                                    | <ul> <li>S. RECONFIGURATI W</li> <li>Dada nu utilizat arest disportersballi sedarle din fabrica, li prin intermedital aplicatione.</li> <li>Putet jin e paska butonili di materia di nou in starea de confia arest dispositivi prin intermediti aplicatione.</li> <li>Starea online</li> <li>Starea online</li> <li>ELIMINAREA I folde di materia di nou in starea di podi prin intermediti aplicate di spositi di tende scienzi di di di di di di di di di di di di di</li></ul>                                                                                                    | IFI<br>ivi, a puteli sterge din aplicatje sj acesta va i va<br>acest noment, putej adauga acest dispozitiv din<br>rap de S secunde in orice moment, jutej adauga din<br>i aplicatje:<br>Starea rețelei de<br>distribuție<br>Starea rețelei de<br>distribuție<br>Starea rețelei de<br>distribuție<br>Starea rețelei de<br>distribuție<br>Starea rețelei de<br>distribuție<br>Starea rețelei de<br>distribuție<br>Starea rețelei de<br>distribuție<br>Starea rețelei de<br>distribuție<br>Starea rețelei de<br>distribuție<br>Starea rețelei de<br>distribuție<br>Starea rețelei de<br>distribuție<br>Starea rețelei de<br>distribuție<br>Starea rețelei de<br>distribuție<br>Starea rețelei de<br>distribuție<br>starea de electricieni calificați. Toate și or<br>he reșecte standare<br>starea de alimentare și porniți-l.<br>ția "Tuya Smart", afaceți cli cp e, Add Device"<br>onitivul găsit                                                                                                    |                                                                                                    | VIFI<br>устройство, вы мажете удалить его в прилажении,<br>пракла и удероизать кнопку в течение 5 секун, и<br>нажате и удероизать кнопку в течение 5 секун, и<br>изеле настройки MIB. В это можете на можете<br>изерет приложение.<br>Состояние<br>сили Состояние<br>сили Сос                                                                                                    | S. OMKONFIGURER/     Conduction and the anxindre den-<br>kommer dat ätterställer dat ätterställer dat äterställer dat äterst                                                                                                    | AVIFI<br>har enheten kan du radera den i appen och den<br>reinsnataliningama. Wid denna tidpunkt kan du lägga til de<br>ach håla in knappen i 5 sekunder, och enheten<br>onfigurationsläget. Vid denna punkt, kan du lägga til de<br>Status för<br>distributionsnätet.<br>Met och bala in knappen i 5 sekunder, och enheten<br>onfigurationsläget. Vid denna punkt, kan du lägga til de<br>Met och bala kasser skasteras i etilighet med galiande<br>Het och bala kasser as kasseras i etilighet med galiande<br>Het och bala kasser as kasseras i etilighet med galiande<br>Het och bala kasser måset en belget med galiande<br>Het och balare av kaslificerade elektriker. Alla och alla<br>reg Smart" och logga sedan in enligt följande instruktion<br>römförsörjningen och säl på den<br>up som mittades<br>Wi-Fi-information                                                                                                    | S. ZNOVU NAKONFIGL     A. ktota znáčenie espoužímati<br>obnova jeho výroběn srazené<br>imvu prídať prosrednictvom a<br>obsorva jeho výroběn srazené<br>ikona, ktorá sa obratí na disple<br>prostrednictvom aplikáče.     Stav online     Stav online                                                                                                    | URUJTE WIFI<br>II. C. The splikacii yumaaf a bude<br>iia. V tomo okamibu mölete toto zariadenie prdr<br>piłkacie.<br>odraf tikalio na 5. sekind a zariadenie opäł (rej<br>jej). môžete toto zariadenie znova pridať<br>Stav distribučnej siu<br>Stav distribučnej siu<br>Stav distribučnej si si<br>Stav distribučnej siu<br>Stav distribučnej siu<br>S                                                                                                    | S.RECONFIGURAR WIFI I. Sino utilizas este equop, puet orifiguración de l'abria. En este través de la Apr. I. Sino utilizas este equop, puet origuración de la Apr. I. Sino utilizas este equipo, puet origuración de la Apr. Estado en línea  Estado en línea  Estad                                                                                                    |
| EKONFIGURER WIFI<br>do likke bruker denne enheten<br>porette fabrikknrstillingene. På<br>kan aft som hels trykke på og<br>i UHF-horfjugussjonstilsander<br>e enheten igjen via appen.<br>Att efektrisk avlati skal evri<br>geldernde WEEE-forskrifte<br>Produkter WEEE-forskrifte<br>Hordisten WEEE-forskrifte<br>Reduktivske unklabilinger av<br>i sikkerhetsstandarder.<br>ISTALLERE APPLIKASJC<br>1: Last ned «Tuga Smart»-appre-<br>kjopnene<br>2: Koble enheten til stramforsyn<br>Trinn 4: Kilkk gå enheten som er<br>Trinn 5: Skriv inn Wi-Fi-informas                                                                                                    | en, kan du slette den i appen, og den vil<br><sup>14</sup> dette tidspunktet kan du legge til denne<br>holde inne knappen i 5 setunder, og enheten vil<br>status for<br>gistribusjonsnettverket<br>Status for<br>distribusjonsnettverket<br>status for<br>elektrisk AvFALL<br>Hendes hastes i samsvar med gjeldende<br>tidsreléet skal være i samsvar med gjeldende<br>onen<br>en, og logg deretter inn ved å følge<br>yningen og slå den på<br>apen og klåk på 4.legg til enhet»<br>er innet<br>asjonen til ruteren din                                                                                                    | <ul> <li>S. REKONFIGURACIA V</li> <li>J. Selli nei uykasi tego urada v</li> <li>J. Selli nei uykasi tego urada v</li> <li>J. Selli nei uykasi tego urada v</li> <li>wornownie vejcika v</li> <li>wornownie vejcika v</li> <li>wornownie v</li> <li>wornownie v</li> <li>wornownie v</li> <li>wornownie vejcika v</li> <li>wornownie v</li> <li>wornownie vejcika v</li> <li>wornownie v</li> <li>wornownie vejcika v</li> <li>wornownie v</li> <li>wornownie v&lt;</li></ul>                                                                                                    | WIFI         min, motesti je usunać vu aplikaciji, co spowoduje vjot, trzyvurćone ostanu statuvienia fabrycne. W o uzradenie jo povnej me na ostanu statuvienia fabrycne. W o uzradenie jo povnej me na ostanu statuvienia fabrycne. W o uzradenie jo povnej me na ostanu statuvienia de posterimitvem aplikacji.            usu a konfujucziji (PL, Mym momencie, motna za posterimitvem aplikacji.             usu a konfujucziji (PL, Mym momencie, motna za posterimitvem aplikacji.             usu a konfujucziji (PL, Mym momencie, motna za posterimitvem aplikacji.             Depaci Oste Lestratverzenzenzenzenzenzenzenzenzenzenzenzenzenz                                                                                                    | <ul> <li>S. RECONFIGURATI W</li> <li>J. Dach mu utilari accs (disputile) accs (disputile) accs (disputile) accs (disputile) aplicative accs and accs and accs</li></ul>            | IFI<br>iv. 7. Budelj sterge din aplicatje sj acesta va Tva<br>acest noment, pulej adluga acest dispositiv din<br>np de S secunde in orice moment, jar dispositiv din<br>urge Verster Sterment, pulej adluga din<br>star aplicate:<br>Starea retelei di<br>distributie<br>Starea retelei di<br>distributie<br>Starea retelei di<br>distributie<br>Starea retelei di<br>distributie<br>Starea retelei di<br>distributie<br>Starea retelei di<br>distributie<br>Starea retelei di<br>distributie<br>Starea retelei di<br>distributie<br>Starea retelei di<br>distributie<br>Starea retelei di<br>distributie<br>starea de alimentare si pomij-1.<br>ia, Tuga Smart' și faceți clic pe "Add Device"<br>catitvul gisti<br>națile Wi-Fi ale routerului dis.                                                                                                    |                                                                                                    | VIFI<br>устройство, вы исклете удалить его в приложении,<br>портойство, вы исклете удалить его в приложении,<br>накаль и удершивать исклопу в течение 5 сегунд, и<br>окомен настройки WHE. В тот исклете зы исклете<br>исклето устройство.<br>Состояние<br>распориеции и приложение.<br>Состояние<br>распориеции и приложение.<br>В портомение вы устройство.<br>В портомение вы устройство.<br>В портомение вы устройство.<br>В портомение и приложение и портомение и<br>каторические соединения реге времение<br>портомение вы устройство.<br>В портомение вы распортомение и<br>каторические соединения реге времение<br>во и испочнику плания и волючите его.<br>вние Торо Smart и назамие «Добавить устройство»<br>вние устройство.                                                                                                    | <ul> <li>5. OMKONFIGURER/<br/>T. Om du inte använder den<br/>kommer dät återställer dät återställer dät<br/>den här enheten igen via app<br/>2. Du kan ats som helst tryck<br/>kommer att ätergå till WH-ka<br/>här enheten igen via appen.         </li> <li>Online-status         <ul> <li>Online-status</li> <li>Online-status</li> <li>BORTSKAFF,<br/>Allt elektriskt avfa<br/>allande WEEEFÖ<br/>FÖRSIKTIG<br/>FÖRSIKTIG<br/>FÖRSIK<br/>FÖRSIKTIG</li></ul></li></ul>                                                                                                    | AVIFI<br>har enheten kan du cadera den i appen och den<br>ien.<br>ach håla in knappen i 5 sekunder, och enheten<br>onfigurationslaget. Vid denna tidpunkt kan du lägga till de<br>Status för<br>distributionsnätet.<br>Status för<br>distributionsnätet.<br>METEN<br>I ska kaseras kaseras i enlighet med gallande.<br>HETEN<br>I ska kaseras kaseras i enlighet med gallande.<br>KATONEN<br>KATONEN<br>Status för<br>distributionsnätet.<br>Status för<br>distributionsnätet.<br>METEN<br>A Smart och löga sedan in enligt följande instruktion<br>römförsörjingen och slå på den<br>up Smart och klicka på "Lägg till enhet"<br>nom hittades<br>WHEN-INFORMEN<br>METEN<br>Status för<br>Status för<br>Status                                     | S. ZNOVU NAKONFIGL     J. Atota zindenie nepozitaria     donovia jeho výroběn rastavení     moru pridá prostednictvom a rastavení     moru pridá prostednictvom a displé     prostrednictvom adlikácie.     Stav online     Stav online     Morá za obrazi na displé     prostrednictvom adlikácie     Morá za obrazi na displé     prostrednictvom adlikácie     Morá za obrazi na displé     prostrednictvom adlikácie     Morá za obrazi na displé     prostrednictvom adlikácie     Morá za obrazi na displé     morá displé     Morá za obrazi na displé     prostrednictvom adlikácie     Morá za obrazi na displé     prostrednictvom adlikácie     Morá za obrazi na displé     morá displé     Morá za obrazi na displé     morá displé     Morá za obrazi na displé     morá displé     Morá za obrazi na displé     Morá za obrazi na displé                                                                                                    | URUJTE WIFI<br>is, V Tom o kamibu mökete toto zariadenie pridr<br>jikžie.<br>održať tičalio na 5 sekind a zariadenie opät prej<br>piškáre.<br>održať tičalio na 5 sekind a zariadenie opät prej<br>jej, môžete toto zariadenie znova pridať<br><b>Stav distribučnej si</b><br><b>Stav distribučnej si</b><br><b>Stav distribučnej si</b><br><b>EKTRICKÉHO ODPADU</b><br>Ty mal byt likvidovať v súlade s platnými<br><b>IEI</b><br>orad kalifikovaní elektrikári. Všetky a všetky<br>časoveho rele musia byť v súlade s pislušným<br>nám.<br><b>KUJE</b><br>p Smarť in se prijavite v skladu z navodili.<br>apjanjeje inj v klopite<br>"Tuga Smarť in isklante "Dodaj napravo".<br>o napravo<br>AFI vašega usmerjevalnika                                                                                                    | S.RECONFIGURATION     S.RECONFIGURATION     S.RECONFIGURATION     S.SECONFIGURATION     S.SECONFIGURATION     S.SECONFIGURATION     S.SECONFIGURATION     S.SECONFIGURATION     S.SECONFIGURATION     SECONFIGURATION      SECONFIGURATION     SE                                                                                                    |
| EKONFIGURER WIFI<br>do likke bruke forme enheten<br>ingen gennom appen.<br>kan afs som hels trykke på og<br>i WFL-horiguszjostistiander<br>e enheten igjen via appen.<br>Autor for ander som hels trykke på og<br>Autor for ander som hels trykke på og<br>Autor for ander som hels trykke på og<br>Autor for ander som hels trykke på og<br>Autor for ander som hels trykke på og<br>skærhetestandarder.<br>Istallere alvga Smarts-appen<br>kærhetestandarder.<br>I Last ned alvga Smarts-appen<br>Skobe enheten til strømforsyr<br>Trinn & Knikk på enheten som er<br>Trinn & Knikk på enheten som er<br>Trinn & Kn                                                                                                    | en, kan du slette den i appen, og den vil<br><sup>1</sup> å dette tidspunktet kan du legge til denne<br>holde inne knappen i 5 setunder, og enheten vil<br>status for<br>distribusjonsnettverket<br>5 status for<br>distribusjonsnettverket<br>beskel være i samsvar med gjeldende<br>ter.<br>ELEKTRISK AVFALL<br>frendes kastes i samsvar med gjeldende<br>tidsreidet skalter i samsvar med gjeldende<br>tidsreidet skalter i                                                                                                    | 5. REKONFIGURACIA<br>1. Jeśli nei używas tregu rugał<br>przywrócnie ustawień łabryczn<br>ym momenie możes dodać tr<br>2. W dowolnym momenie możu<br>w ponownie wojch we<br>Status online                                                                                                    | MIFI<br>Privator presidence in subary subary and the analysis of the subary subary subar                                                                                                    | <ul> <li>S. RECONFIGURATI W</li> <li>1. Dach mu utilital accs (dispatched in private and school applicative display accs (dispatched in private display) private display private display private displ</li></ul>            | IFI<br>iv. To putel sterge din aplicatie și acesta va îiva<br>acest noment, putej adauga acest dispozitiv din<br>np de S secunde în orice moment, iar dispozitiv din<br>ur de S secunde în orice moment, jutej adauga din<br>i aplicațe:<br>Starea rețelei da<br>distribuție<br>CESE S<br>CESE CENER<br>CESE CENER<br>CESE CESE CESE<br>CESE CESE CESE CESE<br>CESE CESE CESE CESE<br>CESE CESE CESE CESE<br>CESE CESE CESE CESE<br>CESE CESE CESE CESE<br>CESE CESE CESE CESE CESE<br>CESE CESE CESE CESE CESE<br>CESE CESE CESE CESE CESE CESE CESE<br>CESE CESE CESE CESE CESE CESE CESE CESE                                                                                                    |                                                                                                    | VIFI<br>устройство, вы исклете удалить его в приложении,<br>подойство, вы исклете удалить его в приложении,<br>нажать и удероилать испоту в течение 5 сооткате<br>исполнене насройки MVH. В тот исмент вы исклете<br>исполнене насройки MVH. В тот исмент вы исклете<br>исполнене насройки MVH. В тот исмент вы исклете<br>исполнене насройки MVH. В тот исмент вы исклете<br>исполнене насройки MVH. В тот исмент вы исклете<br>исполнение исследии и исловника в<br>подокане насройки MVH. В тот исмент вы исклете<br>историки и промании WEEL<br>В полнения и исклете исследии<br>ванстрически состанието исслединения разве возваные<br>ванстрически состанието исследнието и резерението<br>подокании и историки и подокание исследии<br>и исторички и плания и волючите его.<br>енное изуа благат и нажилите «Добавить усполіство-<br>вное изуа благат и нажилите «Добавить усполіство-<br>вное изуа влаги и нажилите «Добавить усполіство-<br>вное изуа влаги и нажилите «Добавить усполиство-<br>вное изуа влаги и нажилите «Добавить усполиство-<br>вла вла вла вла вла вла вла вла вла вла                                                                                                    | <ul> <li>S. OMKONFIGURER/</li> <li>I. Om du inte använder den kommer dä täterställer kät den här enheten igen via appa.</li> <li>Du kan när som helst tryck kät den här enheten igen via appa.</li> <li>Online-status</li> <li>Online-status</li> <li>BORTSKAFF, Altt elektrisk användinde WEEEFÖR</li> <li>Mar enheten igen via appa.</li> <li>BORTSKAFF, Altt elektrisk användinde WEEFÖR</li> <li>Mar enheten an Asselferika använding skerhetsstandari skerhetsstandari skerhetsstandari skerhetsstandari skerhetsstandari Steg 1: ladda ner appen "Tu Steg 2: Anslut enheten till sä Steg 3: Opna appen "Tu Steg 2: Anslut enheten till sä Steg 3: Opna appen "Tu Steg 2: Anslut enheten till sä Steg 3: Opna appen "Tu Steg 2: Anslut enheten till sä Steg 3: Opna appen "Tu Steg 2: Anslut enheten till sä Steg 3: Opna appen "Tu Steg 2: Anslut enheten till sä Steg 3: Opna appen "Tu Steg 2: Anslut enheten till sä Steg 3: Opna appen "Tu Steg 3: Ange 4: Klicka på Nän"</li> </ul>                                                                                                    | AVIFI<br>har enheten kan du radera den i appen och den<br>ren.<br>a och håla in knappen i 5 sekunder, och enheten<br>nnfigurationsläget. Vid denna punkt, kan du lägga till de<br>Status för<br>distributionsnätet<br>Status för<br>distributionsnätet<br>MADE AV ELEKTRISKT AVFALL<br>If ska kaseras kaseras i enlighet med gållande<br>rekkritter.<br>HETI<br>Is va kaseras kaseras i enlighet med gållande<br>ter.<br>KATIONEN<br>kastionen<br>på Smart" och lögga sedan in enligt följande instruktion<br>römförsörjningen och slå på den<br>va Smart" och lögga sedan in enligt följande instruktion<br>römförsörjningen och slå på den<br>va Smart" och lögga sedan in enligt följande instruktion<br>römförsörjningen och slå på den<br>va Smart" och lögga sedan in enligt följande instruktion<br>römförsörjningen och slå på den<br>va Smart" och lögga sedan in enligt följande instruktion<br>römförsörjningen och slå på den<br>va Smart" och lögga sedan in enligt följande instruktion<br>römförsörjningen och slå på den<br>va Smart" och lögga sedan in enligt följande instruktion<br>römförsörjningen och slå på den<br>va Smart" och lögga sedan in enligt följande instruktion<br>römförsörjningen och slå på den<br>va Smart" och lögga sedan in enligt följande instruktion<br>römförsörjningen och slå på den<br>va Smart" och lögga sedan in enligt följande instruktion<br>römförsörjningen och slå på den<br>va Smart" och lögga sedan in enligt följande instruktion<br>römförsörjningen och slå på den<br>va Smart" och lögga sedan in enligt följande instruktion<br>römförsörjningen och slå på den<br>va Smart och lögga sedan in enligt följande instruktion<br>römförsörjningen och slå på den<br>va Smart och lögga sedan in enligt följande instruktion<br>römförsörjningen och slå på den<br>va Smart och lögga sedan in enligt följande instruktion<br>römförsörjningen och slå på den<br>va Smart och lögga sedan in enligt följande instruktion<br>sedan bar och slä på den<br>va Smart och klöga på den<br>va Smart och klöga på den<br>va Smart och klöga på den<br>va Smart och klöga på den<br>va Smart och klöga på den<br>va Smart och klöga på den<br>va Smart och klöga på den<br>va Smart och                                                                                                    | S. ZNOVU NAKONFIGL     A. Ktota Aradenie enpouliant     obnova jeho výroběn rastavení     anovu prida forostenictvoma     anovu prida forostenictvoma     sou ktorá sa abrazi na disple     prostrednictvom aplikácie.     Stav online     Stav online     Constructure     Alexa Aradia Sabrazi Markana     Korák Sabrazi Markana     Korák I: Prenesite aplikacjo "Jup     Korak Z: Prisljučite na jelkano     Skorak Z: Prisljučite na jelkano     Skorak Z: Prisljučite na jelena     Skorak Z: Prisljučite na jelena     Skorak Z: Prisljučite na jelena                                                                                                    | URUJTE WIFI<br>is. V Emro okamihu mölete toto zariadenie prdr<br>jikizie.<br>održať tičdilo na 5 sekind a zariadenie opät rej<br>održať tičdilo na 5 sekind a zariadenie opät rej<br>stova damihu: Votno kolmihu sa na dicheje job<br>ej, môlete toto zariadenie znova pridať<br><b>Stav distribučnej si</b> :<br><b>Stav distribučnej si</b> :<br><b>Stav distribučnej si</b> :<br><b>Stav distribučnej si</b> :<br><b>EKTRICKÉHO ODPADU</b><br>by mal byť likvidovať v silade s platnými<br><b>IEI</b><br>orať kalifikovaní elektrikári. Všetky a všetky<br>rázoveho relé musia byť v silade s prislušným<br>nám.<br><b>IUJE</b><br>ya Smarť in se prijavite v skladu z navodili.<br>apajanje in jo kklopie<br>"Tuy Smarť in kalinite., Dodaj napravo".<br>o napravo<br>'i-Fi vašega usmerjevalnika<br>dana                                                                                                    | S.RECONFIGURAR WIFI I. Sin ou ulitas este equipo, pue configuración de lábrica. En este través de la Apr. Puede mantener pusado el bu dispositivo volere a antiadir este dispositivo a traves de la Apr. Estado en línea  Estado en línea  Estado estado estado  Estado estado  Estado est                                                                                                    |
| EKONFIGURER WIFI  I to livke bruke cheme enheten poprette börkkinnstillingene. På  I to livke bruke cheme enheten ingen gennom appen. I kan nå scom helst trykke på og  Multipletter og enheten Multipletter og enheten Multipletter og enheten Multipletter og enheten Multipletter og enheten Multipletter og enheten Multipletter Multipletter og enheten Multipletter Multipletter Multip                                                                                                    | en, kan du slette den i appen, og den vil<br><sup>1</sup> å dette tidspunktet kan du legge til denne<br>holde inne knappen i 5 sekunder, og enheten vil<br><b>Status for</b><br><b>distribusjonsnettverket</b><br><b>distribusjonsnettverket</b><br><b>ettersterster verket</b><br><b>ettersterster verket</b><br><b>ettersterster verket</b><br><b>ettersterster verket</b><br><b>ettersterster verket</b><br><b>ettersterster verket</b><br><b>ettersterster verket</b><br><b>ettersterster verket</b><br><b>ettersterster verket</b><br><b>ettersterster verket</b><br><b>etterster verket</b><br><b>etterster verket</b><br><b>etterster verket</b><br><b>etter verket</b><br><b>et</b>                                                                                                    | 5. REKONFIGURACIA V<br>1. Jeśli nei używast regu radał<br>przywrócnie ustawień łabryczn<br>ym momenie możes ddałt c<br>2. W dowolnym momenie możu<br>urządzenie ponownie wejdriew<br>Status online<br>© ©<br>UTVLIZACIA O<br>Wszystkie odpady p<br>żgodnie z obowaj<br>Wszystkie odpady p<br>żgodnie z obowaj<br>Wszystkie odpady p<br>żgodnie z obowaj<br>Wszystkie odpady p<br>żgodnie z obowaj<br>Krok 1: Pobierz aplikację "Tupa<br>Krok 2: Podłącz urządzenie do z<br>8. Krok 3: Otwórz aplikację "Tupa<br>5. Krok 4: Kilkinij analezion<br>5. Krok 6: Kilkinij "Gotowe"<br>5. Urządzenie dodane pomy                                                                                                    | WIFI         ena, motes je sounajć w aplikacji, co spowoduje je novmie prze aplikacji, moto prze aplikacji, moto prze aplikacji, raz o prze aplikacji, moto prze aplikacji, moto prze a                                                                                                    | S. RECONFIGURATI W     Dada nu uditati arest disporterstabili sedande din fabrică.     Dada nu uditati arest disporterstabili sedande din fabrică.     Dade nu uditati arest disporterstabili sedande din fabrică.     Detersti pre agada butonul din regular de confi<br>arest disportivy prin intermeditu<br>Dade nu uditative de confi<br>arest disportivy prin intermeditu<br>Dade disporter de confi<br>Confective disporter de confi<br>Confective disporter de confi<br>Confective disporter de confi<br>Conte disporter de confi<br>Confective disporter de confi<br>Confective disporter de confi<br>Confective disporter de configurative disporter de configurative<br>Confective disporter de configurative disporter de configurative disporter de configurative disportante<br>Constante disporter de configurative disportante disporter de configurative disportante de configurative disportante disportante di disportante disporte disporte disportante disportante dispor                                   | IFI         iw, a puetij sterge din aplicaje si acesta va iva acest noment, puej adauga acest dispozitiv din np de Saecunde in orice moment, juri adauga din aplicaje.         ip de Saecunde in orice moment, juri adauga din aplicaje.         ip de Saecunde in orice moment, juri adauga din aplicaje.         ip de Saecunde in orice moment, juri adauga din aplicaje.         ip de Saecunde in orice moment, juri adauga din aplicaje.         ip de Saecunde in orice moment, juri adauga din aplicaje.         ip de Saecunde in orice moment, juri adauga din aplicaje.         ip de Saecunde in orice moment, juri adauga din aplicaje.         ip de Saecunde in orice moment, juri adauga din aplicaje.         ip de Instalare de electricieni calificaji. Toate și or de releului de timp trebuie să respecte standare.         atre în regare.         atre în stalare de electricieni calificaji. Toate și or de releului de timp trebuie să respecte standare.         atre în stalare de electricieni calificaji. Toate și or de releului de timp trebuie să respecte standare.         aya Smart", apoi conectați-vă urmând instrucțiunil a sursa de alimentare și porniți-l.         ja Juga Smart", spoi conectați-vă urmând instrucțiunil a sursa de alimentare și porniți-l.         ja Juga Smart", apoi conectați-vă urmând instrucțiunil mații Wh-Fi ale routerului drs.         minar"         ge Saecunde și și și și și și și și și și și și și                                                                                                    |                                                                                                    | УНЕ<br>устройство, вы мажете удалить его в прилажении,<br>пракла и удерхиять коплу в течение 5 сенуц, и<br>нажате удерхиять коплу в течение 5 сенуц, и<br>изерез прилажние,<br>распределительной<br>сти устройство.<br>Состояние<br>распределительной<br>сти устройство.<br>В состояние состояние<br>обще даламы биль уплагированые в<br>теропуски нормами VEE.<br>В состояние состояние<br>вальсоненствующим сандартам безопасности.<br>ОЖЕНИЯ<br>«-Пура Smart», затем войдите в систему, следуя<br>о кисточнику плания и волочите его.<br>енено устройство.<br>К-Пореда.<br>«-Пура Smart», затем войдите в систему, следуя<br>о кисточнику плания и волочите его.<br>енено устройство.<br>К-Пореда.<br>».<br>1000000000000000000000000000000000000                                                                                                    | <ul> <li>S. OMKONFIGURER/</li> <li>I. On du inte använder den kommer dät återställer ståller skaller kommer att återställer skaller skaller sk</li></ul>                                                                                                    | AVIFI<br>har enhean kan du radera den i appen och den<br>reinsnatalinngama. Vid denna tdupunkt kan du lägga til de<br>soch håla in knappen i 5 sekunder, och enheten<br>onfigurationsläget. Vid denna punkt, kan du lägga til de<br>soch håla in knappen i 5 sekunder.<br>Status för<br>distributionsnätet<br>soch häla in knappen i 5 sekunder.<br>MENT<br>It MENT<br>It KATIONEN<br>pa Smart" och löga sedan in enligt följande instruktion<br>römförsöpningen och slå på den<br>inga Smart" och löga sedan in enligt följande instruktion<br>römförsöpningen och slå på den<br>inga Smart" och löga sedan in enligt följande instruktion<br>römförsöpningen och slå på den<br>inga Smart" och löga sedan in enligt följande instruktion<br>römförsöpningen och slå på den<br>inga Smart" och löga sedan in enligt följande instruktion<br>römförsöpningen och slå på den<br>inga Smart" och löga sedan in enligt följande instruktion<br>römförsöpningen och slå på den<br>inga Smart" och löga sedan in enligt följande instruktion<br>römförsöpningen och slä på den<br>inga Smart" och löga sedan in enligt följande instruktion<br>römförsöpningen och slä på den<br>inga Smart" och löga sedan in enligt följande instruktion<br>römförsöpningen och slä på den<br>inga Smart" och löga sedan in enligt följande instruktion<br>römförsöpningen och slä på den<br>inga Smart" och löga sedan in enligt följande instruktion<br>römförsöpningen och slä på den<br>inga Smart och löga sedan in enligt följande instruktion<br>römförsöpningen och slä på den<br>inga Smart och löga sedan in enligt följande instruktion<br>römförsöpningen och slä på den<br>inga Smart och löga sedan in enligt följande instruktion<br>römförsöpningen och slä på den<br>inga Smart och löga sedan in enligt följande instruktion<br>römförsöpningen och slä på den<br>som hätadas                                                                                                    | <ul> <li>S. ZNOVU NAKONFIGL</li> <li>A. Ktota variadenie nepoužinał<br/>norw pridz prosrednictowa<br/>prostednictowa piłkaćte.</li> <li>Stav online</li> <li>Stav online</li> <li>Stav online</li> <li>Stav online</li> <li>Stav online</li> <li>Stav online</li> <li>Stav online</li> <li>Stavina piłkaćte.</li> <li>Makestanta staveni<br/>prostruktura staveni<br/>prostruktura staveni<br/>p</li></ul> | URUJTE WIFI<br>III: molitei ho va pilkidii yymaaf a bude<br>Iiia. V tomto okamibu mölete toto zariadenie prdr.<br>pilkidie.<br>oudraf tifkülo na 5 sekind a zariadenie opäf rej<br>jej, mötete toto zariadenie znova pridat.<br><b>Stav distribučnej sir</b><br><b>Stav distribučnej sir</b><br><b>Stav dis</b>                 | S.RECONFIGURATION S.RECONFIGURATION S.RECONFIGURATION S.RECONFIGURATION S.S.RECONFIGURATION S.S.RECONFIGU                                                                                                    |
| EKONFIGURER WIFI id live bruke chenne enheten poprette börkkinnstillingene. På ten igen gennom appen. kan når som hels trykke på og i UMH-hoffugussjonstilsanden e enheten igjen via appen. Vistandar som hels trykke på og i UMH-hoffugussjonstilsanden e enheten igjen via appen. Vistandar som hels trykke på og i UMH-hoffugussjonstilsanden e enheten igjen via appen. Vistandar som hels trykke på og i UMH-hoffugussjonstilsanden i UMH-hoffugussjonstilsanden i UMH-hoffugussjonstilsanden vistandarder. Vistandarder vistandarder v                                                                                                    | en, kan du slette den i appen, og den vil<br><sup>1</sup> å dette tidspunktet kan du legge til denne<br>holde inne knappen i 5 sekunder, og enheten vil<br>status for<br>distribusjonsnettverket<br>status for<br>distribusjonsnettverket<br>hendes i kapter i samsvar med gjeldende<br>tidsreléet skal være i samsvar med gjeldende<br>tidsreléet skal være i samsvar med gjeldende<br>tidsreléet skal være i samsvar med gjeldende<br>en, og logg deretter inn ved å følge<br>viningen og slå den på<br>pen og klikk på «Legg til enhet»<br>er unnet<br>asjonen til ruteren din                                                                                                    | <ul> <li>S. REKONFIGURACIA V</li> <li>I. Selli nei uykasi tegu urada tahyara tiya urada tahyara tiya urada tahyara tiya urada tahya momende moksa dodat ta urada tahyan momende moksa dodat ta urada tahya moniwe wata tahya tahya</li></ul>                                                                                                    | WIFI         Wyd. Erwydrone olarad yn aplikadji, co sponoduje wyd. Erwydrone olarad yn aplikadji, co sponoduje wyd. Erwydrone w ouradenie ponone w ouradenie ponote preze aplikadji.         Wiel an wradia (prytryma' prych's prez S seluuch ar apostedin twem aplikadji.         Wiel an wradia (prytryma' prych's prez S seluuch ar apostedin twem aplikadji.         Wiel an wradia (prytryma' prych's prez S seluuch ar apostedin twem aplikadji.         Wiel an wradia (prytryma' prych's prez S seluuch ar apostedin twem aplikadji.         Wiel an wradia (prytryma' prych's preze S seluuch ar apostedin twem aplikadji.         Wiel an wradia (prytryma' prych's preze S seluuch ar apostedin twem aplikadji.         Wiel an wradia (prytryma' prytryma' prezent an apostedin twem aplikadji.         Wiel an wradia (prytryma' prezent apostedin twem aplikadji.         Wiel and twe prezent apostedin twem aplikadji.         Wiel and twe prezent apostedin twem apostedin twem aplikadji.         Wiel an aplikadji.         Wiel and twe prezent apostedin twem aplikadji.         Wiel and twe prezent apostedin twe prezent apostedin twe pre                                                                                                    | <ul> <li>S. RECONFIGURATI W</li> <li>Dach un utilant accs (dispositive din labrica, in prin intermediu aplicație, 2- Pueți ține aplasta hutorul tri intra din nouin starea de confi acest dispositiv prin intermediu</li> <li>Starea online</li> <li>Starea online</li> <li>ELIMINAREA I Toate despurile despuriles despuriles despuriles despur</li></ul>                        | IFI         Ifv. J. putelj sterge din aplicaje sja sesta va Tva asest noment, putelj adluga sest dispositiv din up de S cecunde in orice moment, putelj adluga din jurare WRI. In acest noment, putelj adluga din jurare WRI. In acest noment, putelj adluga din jurare WRI. In acest noment, putelj adluga din jurare WRI. In acest noment, putelj adluga din jurare WRI. In acest noment, putelj adluga din jurare WRI. In acest noment, putelj adluga din jurare WRI. In acest noment, putelj adluga din jurare WRI. In acest noment, putelj adluga din jurare WRI. In acest noment, putelj adluga din jurare WRI. In acest noment, putelj adluga din jurare WRI.         If the instalate de electricieni calificaji. Toate si or le instalate de electricieni calificaji. Toate si or le instalate de instalate de sector (cienta califica). Toate si or le instalate de alectricieni calificaji. Toate si or le instalate de alectricieni calificaji. Toate si or le instalate de alectricieni calificaji. Toate si or le instalate de alectricieni calificaji. Toate si or le instalate de alectricieni calificaji. Toate si or le instalate de alectricieni calificaji. Toate si or le instalate de alectricieni calificaji. Toate si or le instalate de alectricieni calificaji. Toate si or le instalate de alectricieni calificaji. Toate si or le instalate de alectricieni calificaji. Toate si or le instalate de alectricieni calificaji. Toate si or le instalate de alectricieni calificadi te instalate de alectricieni calificadi te instalate de alectricieni calificadi te instalate de alectricieni calificadi te instalate de alectricieni calificadi te instalate de alectricieni calificadi te instalate de alectricieni calificadi te instalate de alectricieni de alectricieni calificadi te instalate de alectricieni calificadi te instalate de alectricieni calificadi te instalate de alectricieni de alectricieni de alectricieni calificadi te instalate de alectricieni de alectricieni de alectri de ale                                                                                                    |                                                                                                    | VIFI<br>устройство, вы мажете удалить его в приложении,<br>праклы и удерилать июпау в течение 5 сенуц, и<br>или или и удерилать июпау в течение 5 сенуц, и<br>или или и удерилать июпау в течение 5 сенуц, и<br>или или или или или или или или или или                                                                                                    | <ul> <li>S. OMKONFIGURER/</li> <li>T. Om du inte använder den kommer dät återställer dät återställer d</li></ul>                                                                                                    | AVIFI<br>har enhean kan du radera den i appen och den<br>reinsnataliningama. Vid denan atopunkt kan du läggat ul<br>soch håla in knappen i 5 sekunder, och enheter<br>ondjurationstäget. Vid denan atopunkt, kan du läggat ul<br>soch håla in knappen i 5 sekunder, och enheter<br>ondjurationstäget. Vid denan atopunkt, kan du läggat ul<br>soch håla in knappen i 5 sekunder, och enheter<br>MENT<br>In Sa kasset as kasset as tettighet med galande.<br>HET<br>In stalleras av kvalificerade elektriker. Alla och alla<br>restrikter.<br>IKATIONEN<br>Rosmart' och lögga sedan in enligt följande instruktion<br>römförsörjningen och sål på den<br>up som att tades<br>W-Fi-Hidormation<br>mgångsrikt.                                                                                                    | S. ZNOVU NARONFIGL     A. Kuto zariadenie nepozitka     ha kuto zariadenie nepozitka     mow pridz forsterinicnom zasaeni     mow pridz forsterinicnom zasaeni     mow pridz forsterinicnom zasaeni     zektylonek mizies statica za     cetylonek mizies statica za     cetylonek mizies                                                                                                    | URUJTE WIFI<br>II. Construction of animbu mödete toto zariadenie prdr.<br>Jis. V tomo okamibu mödete toto zariadenie opit proj<br>odriari tikation as Sekind a zariadenie opit proj<br>jej, mödete toto zariadenie znova pridat<br>Sekind Sekind Sekind Sekind Sekind Sekind Sekind<br>Sekind Sekind Sekind Sekind Sekind Sekind Sekind<br>EKTRICKÉHO ODPADU<br>Ty mal byt likitdovart v silade s platnými<br>EU<br>Marti hosli filozoni elektrikári. Všetky a všetky<br>časového relé musia byť v súlade s prislušným<br>nám.<br>KUJE<br>Sekind Sekind Sekind Sekind Sekind Sekind<br>Sekind Sekind Sekind Sekind Sekind Sekind<br>Sekind Sekind Sekind Sekind Sekind<br>Sekind Sekind Sekind Sekind Sekind<br>Sekind Sekind Sekind Sekind Sekind Sekind<br>Sekind Sekind Sekind Sekind Sekind Sekind<br>Sekind Sekind Sekind Sekind Sekind Sekind<br>Sekind Sekind Sekind Sekind Sekind Sekind<br>Sekind Sekind Sekind Sekind Sekind Sekind<br>Sekind Sekind Sekind Sekind Sekind Sekind<br>Sekind Sekind Sekind Sekind Sekind Sekind<br>Sekind Sekind Sekind Sekind Sekind Sekind Sekind<br>Sekind Sekind Sekind Sekind Sekind Sekind Sekind<br>Sekind Sekind Sekind Sekind Sekind Sekind Sekind Sekind<br>Sekind Sekind Sekind Sekind Sekind Sekind Sekind Sekind<br>Sekind Sekind Sekind Sekind Sekind Sekind Sekind Sekind<br>Sekind Sekind Sekind Sekind Sekind Sekind Sekind Sekind<br>Sekind Sekind Sekind Sekind Sekind Sekind Sekind Sekind Sekind Sekind Sekind Sekind Sekind<br>Sekind Sekind S                                                                                                    | SRECONFIGURAR WIFI     S. SRECONFIGURAR WIFI     S. SRECONFIGURAR WIFI     S. SRECONFIGURAR WIFI     S. SRECONFIGURAR WIFI     S. SRECONFIGURAR WIFI     S. SRECONFIGURAR WIFI     S. SRECONFIGURAR WIFI     S. SRECONFIGURAR WIFI     SRECONFIGURAR WIFI     SRECONFIGURAR WIFINITAR WIFINITAR WIFI                                                                                                    |
| EKCONFIGURER WIFI<br>is du kike truker denne enheten<br>opprette fabrikkinnstillingene. På<br>ten igjen gjennom appen.<br>v kan nå som helst trykke på og 1<br>i WiFi-konfiguasjonstilsanden<br>e enheten igjen via appen.<br>Online-status<br>Colline-status<br>Colline-sta                                                                                                    | en, kan du slette den i appen, og den vil<br><sup>14</sup> dette tidspunktet kan du legge til denne<br>holde inne knappen i 5 setunder, og enheten vil<br>status for<br>gistribusjonsnettverket<br>Status for<br>elektrisk AvFALL<br>Hiendes hastes i samsvar med gjeldende<br>tidsreléet skal være i samsvar med gjeldende<br>tidsreléet skal være i samsvar med gjeldende<br>en, og logg deretter inn ved å følge<br>vningen og slå den på<br>open og klå kap å degg til enhet»<br>er funnet<br>asjonen til ruteren din<br>et halvt sekund                                                                                                    | <ul> <li>S. REKONFIGURACY</li> <li>S. REKONFIGURACY</li> <li>J. Selli nei uykasi tegu ruqa va ti J. Selli nei uykasi tegu ruqa va ti provincenie ustawien labrycar tym momenie moitas dodať to urządzenie ponownie vejčike w ponownie vejčike va ti zakasi provincenie vejčike va ti zakasi province vejčike va ti zakasi province vejčike va ti zakasi province vejčike va ti zakasi province vejčike va ti zakasi province vejčike va ti zakasi province vejčike va ti zakasi province vejčike va ti zakasi province vejčike va ti zakasi province vejčike vejčike va ti zakasi province vejčike vejčike vej</li></ul>                                                                                                    | WIFI         min, motesti je usurad vu aplikacji, co spowoduje vjot, crzywarczne ostana ustawienia Gabrycne. W ouradtenie pomowie przez aplikacji.         us ana konfiguracji WIFI. W tym momencie, motna a oposednictwem oplikacji.         us ana konfiguracji WIFI. W tym momencie, motna a oposednictwem oplikacji.         usobie na konfiguracji WIFI. W tym momencie, motna obraci w tym momencie, motna obraci w tym momencie, motna obraci w tym momencie.         usobie na konfiguracji WIFI. W tym momencie, motna obraci w tym momencie, motna obraci w tym momencie.         usobie na konfiguracji WIFI. W tym momencie, motna obraci w tym momencie, motna obraci w tym momencie.         usobie na konfiguracji WIFI. W tym momencie.         usobie na konfiguracji WIFI. W tym momencie.         usobie na konfiguracji WIFI. W tym momencie.         usobie na konfiguracji WIFI. W tym momencie.         usobie na konfiguracji WIFI. W tym momencie.         usobie na konfiguracji WIFI. W tym momencie.         usobie na konfiguracji WIFI. W tym momencie.         usobie na konfiguracji w tym tym tym tym tym tym tym tym tym tym                                                                                                    | <ul> <li>S. RECONFIGURATI W</li> <li>Dada mu utilani accs (diopathi aplication) and a standard aplication. In prin intermediul aplication in the share a dorum in intermedium accs dispositiv prin intermedium accs dispositiv prin intermedium accs dispositiv prin intermedium accs dispositiv prin intermedium accs dispositiv prin intermedium accs dispositiv prin intermedium accs dispositiv prin intermedium accs dispositiv prin intermedium accs dispositiv prin intermedium accs dispositiv prin intermedium accs dispositiv prin intermedium accs dispositiv prin intermedium accs dispositiv prin intermedium accs dispositiv prin accs dispositiv prin accs dispositiv prin accs dispositivation accs dispositivation accs dispositivation accs dispositivation accs dispositivation accs dispositivation accs dispositivation acces dispositivation acces dispositivativation acces dispositivativativativativativativativativativ</li></ul>                                                                                                    | IFI<br>iv., To putel issterge din aplicatie și acesta va îva<br>acest noment, putel adauga acest dispositiv din<br>np de S secunde în orice moment, iar dispositiv din<br>np de S secunde în orice moment, juriți adauga din<br>i aplicațea:<br>Starea rețelei di<br>distribuție<br>distribuție<br>distr                                                                                                    |                                                                                                    | VIFI<br>устройство, вы исклете удалить его в приложении,<br>подойство, вы исклете удалить его в приложении,<br>нажать и удершивать исполу в течение. Сосуща, и<br>исполнение подойски МИН. В зото исменен вы исклете<br>исполнение подойски МИН. В зото исменен вы исклете<br>исполнение подойски МИН. В зото исменен вы исклете<br>исполнение подойски МИН. В зото исменен вы исклете<br>исполнение подойски МИН. В зото исменен вы исклете<br>исполнение подойски МИН. В зото исменен вы исклете<br>исполнение подойски МИН. В зото исменен вы исклете<br>исполнение подойски и ислованые<br>вала соответствующими сандартам безопалености.<br>ОКЕНИЯ<br>и «Тира Smart и нажимие «Добавить успройствою<br>енное поустройство.<br>МИН приера.<br>»,<br>ванено<br>нооблози и постемнаы                                                                                                    | <ul> <li>S. OMKONFIGURER/</li> <li>T. Om du inte använder den kommer dät återställer dät återställer dät återställer dät återställer dät återställer dät återställer dät återställer dät äterställer dät återställer dät återställer d</li></ul>                                                                                                    | AVIFI<br>har enheten kan du radera den i appen och den<br>ren.<br>a ch håla in knappen i 5 sekunder, och enheten<br>nnfigurationslaget. Vid denna punkt, kan du lägga till de<br>vid startus för<br>distributionsnätet<br>vid denna punkt, kan du lägga till de<br>Status för<br>distributionsnätet<br>vid Status för<br>ANDE AV ELEKTRISKT AVFALL<br>Il ska kasseras kasseras i enlighet med gällande<br>renskrifter.<br>HETI<br>Ir installeras av kvalificerade elektriker. Alla och alla<br>för.<br>KATIONEN<br>vid Smart" och löga sedan in enligt följande instruktion<br>römförsörjningen och slå på den<br>up Smart" och löga sedan in enligt följande instruktion<br>römförsörjningen och slå på den<br>up Smart" och löga sedan in enligt följande instruktion<br>römförsörjningen och slå på den<br>up Smart" och löga sedan in enligt följande instruktion<br>römförsörjningen och slå på den<br>up Smart" och lökda på "Lägg till enhet"<br>n som hittades<br>Wi-Fi-information<br>mgångsrikt                                                                                                    | S. ZNOVU NAKONFIGL     J. Attota zindenie nepozitikanie nepozitikanie nepozitikanie nepozitikanie nepozitikanie nepozitikanie nepozitikanie staseni novu pridzi prosrednichom atakanie zakona i zektykolek mäžest statiča prodostav konjugradce WH-V tomenie novu, ktorá sa obrazi na disple prosrednichom adlikácie.     Stav online     Stav online                                                                                                    | URUJTE WIFI<br>is, V Tom o kamibu mökete toto zariadenie prdr.<br>pikkie.<br>održať tikdilo na 5 sekind a zariadenie opät prej<br>pikkie.<br>održať tikdilo na 5 sekind a zariadenie opät prej<br>jej, môkete toto zariadenie znova pridať<br>Stav distribučnej sir<br>Stav distribučnej sir<br>stav distribučnej sir<br>stav                                                                                                    | S.RECONFIGURATION     S.RECONFIGURATION     S.RECONFIGURATION     S.S.RECONFIGURATION     S.S.RECONFIGURATION      S.S.RECONFIGURATION     S.S.RECONFIGURATION     S.S.S.RECONFIGURATION      S.S.S.RECONFIGURATION      S.S.S.S.S.RECONFIGURATII                                                                                                    |
| EKONFIGURER WIFI  EKONFIGURER WIFI  I to livke bruke chenne enheten poprette fibrikkinstillingene. På  I to livke bruke chenne enheten ingen gennom appen. I van når som hels trykke på og  Attenten igjen van appen. I van hels trykke på og  Attenten igjen van appen. I van helsen van helsen van appen. I van helsen van appen. I van helsen van appen. I van helsen van appen. I van helsen van appen. I van helsen van appen. I van helsen van appen. I van helsen van appen. I van helsen van appen. I van helsen van appen. I van helsen van appen. I van appen. I van appe                                                                                                    | en, kan du slette den i appen, og den vil<br><sup>14</sup> dette tidspunktet kan du legge til denne<br>holde inne knappen i 5 setunder, og enheten vil<br><b>Status for</b><br><b>distribusjonsnettverket</b><br><b>status for</b><br><b>distribusjonsnettverket</b><br><b>status for</b><br><b>en og van kastes i samsvar med gjeldende</b><br>tidsreidet skalter i samsvar med gjeldende<br>tidsreidet skalter i samsvar med gjeldende<br>tidsreidet skalter i samsvar med gjeldende<br>tidsreidet skalter i samsvar med gjeldende<br>tidsreidet skalter i samsvar med gjeldende<br>en og logg deretter inn ved å følge<br>yningen og slå den på<br>pen og klåk på «Legg til enhet»<br>er funnet<br>asjonen til ruteren din<br>er te halvt sekund<br>ødendige handlinger ved hielo av                                                                                                    | <ul> <li>S. REKONFIGURACY</li> <li>S. REKONFIGURACY</li> <li>J. Edini et ujvasi tegu urad ve pravirčenie ustavieni fabrycar mym omencie moższ dodać tr. 2. W dowolnym momencie możusz dodać tr. 2. W dowolnym momencie możuszchacie prownie wejdraw możes dodać tr. 2. W dowolnym momencie możu uradnenie produkty mosa produkty musa produkty musa produkty produkty pro</li></ul>                                                                                                    | WIFI         mish, motesi ie sumat w aplikacji, co spowoduje with, motesi ie stang ustanienia Gabycne. W uradenie ponownie przez aplikacji.         w uradenie ponownie przez aplikacji.         w uradenie ponownie przez aplikacji.         w uradenie ponownie przez aplikacji.         w uradenie ponownie przez aplikacji.         w uradenie ponownie przez aplikacji.         w uradenie ponownie przez aplikacji.         w uradenie ponownie przez aplikacji.         w uradenie ponownie przez aplikacji.         w uradenie ponownie przez aplikacji.         w uradenie ponownie przez aplikacji.         w uradenie przez nykwalifikowanych elektryków.         a lektryczne przekamika czasowego muszą być mitrowanie bezpiezeństwa. z odpowiednim rómani bezpiezeństwa. z odpowiednim rómanie bezpiezeństwa. z odpowiednim rómanie apliczeństwa. z odpowiednim rómanie zalaguji się zgodnie z instrukcja azisłania i włąc je.         Tupa Smart", a następnie zaloguji się zgodnie z instrukcja azisłania i włąc je.         Tupa Smart", i klikni "Dodaj uradzenie".         acje Wi-Fi routera         ślnie         dzeniem przez pół sekundy         wołonaj niebednie czonności, korzystając z ponisi                                                                                                    | S. RECONFIGURATI W     1. Dach multipal accs (dispositive) and a set of the absall is exist in the absall is exist in the absall is exist in the absall is exist in the absall is exist in the absall is exist in the absall is exist in the absall is exist in the absall is exist in the absall is exist in the absall is exist in the absall is exist. The absall is exist in the absall is exist in the absall is exist. The absall is exist in the absall is exist. The absall is exist. The absall is the absall is th                   | IFI<br>iv. To putel sterge din aplicatje si acesta va Tiva<br>acest noment, putel adauga acest dispositiv din<br>np de S secunde in orice moment, juriej adauga din<br>aplicate:<br>Starea retelei da<br>distribute<br>Starea retelei da<br>distribute<br>Starea retelei da<br>distribute<br>Starea retelei da<br>distribute<br>Starea retelei da<br>distribute<br>Starea retelei da<br>distribute<br>Starea retelei da<br>distribute<br>Starea retelei da<br>distribute<br>Starea retelei da<br>distribute<br>Starea retelei da<br>distribute<br>Starea retelei da<br>distribute<br>Starea retelei da<br>distribute<br>Starea retelei da<br>distribute<br>distribute<br>Starea retelei da<br>distribute<br>distribute<br>di                                                                                                    |                                                                                                    | VIFI<br>устройство, вы мажете удалить его в прилажении,<br>пакаты удеромать коплу в течение Содань зо<br>инакаты удеромать коплу в течение Содань зо<br>сети<br>игре прилажение<br>расприятся состаятительной<br>сети<br>сети<br>остаятительной<br>сети<br>остаятительной<br>сети<br>сети<br>сети<br>остаятительной<br>сети<br>сети<br>сети<br>остаятительной<br>сети<br>сети                                                                                                    | <ul> <li>S. OMKONFIGURER/</li> <li>I. Om du inte använder den kommer dä täterställer käll käterställer käll väller käller källe</li></ul>                                                                                                    | AVIFI<br>har enhelen kan du radera den i appen och den<br>ren.<br>a och håla in knappen i 5 sekunder, och enheten<br>nnfigurationsläget. Vid denna tpunkt, kan du lägga till de<br>Status för<br>distributionsnätet<br>vid denna punkt, kan du lägga till de<br>Status för<br>distributionsnätet<br>MADE AV ELEKTRISKT AVFALL<br>If ska kaseras kaseras i enlighet med gållande<br>reskrifter.<br>KATIONEN<br>kastionen<br>på Smart" och lögga sedan in enligt följande instruktion<br>römförsönjnigen och slå på den<br>van Smart" och lögga sedan in enligt följande instruktion<br>römförsönjnigen och slå på den<br>van hittades<br>We-Fi-information<br>mgångsrikt<br>en en halv sekund<br>h gör nödvåndiga åtgarder med häljo av                                                                                                    | S. ZNOVU NAKONFIGL     A. Ktota Aradenie enpouliante     onvo priod prostenictrona in a staneni     moru priod prostenictrona in a disple     prostedictiona additional additional additaditaditinal additionadditional additionad additional additionad                                                                                                    | URUJTE WIFI<br>is. V Emro okamihu mökete toto zariadenie prdr.<br>jikizie.<br>održať tičalio na 5 sekind a zariadenie opät proj<br>održať tičalio na 5 sekind a zariadenie opät proj<br>održať tičalio na 5 sekind a zariadenie opät proj<br>stav distribučnej sir<br>Stav distribučnej sir<br>Stav distribučnej sir<br>EKTRICKÉHO ODPADU<br>By mal byť likvidovať v silade s platnými<br>IE<br>ord kalifikovaní elektrikári. Všetky a všetky<br>rázoveho relé musia byť v silade s prislušným<br>nám.<br>KUJE<br>ya Smarť in se prijavite v skladu z navodili.<br>apajanje in jo klopie<br>"Tudy Smarť in kliknite. Dodaj napravo".<br>o napravo<br>Vi-Fi vašega usmerjevalnika<br>ridana<br>1apravo<br>in izedite potrebna delanja z uporabo spodnihi                                                                                                    | S.RECONFIGURAR WIFI I. Sino utilizas este equo, pued<br>onfiguración de lábrica. En este<br>través de la Apr. 2. Puede mantener puisado el bo<br>dispositivo volter a antitar en el-<br>volter a atladir este dispositivo a<br>tere Estado en línea Estado en línea Estado estado estado estado estado Estado estado estado estado estado Estado estado estado estado estado estado Estado estado es                                                                                                    |
| EKONFIGURER WIFI  EKONFIGURER WIFI  id live bruke chenne enheten  poprette börkkinnstillingene. På  rikan nå som hels trykke på og  varianter en enheten  in til varianter en enheten  varianter en enheten  varianter  varianter  var                                                                                                    | en, kan du slette den i appen, og den vil<br><sup>1</sup> å dette tidspunktet kan du legge til denne<br>holde inne knappen i 5 sekunder, og enheten vil<br><b>Status for</b><br><b>distribusjonsnettverket</b><br><b>distribusjonsnettverket</b><br><b>etterstrisk AVFALL</b><br>hendes i kastes i samsvar med gjeldende<br>ter.<br><b>ELEKTRISK AVFALL</b><br>hendes i kastes i samsvar med gjeldende<br>ter.<br><b>ONEN</b><br>en, og log deretter inn ved å følge<br>yningen og slå den på<br>pen og klå på al-egg til enhets-<br>er funnet<br>sajonen til ruteren din<br>et haht sekund<br>ødendige handlinger ved hjelp av                                                                                                    | <ul> <li>S. REKONFIGURACJY.</li> <li>S. REKONFIGURACJY.</li> <li>S. RickONFIGURACJY.</li> <li>S. Status online</li> <li>Status online</li> <li>Status online<td>WIFI         end, motszel posnak w aplikacji, co spowoduje w aplikacji, co spowoduje za zajkację.         uradatenie ponownie prze zajkację.         uradatenie ponownie prze zajkację.         uradatenie ponownie prze zajkację.         uradatenie ponownie prze zajkację.         uradatenie ponownie prze zajkację.         uradatenie ponownie prze zajkację.         uradatenie ponownie prze zajkację.         uradatenie ponownie prze zajkację.         uradatenie ponownie prze zajkację.         uradatenie ponownie prze wytwalifikowanych elektryków.         a jedzyczne przekaźnika czasowego muszą być         uradatenie prze wytwalifikowanych elektryków.         a jedzyczne przekaźnika czasowego muszą być         instałowane prze wytwalifikowanych elektryków.         a jedzyczne przekaźnika czasowego muszą być         instałowane prze wytwalifikowanych elektryków.         a jedzyczne przekaźnika czasowego muszą być         internownami bezpieczeństwa. z ożpowiednimi ormanie zajslania i włącz je.         uradzenie agew i- Firoutera         sinie         dzeniem przez pól sekundy         iwytonaj niezbędne cymności, korzystając z ponisia</td><td>S. RECONFIGURATI W     1. Daci nu utilizati acesi dispor<br/>restabili scalare din fabrica i<br/>prin intermetili apicatione de confi<br/>acesi dispositivo prin intermetili<br/>intra din nou in starea de confi<br/>acesi dispositivo prin intermetili<br/>W     Starea online     Starea online     Se      Construction of the construction of the co</td><td>IFI         ivia, B putelj sterge din aplicaje sj acesta va iva acest noment, putej adauga acest dispozitiv din np de S secunde in orice moment, jutej adauga din ziprajeti.         ivia, B putelj sterge din aplicaje sj acesta va iva acest noment, putej adauga din ziprajeti.         ivia, B putelj sterge din aplicaje sj acesta va iva acest noment, putej adauga din ziprajeti.         ivia, B putelj sterge din aplicaje sj acesta va iva acest noment, putej adauga din ziprajeti.         ivia, B putelj sterge din aplicaje sj acesta va iva acest noment, putej adauga din ziprajeti.         ivia, B putelj sterge din aplicaje sj acesta va iva acesta di steributi.         ivia, B putelj sterge din aplicaje sj acesta va iva acesta di steributi.         ivia, B putelj sterge din aplicaje sj acesta va iva acesta di scienti ace cui nataore.         ate releviti de timp trebuie sà respecte standarce unataore.         aya Smart", apoi conectaji-vă urmând instrucțiunil a sursa de alimentare și porniji-l.         ipa jung Smart" și faceți clic pe "Add Device" vacitivu gisit         napile Wi-Fi ale routerului dvs.         minat"         es         zibilu o jumătate de secundă         ă electuați acjurulie necesare utilizând element</td><td></td><td>УНГ           устройство, вы мажете удралить его в прилажении,<br/>пробиль 30 и мижете удралить его в прилажении,<br/>накак в удерхивать коплу в течение 5 сенуц –<br/>исерство состояние<br/>состояние состояние<br/>распределительной<br/>состояние состояние<br/>состояние состояние<br/>распользование обращие<br/>пробильски порыами VEE.           В ПОРИСТРИИСТИИНИИ<br/>в порыами устройство,<br/>в переческих состояние<br/>пробильски на валючите сос.<br/>ение прилажи и настояние его.<br/>ение при блани, плания и валючите его.<br/>ение при блани, плания и валючите его.<br/>ение при блани, при вали валючите его.<br/>ение при блани, при вали валие обрании е ели ели ели ели ели ели ели ели ели</td><td><ul> <li>S. OMKONFIGURER/<br/>1. On du inte använder den<br/>kommer där åtterställer kär<br/>den här enheten igen via app<br/>2. Du kan när som helst tryck<br/>här enheten igen via appen.         </li> <li>Online-status         <ul> <li>Online-status</li> <li>Online-status</li> <li>Online-status</li> <li>Online-status</li> <li>Online-status</li> <li>Online-status</li> <li>Online-status</li> <li>Online-status</li> <li>Online-status</li> <li>Online-status</li> <li>Marchenistic and<br/>gällande WEE-för<br/>detriksia ansin<br/>skerhetsstandari<br/>Sigg 1: Ladda ner appen "Tu<br/>Sigg 2: Ansute enheten till st<br/>Sigg 3: Klicka på "Klar"</li> <li>Sinde 3: Klicka på "Klar"</li> <li>Enheten har lagts till fra<br/>MANUELL</li> <li>Häll könen med enhett<br/>Vilj enhet från listan oc<br/>menyaternativen nedan</li> </ul> </li> </ul></td><td>AVIFI<br/>har enhelen kan du radera den i appen och den<br/>reinsnatalningama. Vid denna tdupunkt kan du lägga til de<br/>de hålla in knappen i 5 sekunder, och enheten<br/>onfigurationsläget. Vid denna punkt, kan du lägga til de<br/>de startigen och startigen och startigen och den<br/>de startigen och startigen och startigen o</td><td>S. ZNOVU NAKONFIGL     A. Ktota zariadenie nepozitária<br/>A ktota zariadenie nepozitária<br/>moru prida forszenici.<br/>moru prida forszenici.<br/>moru prida forszenici.<br/>moru prida forszenici.<br/>Stav online     Stav online     Oren     Ina, ktorá a zobrani na disple<br/>prostrednictvom aplikácie.<br/>Stav online     Oren     Ina, ktorá a zobrani na disple<br/>prostrednictvom aplikácie.<br/>Stav online     Oren     Ina, ktorá a zobrani na disple<br/>prostrednictvom aplikácie.     Stavo nline     Oren     Ina disple     Ina disple<br/>Ina disple<br/>Ina disple</td><td>URUJTE WIFI<br/>is, V Tom okamihu mölete toto zariadenie prdr<br/>jihávie.<br/>odrárt tikdilo na 5 sekind a zariadenie opät rej<br/>mölete toto zariadenie opät rej<br/>sodránit Kidolo na 5 sekind a diskleji obj<br/>ej, mölete toto zariadenie znova pridat<br/><b>Stav distribučnej si</b><br/><b>Stav distribučnej si</b><br/><b>Stav di</b></td><td>S.RECONFIGURATION S.RECONFIGURATION S.RECONFIGU</td></li></ul> | WIFI         end, motszel posnak w aplikacji, co spowoduje w aplikacji, co spowoduje za zajkację.         uradatenie ponownie prze zajkację.         uradatenie ponownie prze zajkację.         uradatenie ponownie prze zajkację.         uradatenie ponownie prze zajkację.         uradatenie ponownie prze zajkację.         uradatenie ponownie prze zajkację.         uradatenie ponownie prze zajkację.         uradatenie ponownie prze zajkację.         uradatenie ponownie prze zajkację.         uradatenie ponownie prze wytwalifikowanych elektryków.         a jedzyczne przekaźnika czasowego muszą być         uradatenie prze wytwalifikowanych elektryków.         a jedzyczne przekaźnika czasowego muszą być         instałowane prze wytwalifikowanych elektryków.         a jedzyczne przekaźnika czasowego muszą być         instałowane prze wytwalifikowanych elektryków.         a jedzyczne przekaźnika czasowego muszą być         internownami bezpieczeństwa. z ożpowiednimi ormanie zajslania i włącz je.         uradzenie agew i- Firoutera         sinie         dzeniem przez pól sekundy         iwytonaj niezbędne cymności, korzystając z ponisia                                                                                                    | S. RECONFIGURATI W     1. Daci nu utilizati acesi dispor<br>restabili scalare din fabrica i<br>prin intermetili apicatione de confi<br>acesi dispositivo prin intermetili<br>intra din nou in starea de confi<br>acesi dispositivo prin intermetili<br>W     Starea online     Starea online     Se      Construction of the construction of the co | IFI         ivia, B putelj sterge din aplicaje sj acesta va iva acest noment, putej adauga acest dispozitiv din np de S secunde in orice moment, jutej adauga din ziprajeti.         ivia, B putelj sterge din aplicaje sj acesta va iva acest noment, putej adauga din ziprajeti.         ivia, B putelj sterge din aplicaje sj acesta va iva acest noment, putej adauga din ziprajeti.         ivia, B putelj sterge din aplicaje sj acesta va iva acest noment, putej adauga din ziprajeti.         ivia, B putelj sterge din aplicaje sj acesta va iva acest noment, putej adauga din ziprajeti.         ivia, B putelj sterge din aplicaje sj acesta va iva acesta di steributi.         ivia, B putelj sterge din aplicaje sj acesta va iva acesta di steributi.         ivia, B putelj sterge din aplicaje sj acesta va iva acesta di scienti ace cui nataore.         ate releviti de timp trebuie sà respecte standarce unataore.         aya Smart", apoi conectaji-vă urmând instrucțiunil a sursa de alimentare și porniji-l.         ipa jung Smart" și faceți clic pe "Add Device" vacitivu gisit         napile Wi-Fi ale routerului dvs.         minat"         es         zibilu o jumătate de secundă         ă electuați acjurulie necesare utilizând element                                                                                                    |                                                                                                    | УНГ           устройство, вы мажете удралить его в прилажении,<br>пробиль 30 и мижете удралить его в прилажении,<br>накак в удерхивать коплу в течение 5 сенуц –<br>исерство состояние<br>состояние состояние<br>распределительной<br>состояние состояние<br>состояние состояние<br>распользование обращие<br>пробильски порыами VEE.           В ПОРИСТРИИСТИИНИИ<br>в порыами устройство,<br>в переческих состояние<br>пробильски на валючите сос.<br>ение прилажи и настояние его.<br>ение при блани, плания и валючите его.<br>ение при блани, плания и валючите его.<br>ение при блани, при вали валючите его.<br>ение при блани, при вали валие обрании е ели ели ели ели ели ели ели ели ели                                                                                                    | <ul> <li>S. OMKONFIGURER/<br/>1. On du inte använder den<br/>kommer där åtterställer kär<br/>den här enheten igen via app<br/>2. Du kan när som helst tryck<br/>här enheten igen via appen.         </li> <li>Online-status         <ul> <li>Online-status</li> <li>Online-status</li> <li>Online-status</li> <li>Online-status</li> <li>Online-status</li> <li>Online-status</li> <li>Online-status</li> <li>Online-status</li> <li>Online-status</li> <li>Online-status</li> <li>Marchenistic and<br/>gällande WEE-för<br/>detriksia ansin<br/>skerhetsstandari<br/>Sigg 1: Ladda ner appen "Tu<br/>Sigg 2: Ansute enheten till st<br/>Sigg 3: Klicka på "Klar"</li> <li>Sinde 3: Klicka på "Klar"</li> <li>Enheten har lagts till fra<br/>MANUELL</li> <li>Häll könen med enhett<br/>Vilj enhet från listan oc<br/>menyaternativen nedan</li> </ul> </li> </ul>                                                                                                    | AVIFI<br>har enhelen kan du radera den i appen och den<br>reinsnatalningama. Vid denna tdupunkt kan du lägga til de<br>de hålla in knappen i 5 sekunder, och enheten<br>onfigurationsläget. Vid denna punkt, kan du lägga til de<br>de startigen och startigen och startigen och den<br>de startigen och startigen och startigen o                                                                                                    | S. ZNOVU NAKONFIGL     A. Ktota zariadenie nepozitária<br>A ktota zariadenie nepozitária<br>moru prida forszenici.<br>moru prida forszenici.<br>moru prida forszenici.<br>moru prida forszenici.<br>Stav online     Stav online     Oren     Ina, ktorá a zobrani na disple<br>prostrednictvom aplikácie.<br>Stav online     Oren     Ina, ktorá a zobrani na disple<br>prostrednictvom aplikácie.<br>Stav online     Oren     Ina, ktorá a zobrani na disple<br>prostrednictvom aplikácie.     Stavo nline     Oren     Ina disple     Ina disple<br>Ina disple<br>Ina disple                                                                                                    | URUJTE WIFI<br>is, V Tom okamihu mölete toto zariadenie prdr<br>jihávie.<br>odrárt tikdilo na 5 sekind a zariadenie opät rej<br>mölete toto zariadenie opät rej<br>sodránit Kidolo na 5 sekind a diskleji obj<br>ej, mölete toto zariadenie znova pridat<br><b>Stav distribučnej si</b><br><b>Stav distribučnej si</b><br><b>Stav di</b> | S.RECONFIGURATION S.RECONFIGURATION S.RECONFIGU                                                                                                    |
| EKONFIGURER WIFI<br>EKONFIGURER WIFI<br>is di vike bruke channe enheten<br>popretie barkkinnstillingene. På<br>kan når som helst trykke på og<br>viken når som helst trykke på og<br>viken når som helst trykke på og<br>viken når som helst trykke på og<br>viken når som helst trykke på og<br>viken når som helst trykke på og<br>viken når som helst trykke på og<br>viken helst viken helst som helst<br>rederikse tilskollinger av til<br>sikker helsta som anstallerers<br>viken helst som anstallerers<br>viken helst som anstallerers<br>rederikse tilskollinger av til<br>sikker helst som anstallerers<br>viken helst som anstallerers<br>viken helst som                                                                                                    | en, kan du slette den i appen, og den vil<br><sup>14</sup> dette tidspunktet kan du legge til denne<br>holde inne knappen i 5 sekunder, og enheten vil<br><b>Status for</b><br><b>distribusjonsnettverket</b><br><b>status for</b><br><b>distribusjonsnettverket</b><br><b>e</b><br><b>e</b><br><b>e</b><br><b>e</b><br><b>e</b><br><b>e</b><br><b>e</b><br><b>e</b>                                                                                                    | <ul> <li>S. REKONFIGURACIA V</li> <li>I. Ješini eu kynasz tego urada tabrycar tym momencie molżs dodať to urządzenie ponownie wichka w ponownie wichka w ponownie w ponownie wichka w ponownie w ponownie w ponowne w ponownie w ponownie w ponowne w ponown</li></ul>                                                                                                    | WIFI         with, motestic is sumark wapikaciji, co spowoduje with, brzywietowa ostanu stavaniesia fabrycne. W ourardenie pomotime przez aplicaci i stavaniesia fabrycne. W ourardenie pomotime przez aplicaci i stan konfigurząći. Stan sieci wystan konfigurząći. Stan sieci wystawa konfigurząći. Stan sieci wystawa konfigurząći. Stan sieci wystawa konfigurząći. Stan sieci wystawa konfigurząći. Stan sieci wystawa konfigurząći. Stan sieci wystawa konfigurząći. Stan sieci wystawa konfigurząci. Stan sieci wystawa konfigurząci wystawa konfigurząci wystawa konfigurząci wyst                                                                                                    | <ul> <li>S. RECONFIGURATI W</li> <li>Dach un ultiant arcs (disput) we display arcs (disput) and (display arcs) (display arcs) (displa</li></ul>            | IFI         ini, il pueli jacege din aplicaje și acesta va îva acest noment, pueli adauga acest dispoativ din un de Secunde în orice moment, jardi dispoativul aprare WRI. În acest noment, pueli adauga din la aplicaje.         Image: Secunde în orice moment, jardi dispoativul aplicaje.         Image: Secunde în orice moment, pueli adauga din la aplicaje.         Image: Secunde în orice moment, jardi disputitul aplicaje.         Image: Secunde în orice moment, pueli adauga din la aplicaje.         Image: Secunde în orice moment, pueli adauga din la aplicaje.         Image: Secunde în orice moment, pueli adauga din la aplicaje.         Image: Secunde în orice moment, pueli adauga din la aplicaje.         Image: Secunde în orice moment, la respecte standard         Image: Secunde în orice moment, la respecte standard         Image: Secunde în orice moment, la respecte standard         Image: Secunde în orice moment, la respecte standard         Image: Secunde în orice moment, la respecte standard         Image: Secunde în orice moment, la respecte standard         Image: Secunde în orice moment, la respecte standard         Image: Secunde în orice moment, la respecte standard         Image: Secunde în orice moment aplică și faceți cii ce p. Add Device*         Image: Secundă         Image: Secundă         Image: Secundă         Image: Secundă         Image: Secundă         Image: Secundă                                                                                                    |                                                                                                    | VIFI<br>устройство, вы мажете удалить его в прилажении,<br>пракла и удероизать кнопку в течение 5 секун, и<br>нажате и удероизать кнопку в течение 5 секун, и<br>историти. В этот можете изболение те секун, и<br>распределительной<br>сти историти и праклами и историти и праваться в<br>проциции и кормани VEE.                                                                                                    | <ul> <li>S. OMKONFIGURER/<br/>T. Om du inte analnet den<br/>kommer dat återställer det<br/>den hår enheten igen via app<br/>2. Du kan att äreställer det<br/>hår enheten igen via appa<br/>2. Du kan att äreställer det<br/>hår enheten igen via appa<br/>Online-status         <ul> <li>Online-status</li> <li>Online-status</li> <li>Maren en en en en en en en en en en en en e</li></ul></li></ul>                                                                                                    | AVIFI<br>har enhelen kan du radera den i appen och den<br>reinsnataliningama. Wid denna tidpunkt kan du lägga til de<br>ach håla in knappen i 5 sekunder, och enheten<br>onfigurationsläget. Vid denna tidpunkt kan du lägga til de<br>Status för<br>distributionsnätet.<br>Marken sekund<br>is kalasseras kasseras i enhighet med gallande.<br>HETI<br>te installerar av koalificerade elektriker. Alla och alla<br>der:<br>MARTIONEN<br>pa Smart" och lögga sedan in enligt följande instruktion<br>römförsörjningen och slå på den<br>up som hittades<br>Wi-Fi-information<br>mgångsrikt<br>en en halv sekund<br>h gör nödvändiga ålgärder med hjälp av<br>heten                                                                                                    | S. ZNOVU NAKONFIGL     A. Kuto zariadenie nepozitka     A. kuto zariadenie nepozitka     moru pridz forsterinicnom zasaeni     moru pridz forsterinicnom zasaeni     moru pridz forsterinicnom zasaeni     ze ketykolek miziee slatif a pr     do stav konfigurácie WI-1 Vito     meliona, ktorá sa obrazi na disple     prosterinicnom aplikácie     Kirak Stavonni aplikácie     Merekon aplikácie     Merekon aplikácie     Merekon aplikácie     Merekon aplikácie     Merekon aplikácie     Merekon aplikácie     Korak I: Prenesite aplikacijo "Tu     Korak I: Prenesite aplikacijo "Tu     Korak I: Prenesite aplikacijo "Tu     Korak I: Prenesite aplikacijo "Tu     Korak 2: Priključite napravo na n     Korak 2: Priključite napravo na     Korak 3: Odprite aplikacijo     S. Korak Vitesite podate W     S. Korak Vitesite podate W     S. Korak Vitesite podate W     S. Korak Vitesite podate M     S. Korak Vitesite podate M     S. Korak Stavite podate M     S. Korak Stavite Podate M     S. Korak Stavite podate M     S. Korak Stavite Podate M     S. Korak Stavite Podate M     S. Korak Stavit                                                                                                    | URUJTE WIFI<br>II. V Tomo okamihu mödete toto zariadenie pridr<br>Jia. V tomo okamihu mödete toto zariadenie opit prej<br>Jikáčie.<br>održať tičalio na 5 sekind a zariadenie opit prej<br>jej, môžete toto zariadenie znova pridať<br>V Stav distribučnej siu<br>Stav distribučnej siu<br>Stav dis                                                                                                    | SRECONFIGURATION     S.RECONFIGURATION     S.RECONFIGURATION     S.SECONFIGURATION     Solution     Solution     Solu                                                                                                    |
| EKONFIGURER WIFI<br>is di luke bruke chane enheten<br>popretie bjarkkinnstillingene. På<br>tim gjør gjørnom appen.<br>kan når som hels trykke på og<br>i UHK-horfigurasjonstillsänder<br>e enheten igjør vå appen.<br>Methemolynakover and appen.<br>Methemolynakover appen.<br>Methemolynakover                                                                                                    | en, kan du slette den i appen, og den vil<br><sup>14</sup> dette tidspunktet kan du legge til denne<br>holde inne knappen i 5 setunder, og enheten vil<br><b>Status for</b><br><b>status for</b><br><b>distribusjonsnettverket</b><br><b>status for</b><br><b>elektrisk AvFALL</b><br><b>elektrisk AvFALL</b><br><b>elektrisk aver i</b> samsvar med gjeldende<br>tidsreleet skal være i samsvar med gjeldende<br><b>tidsreleet skal være i</b> samsvar med gjeldende<br><b>tidsreleet skal være i</b> samsvar med gjeldende<br><b>et halvt sekund</b><br>øtvendige handlinger ved hjelp av                                                                                                    | <ul> <li>S. REKONFIGURACY</li> <li>S. REKONFIGURACY</li> <li>J. Selli nei uykasi tego uradya</li> <li>I. Selli nei uykasi tego uradya</li> <li>Yataus online</li> <li>Status online</li> <li>Statuso online</li> <li>Status online</li> <li>Status online<td>WIFI         Interpretation         Interpretation<!--</td--><td><ul> <li>S. RECONFIGURATI W</li> <li>Dada mu utilani acci diopati al sect diopati al sect diopati al sect dial al pletati.</li> <li>P. Puetty line apiash butonul it intra din noui in starse de comi intra di diopati al sectori di postetti prin intermediu</li> <li>Starea online</li> <li>Starea online</li> <li>ELIMINAREA I Tatate despuit le detti al sectori di postetti prin intermediu</li> <li>ELIMINAREA I Tatate despuit le despuit le despuit le detti e agiash butonul it intra di noui starse de comi di pletati di spontati di spontati di spontati di spontati di spontati di spontati di spontati di spontati di spontati di spontati di spontati al spontati di spontati di di spontati di spontati di spontati di spontati di spontati di di spontati di spontati di di spontati di di spontati di di spontati di di spontati di di spontati di di spontati di di spontati di di di spontati di di di spontati di di di spontati di di di spontati di di di spontati di di di di di di di di di di di di di</li></ul></td><td>IFI<br/>III. A putel j sterge din aplicaje și acesta va îrvă<br/>acest noment, putej adauga acest dispositiv din<br/>ng de S secunde în orice moment, iar dispositiv din<br/>ng de S secunde în orice moment, juriej adauga din<br/>Japicaje.<br/><b>Starea rețelei di</b><br/><b>Starea rețelei di</b><br/><b>Starea rețelei di </b><br/><b>Starea rețelei di </b><br/><b>Starea rețelei di di<br/><b>Starea rețelei di<br/><b>Starea rețelei di<br/><b>Starea reț</b></b></b></b></td><td></td><td>VIFI<br/>устройство, вы мажете удалить его в приложения,<br/>нажать и удершивать кнопку в течения. Создань зоп<br/>имере приложение.<br/><b>СССТОНИЕТОНО</b><br/><b>ВОТОНИИ НОТЕ:</b><br/><b>ВОТОНИИ НОТЕ:</b><br/><b>ВОТОНИИ НОТЕ:</b><br/><b>ВОТОНИИ НОТЕ:</b></td><td><ul> <li>S. OMKONFIGURER/<br/>T. Om du inte använder den<br/>kommer dät återställer dät återställer dät<br/>den här enheten igen via app<br/>2. Du kan här som helst tryck<br/>kommer att ätergå till WH-ka<br/>här enheten igen via appen.         <ul> <li>Online-status</li> <li>Online-status</li> <li>BORTISKAFF,<br/>Allt elektriskt andra<br/>allande WEEED<br/>FÖRSIKTIG<br/>FÖRSIKTIG<br/>FÖR</li></ul></li></ul></td><td>AVIFI<br/>har enhelen kan du radera den i appen och den<br/>ren.<br/>ach håla in knappen i 5 sekunder, och enheten<br/>onfigurationslaget. Vid denna punkt, kan du lägga till de<br/>vid server sekunder.<br/>Status för<br/>distributionsnätet<br/>vid denna punkt, kan du lägga till de<br/>Status för<br/>distributionsnätet<br/>vid denna punkt, kan du lägga till de<br/>status för<br/>ANDE AV ELEKTRISKT AVFAEL<br/>Il ska kasseras kasseras i enlighet med gällande.<br/>KARTIONEN<br/>As Smart och löga sedan in enligt följande instruktion<br/>römförsörjningen och slå på den<br/>ugs Smart och löga sedan in enligt följande instruktion<br/>römförsörjningen och slå på den<br/>ugs Smart och löga sedan in enligt följande instruktion<br/>römförsörjningen och slå på den<br/>ugs Smart och löga sedan in enligt följande instruktion<br/>römförsörjningen och slå på den<br/>ugs Smart och lökda på "Lägg till enhet"<br/>n som hittades<br/>Wi-Finiformation<br/>mgångrikt<br/>en en halv sekund<br/>h gior nödvändiga ågjarder med hjälp av<br/>heten</td><td>S. ZNOVU NAKONFIGL     J. A tota arkenie nepozitaka     I. A tota arkenie nepozitaka     moru pridz forsternictrom arkanen     moru pridz forsternictrom arkanen     moru pridz forsternictrom a disple     prosrednictom adlikácie.     Stav online     Stav online     Moru S. Stav online     Moru S. Stav S. Stav online     Moru S. Stav online     Moru S. Stav online     Moru S. Stav online     Moru S. Stav online     Moru S. Stav online     Moru S. Stav online     Moru S. Stav online     Moru S. Stav online     Moru S. Stav online     Moru S. Stav online     Moru S. Stav S. Stav online     Moru S. Stav online     Moru S. Stav online     Moru S. Stav S. Stav S. Stav     Moru S. Stav S. Stav     Moru S. Stav S. Stav     Moru S. Stav S. Stav     Moru S. Stav S. Stav     Moru S. Stav S. Stav     Moru S. Stav S. Stav     Moru S. Stav S. Stav     Moru S. Stav     Moru S. Stav S. Stav</td><td>URUJTE WIFI<br/>is, V Tom o kamibu mökete toto zariadenie pridr<br/>jik Zie moken kova valikácii vymazať a bude<br/>is, V Tom o kamibu mökete toto zariadenie opit prej<br/>održať tičkilo na 5 sekind a zariadenie opit prej<br/>jej, môžete toto zariadenie znova pridať<br/><b>VEV Stav distribučnej si</b><br/><b>Stav distribučnej si</b><br/><b>EKTRICKÉHO ODPADU</b><br/>Tby mal byt likvidovať v súlade s platnými<br/><b>IEI</b><br/>orad kadifikovaní elektrikári. Všetky a všetky<br/>rázoveho rele musia byť v súlade s pislušným<br/>nám.<br/><b>VIJE</b><br/>ya Smarť in se prijavite v skladu z navodili.<br/>apajanje in jo vklopite<br/>Tuga Smarť in iklanie "Dodaj napravo".<br/>to rapravo<br/>v napravo<br/>in izvedite potrebna dejanja z uporabo spodnjih</td><td>S.RECONFIGURATION     S.RECONFIGURATION     S.RECONFIGURATION     S. SAID AND ALL SAID AND ALL SAID AND ALL SAID     SAID AND ALL SAID AND ALL ALL SAID AND ALL SAID AND ALL ALL SAID</td></td></li></ul>                                                                                                    | WIFI         Interpretation         Interpretation </td <td><ul> <li>S. RECONFIGURATI W</li> <li>Dada mu utilani acci diopati al sect diopati al sect diopati al sect dial al pletati.</li> <li>P. Puetty line apiash butonul it intra din noui in starse de comi intra di diopati al sectori di postetti prin intermediu</li> <li>Starea online</li> <li>Starea online</li> <li>ELIMINAREA I Tatate despuit le detti al sectori di postetti prin intermediu</li> <li>ELIMINAREA I Tatate despuit le despuit le despuit le detti e agiash butonul it intra di noui starse de comi di pletati di spontati di spontati di spontati di spontati di spontati di spontati di spontati di spontati di spontati di spontati di spontati al spontati di spontati di di spontati di spontati di spontati di spontati di spontati di di spontati di spontati di di spontati di di spontati di di spontati di di spontati di di spontati di di spontati di di spontati di di di spontati di di di spontati di di di spontati di di di spontati di di di spontati di di di di di di di di di di di di di</li></ul></td> <td>IFI<br/>III. A putel j sterge din aplicaje și acesta va îrvă<br/>acest noment, putej adauga acest dispositiv din<br/>ng de S secunde în orice moment, iar dispositiv din<br/>ng de S secunde în orice moment, juriej adauga din<br/>Japicaje.<br/><b>Starea rețelei di</b><br/><b>Starea rețelei di</b><br/><b>Starea rețelei di </b><br/><b>Starea rețelei di </b><br/><b>Starea rețelei di di<br/><b>Starea rețelei di<br/><b>Starea rețelei di<br/><b>Starea reț</b></b></b></b></td> <td></td> <td>VIFI<br/>устройство, вы мажете удалить его в приложения,<br/>нажать и удершивать кнопку в течения. Создань зоп<br/>имере приложение.<br/><b>СССТОНИЕТОНО</b><br/><b>ВОТОНИИ НОТЕ:</b><br/><b>ВОТОНИИ НОТЕ:</b><br/><b>ВОТОНИИ НОТЕ:</b><br/><b>ВОТОНИИ НОТЕ:</b></td> <td><ul> <li>S. OMKONFIGURER/<br/>T. Om du inte använder den<br/>kommer dät återställer dät återställer dät<br/>den här enheten igen via app<br/>2. Du kan här som helst tryck<br/>kommer att ätergå till WH-ka<br/>här enheten igen via appen.         <ul> <li>Online-status</li> <li>Online-status</li> <li>BORTISKAFF,<br/>Allt elektriskt andra<br/>allande WEEED<br/>FÖRSIKTIG<br/>FÖRSIKTIG<br/>FÖR</li></ul></li></ul></td> <td>AVIFI<br/>har enhelen kan du radera den i appen och den<br/>ren.<br/>ach håla in knappen i 5 sekunder, och enheten<br/>onfigurationslaget. Vid denna punkt, kan du lägga till de<br/>vid server sekunder.<br/>Status för<br/>distributionsnätet<br/>vid denna punkt, kan du lägga till de<br/>Status för<br/>distributionsnätet<br/>vid denna punkt, kan du lägga till de<br/>status för<br/>ANDE AV ELEKTRISKT AVFAEL<br/>Il ska kasseras kasseras i enlighet med gällande.<br/>KARTIONEN<br/>As Smart och löga sedan in enligt följande instruktion<br/>römförsörjningen och slå på den<br/>ugs Smart och löga sedan in enligt följande instruktion<br/>römförsörjningen och slå på den<br/>ugs Smart och löga sedan in enligt följande instruktion<br/>römförsörjningen och slå på den<br/>ugs Smart och löga sedan in enligt följande instruktion<br/>römförsörjningen och slå på den<br/>ugs Smart och lökda på "Lägg till enhet"<br/>n som hittades<br/>Wi-Finiformation<br/>mgångrikt<br/>en en halv sekund<br/>h gior nödvändiga ågjarder med hjälp av<br/>heten</td> <td>S. ZNOVU NAKONFIGL     J. A tota arkenie nepozitaka     I. A tota arkenie nepozitaka     moru pridz forsternictrom arkanen     moru pridz forsternictrom arkanen     moru pridz forsternictrom a disple     prosrednictom adlikácie.     Stav online     Stav online     Moru S. Stav online     Moru S. Stav S. Stav online     Moru S. Stav online     Moru S. Stav online     Moru S. Stav online     Moru S. Stav online     Moru S. Stav online     Moru S. Stav online     Moru S. Stav online     Moru S. Stav online     Moru S. Stav online     Moru S. Stav online     Moru S. Stav S. Stav online     Moru S. Stav online     Moru S. Stav online     Moru S. Stav S. Stav S. Stav     Moru S. Stav S. Stav     Moru S. Stav S. Stav     Moru S. Stav S. Stav     Moru S. Stav S. Stav     Moru S. Stav S. Stav     Moru S. Stav S. Stav     Moru S. Stav S. Stav     Moru S. Stav     Moru S. Stav S. Stav</td> <td>URUJTE WIFI<br/>is, V Tom o kamibu mökete toto zariadenie pridr<br/>jik Zie moken kova valikácii vymazať a bude<br/>is, V Tom o kamibu mökete toto zariadenie opit prej<br/>održať tičkilo na 5 sekind a zariadenie opit prej<br/>jej, môžete toto zariadenie znova pridať<br/><b>VEV Stav distribučnej si</b><br/><b>Stav distribučnej si</b><br/><b>EKTRICKÉHO ODPADU</b><br/>Tby mal byt likvidovať v súlade s platnými<br/><b>IEI</b><br/>orad kadifikovaní elektrikári. Všetky a všetky<br/>rázoveho rele musia byť v súlade s pislušným<br/>nám.<br/><b>VIJE</b><br/>ya Smarť in se prijavite v skladu z navodili.<br/>apajanje in jo vklopite<br/>Tuga Smarť in iklanie "Dodaj napravo".<br/>to rapravo<br/>v napravo<br/>in izvedite potrebna dejanja z uporabo spodnjih</td> <td>S.RECONFIGURATION     S.RECONFIGURATION     S.RECONFIGURATION     S. SAID AND ALL SAID AND ALL SAID AND ALL SAID     SAID AND ALL SAID AND ALL ALL SAID AND ALL SAID AND ALL ALL SAID</td> | <ul> <li>S. RECONFIGURATI W</li> <li>Dada mu utilani acci diopati al sect diopati al sect diopati al sect dial al pletati.</li> <li>P. Puetty line apiash butonul it intra din noui in starse de comi intra di diopati al sectori di postetti prin intermediu</li> <li>Starea online</li> <li>Starea online</li> <li>ELIMINAREA I Tatate despuit le detti al sectori di postetti prin intermediu</li> <li>ELIMINAREA I Tatate despuit le despuit le despuit le detti e agiash butonul it intra di noui starse de comi di pletati di spontati di spontati di spontati di spontati di spontati di spontati di spontati di spontati di spontati di spontati di spontati al spontati di spontati di di spontati di spontati di spontati di spontati di spontati di di spontati di spontati di di spontati di di spontati di di spontati di di spontati di di spontati di di spontati di di spontati di di di spontati di di di spontati di di di spontati di di di spontati di di di spontati di di di di di di di di di di di di di</li></ul>                                                                                                    | IFI<br>III. A putel j sterge din aplicaje și acesta va îrvă<br>acest noment, putej adauga acest dispositiv din<br>ng de S secunde în orice moment, iar dispositiv din<br>ng de S secunde în orice moment, juriej adauga din<br>Japicaje.<br><b>Starea rețelei di</b><br><b>Starea rețelei di</b><br><b>Starea rețelei di </b><br><b>Starea rețelei di </b><br><b>Starea rețelei di di<br/><b>Starea rețelei di<br/><b>Starea rețelei di<br/><b>Starea reț</b></b></b></b>                                                                                                    |                                                                                                    | VIFI<br>устройство, вы мажете удалить его в приложения,<br>нажать и удершивать кнопку в течения. Создань зоп<br>имере приложение.<br><b>СССТОНИЕТОНО</b><br><b>ВОТОНИИ НОТЕ:</b><br><b>ВОТОНИИ НОТЕ:</b><br><b>ВОТОНИИ НОТЕ:</b><br><b>ВОТОНИИ НОТЕ:</b>                                                                                                    | <ul> <li>S. OMKONFIGURER/<br/>T. Om du inte använder den<br/>kommer dät återställer dät återställer dät<br/>den här enheten igen via app<br/>2. Du kan här som helst tryck<br/>kommer att ätergå till WH-ka<br/>här enheten igen via appen.         <ul> <li>Online-status</li> <li>Online-status</li> <li>BORTISKAFF,<br/>Allt elektriskt andra<br/>allande WEEED<br/>FÖRSIKTIG<br/>FÖRSIKTIG<br/>FÖR</li></ul></li></ul>                                                                                                    | AVIFI<br>har enhelen kan du radera den i appen och den<br>ren.<br>ach håla in knappen i 5 sekunder, och enheten<br>onfigurationslaget. Vid denna punkt, kan du lägga till de<br>vid server sekunder.<br>Status för<br>distributionsnätet<br>vid denna punkt, kan du lägga till de<br>Status för<br>distributionsnätet<br>vid denna punkt, kan du lägga till de<br>status för<br>ANDE AV ELEKTRISKT AVFAEL<br>Il ska kasseras kasseras i enlighet med gällande.<br>KARTIONEN<br>As Smart och löga sedan in enligt följande instruktion<br>römförsörjningen och slå på den<br>ugs Smart och löga sedan in enligt följande instruktion<br>römförsörjningen och slå på den<br>ugs Smart och löga sedan in enligt följande instruktion<br>römförsörjningen och slå på den<br>ugs Smart och löga sedan in enligt följande instruktion<br>römförsörjningen och slå på den<br>ugs Smart och lökda på "Lägg till enhet"<br>n som hittades<br>Wi-Finiformation<br>mgångrikt<br>en en halv sekund<br>h gior nödvändiga ågjarder med hjälp av<br>heten                                                                                                    | S. ZNOVU NAKONFIGL     J. A tota arkenie nepozitaka     I. A tota arkenie nepozitaka     moru pridz forsternictrom arkanen     moru pridz forsternictrom arkanen     moru pridz forsternictrom a disple     prosrednictom adlikácie.     Stav online     Stav online     Moru S. Stav online     Moru S. Stav S. Stav online     Moru S. Stav online     Moru S. Stav online     Moru S. Stav online     Moru S. Stav online     Moru S. Stav online     Moru S. Stav online     Moru S. Stav online     Moru S. Stav online     Moru S. Stav online     Moru S. Stav online     Moru S. Stav S. Stav online     Moru S. Stav online     Moru S. Stav online     Moru S. Stav S. Stav S. Stav     Moru S. Stav S. Stav     Moru S. Stav S. Stav     Moru S. Stav S. Stav     Moru S. Stav S. Stav     Moru S. Stav S. Stav     Moru S. Stav S. Stav     Moru S. Stav S. Stav     Moru S. Stav     Moru S. Stav S. Stav                                                                                                    | URUJTE WIFI<br>is, V Tom o kamibu mökete toto zariadenie pridr<br>jik Zie moken kova valikácii vymazať a bude<br>is, V Tom o kamibu mökete toto zariadenie opit prej<br>održať tičkilo na 5 sekind a zariadenie opit prej<br>jej, môžete toto zariadenie znova pridať<br><b>VEV Stav distribučnej si</b><br><b>Stav distribučnej si</b><br><b>EKTRICKÉHO ODPADU</b><br>Tby mal byt likvidovať v súlade s platnými<br><b>IEI</b><br>orad kadifikovaní elektrikári. Všetky a všetky<br>rázoveho rele musia byť v súlade s pislušným<br>nám.<br><b>VIJE</b><br>ya Smarť in se prijavite v skladu z navodili.<br>apajanje in jo vklopite<br>Tuga Smarť in iklanie "Dodaj napravo".<br>to rapravo<br>v napravo<br>in izvedite potrebna dejanja z uporabo spodnjih                                                                                                    | S.RECONFIGURATION     S.RECONFIGURATION     S.RECONFIGURATION     S. SAID AND ALL SAID AND ALL SAID AND ALL SAID     SAID AND ALL SAID AND ALL ALL SAID AND ALL SAID AND ALL ALL SAID                                                                                                    |
| EKONFIGURER WIFI I I I I I I I I I I I I I I I I I I                                                                                                     | en, kan du slette den i appen, og den vil<br><sup>14</sup> dette tidspunktet kan du legge til denne<br>holde inne knappen i 5 setunder, og enheten vil<br><b>Status for</b><br><b>distribusjonsnettverket</b><br><b>for ender status i samsvar med gleidende</b><br>ter<br><b>tetretter status i samsvar med gleidende</b><br>tidsrefeet skalter i samsvar med gleidende<br>tidsrefeet skalter i samsvar med gleidende<br>tidsrefeet skalter i samsvar med gleidende<br>tidsrefeet skalter i samsvar med gleidende<br>tidsrefeet skalter i samsvar med gleidende<br><b>tornen</b><br><b>en</b> , og logg deretter inn ved å følge<br>viningen og slå den på<br>pen og klåk på al-legg til enhets-<br>er funnet<br>sajonen til ruteren din<br>et e halvt sekund<br>advendige handlinger ved hjelp av                                                                                                    | <ul> <li>S. REKONFIGURACIA</li> <li>S. REKONFIGURACIA</li> <li>J. Selli nei uykasi tegu ruradati<br/>prawrócenie ustawień labryczn<br/>ym momenie mołesz dodat (<br/>2. W dowolnym momenie możu<br/>urządzenie ponownie wejdzłe w<br/>ponownie dodat (<br/>2. W dowolnym momenie możu<br/>urządzenie ponownie wejdzłe w<br/>ponownie wejdzłe w<br/>wystakie odpady i<br/>w wystakie odpady i<br/>w wystakie urządzenie do z<br/>w wystakie urządzenie do z<br/>w wystakie urządzenie do z<br/>w wystakie urządzenie do z<br/>w wystakie urządzenie do z<br/>w wystakie urządzenie i<br/>w włącz/wystąc</li> </ul>                                                                                                    | WIFI         Byth, mynwricine rostan ustaniesia fabryche, W         Byth, mynwricine rostan ustaniesia fabryche, W         uraddenie pomowie przez aplikacje, the national of prych karek Sekund, szan Sekund, szan Sekund, s                                                                                                    | <ul> <li>S. RECONFIGURATI W         <ul> <li>Dacia multipal acci diopatalise di la libra al libra al lib</li></ul></li></ul>          | IFI<br>III. A putel j sterge din aplicaje și acesta va îrva<br>acest noment, putej adauga acest dispozitivul<br>mp de S secunde în orice moment, juri ej adauga din<br>Japicaje.<br>III. A acest noment, putej adauga din<br>III. A acest noment, putej adauga din<br>IIII                                                                                                    |                                                                                                    | УНГ           проблать, вы мажете удалить его в приложении,<br>проблать, вы пои монете на мажете удобавить эло<br>сели проблать и налики на колкоте и обранить на мажете<br>изредности и приложение,<br>проблать приложение,<br>сели проблать и прилокание,<br>проблать проблать изалибните составляется<br>на проблать и наликите «Добавить успроблаться»<br>не проблать и наликите «Добавить успроблаться»<br>не проблать и наликите че проблать и наликите и проблаться»<br>не проблать и наликите и проблаться»<br>не проблать и наликите и проблаться»<br>не проблаться на проблаться на проблаться»<br>не проблаться на проблаться на пробл                                                                                                    | <ul> <li>S. OMKONFIGURER/<br/><ul> <li>On du inte använder den<br/>kommer dä täterställer kät<br/>den här enheten igen via app<br/>2. Du kan här som helst tryk-<br/>här enheten igen via appen.</li> <li>Online-status</li> <li>Online-status</li> <li>BORTISKAFF,<br/>Allt elekrika anvälinde WEEE-bit</li></ul></li></ul>                                                                                                    | AVIFI<br>har enhelen kan du radera den i appen och den<br>ren.<br>ach håla in knappen i 5 sekunder, och enheten<br>onfigurationslaget. Vid denna tpuluk, kan du lägga till de<br>vid server sekunder, och enheten<br>offisurationslaget. Vid denna punkt, kan du lägga till de<br>vid server sekunder<br>ANDE AV ELEKTRISKT AVFAEL<br>If ska kasseras i kenighet med gållande<br>renskrifter.<br>KATIONEN<br>kasseras kasseras i enlighet med gållande<br>ister sekunder<br>har och lögga sedan in enligt följande instruktion<br>römförsörjningen och slå på den<br>tyg Smart" och lögga sedan in enligt följande instruktion<br>römförsörjningen och slå på den<br>ugs Smart" och lögga sedan in enligt följande instruktion<br>römförsörjningen och slå på den<br>ugs Smart" och lögga sedan in enligt följande instruktion<br>römförsörjningen och slå på den<br>ugs Smart" och lögga sedan in enligt följande instruktion<br>römförsörjningen och slå på den<br>ugs Smart" och lögga sedan in enligt följande instruktion<br>römförsörjningen och slå på den<br>ugs Smart" och lögga sedan in enligt följande instruktion<br>römförsörjningen och slå på den<br>ugs Smart" och lögga sedan in enligt följande instruktion<br>römförsörjningen och slå på den<br>ugs Smart" och lögga sedan in enligt följande instruktion<br>römförsörjningen och slå på den<br>ugs Smart" och lögga sedan in enligt följande instruktion<br>römförsörjningen och slå på den<br>ugs Smart" och lögga sedan in enligt följande instruktion<br>römförsörjningen och slå på den<br>ugs Smart" och klöka på "läggi till enhet"<br>n som hittades<br>römförsörjningen och slå på den<br>ugs Smart och klöka på "läggi till enhet"<br>n som hittades<br>römförsörjningen och slå på den<br>ugs Smart och klöka på "läggi till enhet"<br>n som hittades<br>römförsörjningen och slå på den<br>ugs Smart och klöka på "läggi till enhet"<br>som hittades<br>römförsörjningen och slå på den<br>ugs Smart och klöka på "läggi till enhet"<br>som hittades<br>som hittades<br>som hittades<br>som hittades<br>som hittades<br>som hittades<br>som hittades<br>som hittades<br>som hittades<br>som hittades<br>som hittades<br>som hittades<br>som hittades<br>som hittades<br>som                                                                                                    | S. ZNOVU NAKONFIGL     A. Ktob zariadenie nepozitka     moru pridz prosrednictoma     moru pridz prosrednictoma     moru pridz prosrednictoma     z. Kedykolek můžete slačí a pr     do szw konfiguráce WFI-V tom     inon, ktorá sa abrazin a disple     prosrednictom aplikácie     Stav online     Com     Korák Z. Prisljučka VII-V tom     Korak Z. Prisljučka VII-V tom     Korak Z. Prisljučka VII-V tom     Korak Z. Prisljučka VII-V tom     Korak Z. Prisljučka VII-V tom     Korak Z. Prisljučka VII-V tom     Korak Z. Prisljučka VII-V tom     Korak Z. Prisljučka VII-V tom     Korak Z. Prisljučka VII-V tom     Korak Z. Prisljučka VII-V tom     Korak Z. Prisljučka VII-V tom     Korak Z. Prisljučka VII-V tom     Korak Z. Prisljučka VII-V tom     Korak X. Prislava Stana     Korak Z. Prisljučka VII-V tom     Korak X. Minite na najden     S. Korak VII-V tom     Korak X. Minite in najden     S. Korak VII-V tom     Korak X. Minite in najden     S. Korak VII-V tom     Korak X. Minite in najden     S. Korak VII-V tom     Korak X. Minite in najden     S. Korak VII-V tom     Korak X. Minite in najden     S. Korak VII-V tom     Korak X. Minite in najden     S. Korak VII-V tom     Korak X. Minite in najden     S. Korak VII-V tom     Korak X. Minite in najden     S. Korak VII-V tom     Korak X. Minite in najden     S. Korak VII-V tom     Korak X. Minite in najden     S. Korak VII-V tom     Korak X. Minite in najden     S. Korak VII-V tom     S. Korak VII-V tom     S. VII-V tom     S. VII-V tom     S. VII-V tom     S. VII-V tom     S. VII-V tom     S. VII-V tom     S. VII-V tom     S. VII-V tom     S. VII-V tom     S. VIII-V                                                                                                    | URUJTE WIFI<br>IK, mičite ho va plikácii vymazať a bude<br>Ika. V tront okamihu mölete toto zariadenie prdr<br>plikácie.<br>održať tičkilo na 5 sekind a zariadenie opáť prej<br>plikácie.<br>Stav distribučnej sir<br>Stav distribučnej sir<br>Stav                                                                                                    | S.RECONFIGURAR WIFT I. Sin to uliuza seise equipo, pue configuración de lábrica. En este través de la App. 2. Puede mantener pusado el bu dispositivo voleer à aritar en el voleer a añadir este dispositivo a dispositivo voleer à aritar en el voleer a añadir este dispositivo a dispositivo voleer à aritar en el voleer a añadir este dispositivo a dispositivo voleer à aritar en el voleer a añadir este dispositivo a dispositivo voleer à aritar en el voleer a añadir este dispositivo a dispositivo voleer à aritar en el voleer a añadir este dispositivo a dispositivo voleer à aritar en el voleer a añadir este dispositivo a dispositivo dispositivo de la las dispositivo añadido correct MANUAL © Mantenga pulsado el icono © Elija el dispositivo de la lisa siguientes elementos del menú © Pusa er laga cli con dispos © Encender/apagar                                                                                                    |
| EKONFIGURER WIFI<br>bit Ukke bruke rome enheten<br>prette fabrikansallingene. På<br>kan aft som helst tykke på og<br>Welk-notigursalpstistander<br>e enheten gjen va appen.<br>An under som helst tykke på og<br>Welk-notigursalpstistander<br>Mellende WEEK-forskrifte<br>Att elektrisk utilal skal and<br>att elektrisk utilal skal att<br>Att elektrisk utilal skal att<br>roduktere må installeres<br>elektriske tilhoblinger att<br>skakenhetsstandarder.<br>I Last ned «Tuya Smart»-apper<br>kjoinene<br>1: Last ned «Tuya Smart»-apper<br>tirinn 5: Klåk på «Ferdjø<br>Enhet lagt til vellykket<br>NUELL<br>Hold knort med enheten inne e<br>velementnen endenfor<br>Klåk på kont med enheten inne<br>ska på på va<br>Så på Zav<br>Opsett av tid                                                                                                    | en, kan du slette den i appen, og den vil<br><sup>14</sup> dette tidspunktet kan du legge til denne<br>holde inne knappen i 5 sekunder, og enheten vil<br><b>Status for</b><br><b>distribusjonsnettverket</b><br><b>distribusjonsnettverket</b><br><b>etterstrisk AVFALL</b><br>hendes i kastes i samsvar med gjeldende<br>ter.<br><b>ELEKTRISK AVFALL</b><br>hendes i kastes i samsvar med gjeldende<br>ter.<br><b>ELEKTRISK AVFALL</b><br>nomen som som som som som som som som som som                                                                                                    | <ul> <li>S. REKONFIGURACU:</li> <li>S. REKONFIGURACU:</li> <li>J. Selli nei uykasi tegu uraq de pravirócnie ustawień labryczn ym momenie możes dodat (z urządzenie prownie wejdze w możes dodat (z urządzenie) ponownie wejdze w możes dodat (z urządzenie)</li> <li>Status online <ul> <li>Status online</li> <li>Status online</li> <li>Status online&lt;</li></ul></li></ul>                                                                                                    | WIFI         min, more je sourad, w aphikadji, co sponoduje v aphikadji.         makima je sourad, w aphikadji. co sponoduje v aphikadji.         w radatelje ponomie prze zajkikadji.         makima je sourad, w aphikadji.         w radatelje ponomie prze zajkikadji.         w radatelje ponomie prze zajkikadji.         w radatelje zajkikadji.         w radatelje zajkikadji.         szajkalna i wkicz je.         w radatelje zajkikadji.         skile         dzeniem prze pól sekundy         i wykonaj niezbędne cynności, korystając z ponisiz         n                                                                                                    | <ul> <li>S. RECONFIGURATI W</li> <li>1. Dacin un utilital acci dioparticital acci dioparticital acci dioparticital acci dioparticital acci dioparticital aplicativa.</li> <li>2. Puteti lue aplicati acci dioparticitati aplicativa de confiances disparticitati prin intermediul aplicativa dioparticitati aplicativa di nou in starea de confiances disparticitati prin intermediul acci disparticitati prin intermediul aplicativa di printi di considerativa di nou in starea de confiances disparticitati printi dermediati acci disparticita de confiances di printi di considerativa di printi di considerativa di printi di considerativa di printi di considerativa di printi di considerativa di printi di considerativa di printi di considerativa di printi di considerativa di printi di considerativa di printi di considerativa di printi di considerativa di printi di considerativa di printi di considerativa di printi di considerativa di printi di consignare timpi di consignare timpi d</li></ul>                | IFI<br>iv. To putel j sterge din aplicaje și acesta va îva<br>acest noment, putej adauga acest dispozitivul<br>un de S secunde în orice moment, juri el dispozitivul<br>gurare WIRI. In acest moment, putej adauga din<br>i aplicaje:<br><b>Secure rețele</b> i de<br><b>Constituție de Constituție de Constituție de</b><br><b>Constituție de Constituție de Constituție de</b><br><b>Constituție de Constituție de Constituție de</b><br><b>Constituție de Constituție de Constituție de</b><br><b>Constituție de Constituție de Constituție de</b><br><b>Constituție de Constituție de Constituție de</b><br><b>Constituție de Constituție de Constituție de</b><br><b>Constituție de Constituție de Constituție de</b><br><b>Constituție de Constituție de Constituție de</b><br><b>Constituție de Constituție de Constituție de</b><br><b>Constituție de Constituție de Constituție de</b><br><b>Constituție de Constituție de Constituție de Constituție de</b><br><b>Constituție de Constituție de Constituție de</b><br><b>Constituție de Constituție de Constituție de</b><br><b>Constituție de Constituție de Constituție de</b><br><b>Constituție de Constituție de Secundă</b><br>ă șe dectuați acțiunile necesare utilizând element<br>tu dispozitivul                                                                                                    |                                                                                                    | УНГ           устройство, вы мажете удалить его в прилажении,<br>спройки. Вы логимения вы мажете удалить его в прилажении,<br>накака и удерхиязы коппку в нечение 5 секунд, и<br>устройство, во прилажение с секунд, и<br>устройство, во прилажение и состояние<br>сеги           устройство, во прилажение и<br>через прилажение.         Состояние<br>устройство, во прилажение<br>сеги         Обстояние<br>сеги           устройство, во прилажение<br>и состояние и сорование<br>сеги         Обстояние<br>устройство, сеги         Обстояние<br>сеги           8         Во прилажение<br>и состояние и сорование<br>в состояние и сорование<br>в состояние и сорование<br>в состояние и сорование<br>в состояние прилажение<br>в состояние прилажение<br>и состояние<br>в состояние<br>в состоян                                                                                                    | <ul> <li>S. OMKONFIGURER/<br/><ul> <li>Dan du inte använder den<br/>kommer där åtterställer kär<br/>den här enheten igen via app<br/>2. Du kan här som helst tryck<br/>här enheten igen via appen.</li> <li>Online-status         </li> </ul> </li> <li>Online-status         <ul> <li>BORTSKAFF,<br/>Alt elektrisk använg<br/>gällande WEE-för<br/>Polk in här enheten igen via appen.</li> <li>Marken en här enheten igen via appen.</li> <li>Marken en här enheten igen via appen.</li> <li>BORTSKAFF,<br/>Alt elektrisk använg<br/>gällande WEE-för<br/>Poduktera mäs<br/>elektriska använg<br/>skærthetsstandari<br/>Skeg 1: Ladda ner appen "Tur<br/>Skeg 2: Andut enheten till st<br/>Skeg 4: Klicka på enhete<br/>Skeg 5: Ange din routers<br/>Skeg 5: Ange din routers<br/>Skeg 5: Ange din routers<br/>Skeg 5: Klicka på "Klar"<br/>Enheten har lagts till fra<br/>MANUELL<br/>Shä på Stänga av<br/>Si äpå Stänga av<br/>Si äpå Stänga av<br/>Si äpå Stänga av till</li> </ul> </li> </ul>                                                                                                    | AVIFI<br>har enhelen kan du radera den i appen och den<br>ren.<br>a ch håla in knappen i 5 sekunder, och enheten<br>onfigurationsläget. Vid denna punkt, kan du lägga till de<br>vid sekunder<br>futtor och lägga sekunder, och enheten<br>inter och lägga sekunder, och enheten<br>inter och lägga sekunder, och enheten<br>renktriget.<br>KATIONEN<br>på Smart' och lägga sekun in enligt följande instruktion<br>römförsöpningen och slå på den<br>var Smart' och lägga sekun in enligt följande instruktion<br>römförsöpningen och slå på den<br>var Smart' och lägga sekun in enligt följande instruktion<br>römförsöpningen och slå på den<br>var Smart' och lägga sekun in enligt följande instruktion<br>römförsöpningen och slå på den<br>var Smart' och lägga sekun in enligt följande instruktion<br>römförsöpningen och slå på den<br>var Smart' och lägga sekun in enligt följande instruktion<br>römförsöpningen och slå på den<br>var Smart' och lägga sekun in enligt följande instruktion<br>römförsöpningen och slå på den<br>var Smart' och lägga sekun in enligt följande instruktion<br>römförsöpningen och slå på den<br>var Smart' och lägga sekun in enligt följande instruktion<br>römförsöpningen och slä på den<br>var Smart' och lägga sekun in enligt följande instruktion<br>römförsöpningen och slä på den<br>var Smart' och lägga sekun in enligt följande instruktion<br>römförsöpningen och slä på den<br>var Smart' och lägga sekun in enligt följande instruktion<br>römförsöpningen och slä på den<br>var Smart' och lägga sekun in enligt följande instruktion<br>römförsöpningen och slä på den<br>var Smart' och lägga sekun in enligt följande instruktion<br>römförsöpningen och slä på den<br>var Smart' och lägga sekun in enligt följande instruktion<br>römförsöpningen och slä på den<br>var Smart' och lägga sekun in enligt följande instruktion<br>römförsöpningen och slä på den<br>var Smart' och lägga sekun in enligt följande instruktion<br>sekun in titta sekund<br>heten                                                                                                    | S. ZNOVU NAKONFIGL A. Kito tariadenie nepoužiwa moru pirda traiadenie nepoužiwa moru pirda traiadenie nepoužiwa moru pirda traiadenie nepoužiwa moru pirda traiadenie nepoužiwa prostrednictvom aplikácie. Stav online  C. Stav online  C. St                                                                                                    | URUJTE WIFI<br>is, Victor o kamihu mötete toto zariadenie prdr<br>jia, Victor o kamihu mötete toto zariadenie opär (rej<br>jikizie.<br>oufraf tidzilo as 5 sekind a zariadenie opär (rej<br>jikizie.<br>Stav distribučnej sir<br>Stav distribučnej sir<br>Stav distribučnej                                                                                                    | S.RECONFIGURAR WIFI I. Sino utilizas este equipo, pue<br>configuración de lábrica. En este<br>través de la Apr. 2. Puede mantener pusado el bu<br>dispositivo volker à antrar en el<br>volver a añadir este dispositivo a<br>tere Estado en línea Compositivo a la compositivo a<br>Compositivo de la compositivo a<br>la precución de la compositivo a<br>Paso 1: Descargue la aplicación «<br>instructiones.<br>Paso 2: Abra la aplicación «<br>Paso 1: Descargue la aplicación «<br>instructiones.<br>Paso 2: Abra la aplicación «<br>instructiones.<br>Paso 2: Abra la aplicación «<br>Paso 2: Abra la aplicación «<br>Compositivo añadido correct<br>MANUAL<br>Compositivo añadido correct<br>MANUAL<br>Compositivo añadido correct<br>MANUAL<br>Compositivo de la lata<br>sigurentes elementos del mentí<br>Configuración de la lasa<br>sigurentes elementos del mentí<br>Configuración de la lata<br>sigurentes elementos del mentí<br>Configuración de la lata<br>sigurentes elementos del mentí<br>Configuración de la lata<br>sigurentes elementos del mentí<br>Configuración de la lata<br>sigurentes elementos del mentí<br>Configuración de la lata<br>sigurentes elementos del mentí<br>Configuración de la lata<br>sigurentes elementos del mentí<br>Configuración de la lata<br>sigurentes elementos del mentí<br>Configuración de la lata<br>sigurentes elementos del mentí<br>Configuración de la lata<br>sigurentes elementos del mentí<br>Configuración de la lata<br>sigurentes elementos del mentí                                                                                                    |
| EKKONFIGURER WIFI         id uikk prixter denne enheten enoprette fabrikkinnstillingene. På tette njere gjennom appen.         i kan når som helst tykke på og in i WiFi-kniftsvargsjonstilstandere enheten igjen via appen.         Online-status         I WIFi-kniftsvargsjonstilstandere enheten igjen gjennom appen.         I WIFi-kniftsvargsjonstilstandere enheten igjen via appen.         I WIFi-kniftsvargsjonstilstandere enheten igjen via appen.         I WIFi-kniftsvargsjonstilstandere enheten igjen via appen.         I WIFi-kniftsvargster end installeres enkerkster tilkoblinger av tig sikkerhetsstandarder.         I Last ned «Tuya Smart»-apper uksjonene app trinn 4: Klikk på enheten som er Trinn 5: Skriv inn Wi-Fi-informas Trinn 6: Klikk på «Ferdig» Enhet lagt til vellykket         Hotel konet med enheten inne evelenet falsten og utfør nørgvelementen endenfor         Klikk på årva         Oppsett av tid         Klikk på al-kgg til»                                                                                                    | en, kan du slette den i appen, og den vil<br><sup>14</sup> dette tidspunktet kan du legge til denne<br>holde inne knappen i 5 sekunder, og enheten vil<br>status for<br>gistribusjonsnettverket<br>status for<br>gistribusjonsnettverket<br>en dette i dette i denne<br>tidsreldet skalvære<br>tidsreldet skalvære i samsvar med gjeldende<br>ter.<br>ENEN<br>en, og logg deretter inn ved å følge<br>vjningen og slå den på<br>pen og klikk på «Legg til enhet»<br>er funkt<br>asjonen til ruteren din<br>et halvt sekund<br>advendige handlinger ved hjelp av                                                                                                    | <ul> <li>S. REKONFIGURACIA V</li> <li>I. Selli nei uykasi tegu rada tahyara tyy momenic molast dodat (b. urządzenie ponownie więdzie w ponownie więdzie w ponownie w ponownie w ponowne w ponowne w ponowne w ponownie w ponowne w ponowne w p</li></ul>                                                                                                    | WIFI         min, motesti i esuradi va aplikaciji, co sponoduje vjob, przywikone ostana ustavienia fabrycne. W o uradtenie ponotemie przez aplikaciji.         tra na ostana (* przytrymać przycis przež Ssetundi za pośrednictwem aplikacji.         visi a konfigurząći.         tra na ostana (* przytrymać przycis przež Ssetundi za pośrednictwem aplikacji.         visi a konfigurząći.         tra na ostana (* przytrymać przez Ssetundi za pośrednictwem aplikacji.         visi a konfigurząći.         tra na ostana (* przytrymać przez Ssetundi za pośrednictwem aplikacji.         visi a konfigurząći.         tra na ostana (* przytrymać przez pośrednictwem aplikacji.         visi a konfigurząci.         tra na ostepnie zaloguj się zgodnie z instrukcja acjalna i włąci je.         tra następnie zaloguj się zgodnie z instrukcja acjalna i włąci je.         sinie         deniem przez póś sekundy         i wykonaj niezbędne cynności, korzystając z ponizis siniezbędne cynności, korzystając z ponizis siniezbędne cynności, korzystając z ponizis siniezbędne cynności, korzystając z ponizis na radio siniezbędne cynności, korzystając z ponizis na radio siniezbędne cynności, korzystając z ponizis na radio siniezbędne cynności, korzystając z ponizis na radio siniezbędne cynności, korzystając z ponizis na radiosi.                                                                                                    | <ul> <li>S. RECONFIGURATI W</li> <li>Dach unulinal arcs display act display act di</li></ul>            | IFI<br>IV. A putelj serge din aplicaje sj acesta va iva<br>acest noment, putej adluga acest dispositiv din<br>mp de Secunde in orice moment, jar dispositiv din<br>mp de Secunde in orice moment, jar dispositiv<br>provident in acest noment, putej adluga din<br>suprave WRI. In acest noment, putej adluga din<br>Marcia (Secunde Secunde                                                                                                    |                                                                                                    | VIFI<br>устройство, вы мажете удалить его в прилажении,<br>пакать и удероляать кнопку в течение 5 секуц.,<br>пакать и удероляать кнопку в течение 5 секуц.,<br>пакать и удероляать кнопку в течение 5 секуц.,<br>сети<br>облиене астройси 1018. 3 тот может в мажете<br>обливане на облики 1018. 3 тот можете в мажете<br>облика 1019. 3 тот можете удероляеть се<br>валоского сети<br>облика 1019. 3 тот можете удероляеть се<br>валоского сети<br>облика 1019. 3 тот можете удероление<br>валоского соответствующим стандартам безопасноски.<br>ОКЕНИЯ<br>силира Сланть, залем войдите в систему, следуя<br>ок источнику планык и вислочите его.<br>енное устройство.<br>матерон<br>силиса и выполните необладимые действия с<br>енное устройство.<br>М-Е роусера.<br>».<br>ванено<br>пройствои полсеонды<br>силиса и выполните необладимые действия с<br>войством                                                                                                    | <ul> <li>S. OMKONFIGURER/<br/>T. Om du inte använder den<br/>kommer dät återställer dät<br/>den här enheten igen via app<br/>2. Du kan ats som helst tryck-<br/>här enheten igen via appa<br/>2. Du kan ats som helst tryck-<br/>här enheten igen via appa<br/>Online-status         <ul> <li>Online-status</li> <li>Online-status</li> <li>Online-status</li> <li>Online-status</li> <li>Online-status</li> <li>Online-status</li> <li>Online-status</li> <li>Online-status</li> <li>Online-status</li> <li>Online-status</li> <li>BORTSKAFF,<br/>Alt elektriskt and</li></ul></li></ul>                                                                                                    | AVIFI<br>har enheten kan du vadera den i appen och den<br>ten.<br>ach håla in knappen i Sekunder, och enheten<br>onfigurationslaget. Vid denna punkt, kan du lägga till de<br>verste som en status för<br>distributionsnätet<br>verste som en status för<br>HIT I Status för<br>HIT I Stat                                                                                                    | S. ZNOVU NAKONFIGL     A. tota zariadenie nepozitavia     ha tota zariadenie nepozitavia     moru pridz forsterinictoma stazeni     moru pridz forsterinictoma stazeni     moru pridz forsterinictoma stazeni     moru pridz forsterinictoma adisple     prosterinictoma palikácie     Stav online     Stav online     Mora Stavena adisple     prosterinictoma palikácie     Mora Stavena palikácie     Mora Stavena palikácie     Mora Stavena palikácie     Mora Stavena palikácie     Mora Stavena palikácie     Mora Stavena palikácie     Korak 1: Prenesite aplikacijo "Tuj     Korak 2: Priključie napravo na na     Korak 2: Priključie napravo na na     Korak 2: Priključie napravo na na     Korak 2: Priključie napravo na     Maprava je bila uspečno do     RoČNO     Pol sekunde držite iknor 1:     Wiboritáko     Kikinite Podate     Kikinite Podate     Kikinite Podate     Kikinite Podate     Kikinite Podate                                                                                                    | URUJTE WIFI<br>is, Vionto okamibu mödete toto zariadenie pridr<br>jis, Vionto okamibu mödete toto zariadenie opit prej<br>održať tičkilo na 5 sekind a zariadenie opit prej<br>jej, môžete toto zariadenie znova pridať<br>Stav distribučnej sir<br>Stav distribučnej sir<br>Stav distribučnej sir<br>Stav distribučnej sir<br>Vietnesto okamibu vojeka si platnými<br>UEI<br>pri holifikovaní v súlade s platnými<br>KUJE<br>v súlade s platnými<br>KUJE<br>v súlade s prisučkový<br>v súlade s prisučkový<br>nám.<br>KUJE<br>v somatr in se prijavite v skladu z navodili.<br>apajanje in jo vklopte<br>"Tupo Smart" in skliknite "Dodaj napravo".<br>to napravo<br>Vich rušega usmerjevalnika<br>v dana<br>tapravo<br>in izvedite potrebna dejanja z uporabo spodnýth                                                                                                    | S.RECONFIGURATION     S.RECONFIGURATION                                                                                                    |
| EKONFIGURER WIFI I I I I I I I I I I I I I I I I I I                                                                                                     | en, kan du slette den i appen, og den vil<br><sup>14</sup> dette tidspunktet kan du legge til denne<br>holde inne knappen i 5 setunder, og enheten vil<br><b>Status for</b><br><b>status for</b><br><b>st</b>                                                                                                    | <ul> <li>S. REKONFIGURACJA</li> <li>S. REKONFIGURACJA</li> <li>J. Selli nei uykasi tego urad vä<br/>pravirčenie ustavieni fabrycar<br/>jim momenie moitas dodať to<br/>uradaenie ponovnie vejčike ve<br/>ponovnie vejčike ve<br/>vonovnie vejčike ve<br/>uradaenie ponovnie vejčike ve<br/>vonovnie vejčike ve<br/>ustatus online</li> <li>Status online</li> <li>Status online</li> <li< td=""><td>WIFI         min, notesti je usnat v aplikadji, co sponoduje njot, trzyvnicove ostana ustavienia fabrycne. W ouradtenie ponomie przez aplikacji.         usnato konfiguracji VFIL V tym momencie, motna i a postednictwem oplikacji.         usnato konfiguracji VFIL V tym momencie, motna i a postednictwem oplikacji.         usnato konfiguracji VFIL V tym momencie, motna i a postednictwem oplikacji.         usnato konfiguracji VFIL V tym momencie, motna i a postednictwem oplikacji.         usnato konfiguracji VFIL V tym momencie, motna i a postednictwem oplikacji.         usnato konfiguracji VFIL V tym momencie, motna i a postednictwem oplikacji.         usnato konfiguracji VFIL V tym momencie, motna i a postednictwem oplikacji.         usnato konfiguracji VFIL V tym momencie, motna i a postednictwem oplikacji.         usnato konfiguracji VFIL V tym Kozawa zgodnic z instrukcja a niki kini postaji zgodnic z instrukcja azilania i włącz je.         usnato konfiguracji VFIL Postaji zgodnic z instrukcja a dzi kini u postaj u zgodnic z instrukcja a dzi Wi-Fi routera         silnie         dzielemiem przez póś sekundy         u kytonaj niebędne czynności, korzystając z poniisi n</td><td><ul> <li>S. RECONFIGURATI W         <ul> <li>Dacia multipal accid cionya</li> <li>Dacia multipal accid cionya</li> <li>Dacia multipal accid cionya</li> <li>Dacia multipal accid cionya</li> <li>Presultatione and antipal accid display accid display</li></ul></li></ul></td><td>IFI<br/>III. A putel j sterge din aplicaje și acesta va îrva<br/>acest noment, putej adauga acest dispositiv din<br/>np de S secunde în orice moment, juriej adauga din<br/>Japicaje.<br/>Starea rețelei di<br/>distribuțe<br/>Compositive distribuțe<br/>Compositive di aplicaje.<br/>DEȘEURILOST RELECTRICE<br/>Tricle irebulue de lectricieni calificați. Toate și or<br/>de releului de lim prebuie să respecte standard<br/>A île instalate de electricieni calificați. Toate și or<br/>de releului de lim prebuie să respecte standard<br/>A île instalate de securiție du umând instrucțiuni<br/>a sursa de alimentare și porniji-l.<br/>ja îlugo Smart", apoi conectați-vă urmând instrucțiuni<br/>a sursa de alimentare și porniji-l.<br/>ja îlugo smart" și faceți clic pe "Add Device"<br/>califul gisti<br/>națille Wi-Fi ale routerului des.<br/>minar"<br/>es<br/>zitivul o jumătate de secundă<br/>ă și efectuați acțiunile necesare utilizând element<br/>tu dispozitivul</td><td></td><td>VIFI<br/>устройство, вы исклете удалить его в приложения,<br/>подойки, вы исклете удалить его в приложения,<br/>нажать и удершивать изполу в течения. С ократительно<br/>истройство, вы исклете удалить его в приложения,<br/>истройство, вы исклете удалить его в приложения,<br/>истройство, вы исклете удершивания и истройствое<br/>вала соответствующими сандартам безопасности.<br/>ОКЕНИЯ<br/>истройство, и положить калифинированные<br/>валеторическое сандартами безопасности.<br/>ОКЕНИЯ<br/>истроиство, вы истройствое<br/>воложение устройство.<br/>истройством положенущы<br/>сиска и выполните необходимые действия с<br/>ройством положенущы<br/>сиска и выполните необходимые действия с<br/>ройством положенущы<br/>сиска и выполните необходимые действия с<br/>ройством положенущы<br/>сиска и выполните необходимые действия с<br/>ройством положенущы<br/>сиска и выполните необходимые действия с<br/>ройством положенущы<br/>сиска и выполните необходимые действия с<br/>ройством положенущы<br/>сиска и выполните необходимые действия с<br/>во сиска и выполните необходимые действия с<br/>во сиск</td><td><ul> <li>S. OMKONFIGURER/<br/><ul> <li>Om du inte använder den<br/>kommer dät återställer käll<br/>den här enheten igen via app<br/>2. Du kan här som helst tryck<br/>kommer att ätergå till WH-ka<br/>här enheten igen via apper<br/>Online-status         </li> <li>Online-status         </li> <li>BORTISKAFF,<br/>Allt elektriska användlinde WHELED<br/>Kommer att ätergå till WH-ka<br/>här enheten igen via apper<br/>Kommer att ätergå till WH-ka<br/>här enheten igen via apper<br/>Kommer att ätergå till WH-ka<br/>här enheten igen via apper<br/>Kommer att ätergå till WH-ka<br/>Allt elektriska användlinde WHELED<br/>Kommer att ätergå till vieller kan använden<br/>Siteg 1: Ladda ner appen "Tu<br/>Siteg 1: Ladda ner appen "Tu<br/>Siteg 3: Oppna appen" "Tu<br/>Siteg 3: Oppna appen" "Tu<br/>Siteg 3: Ange din routers<br/>Siteg 4: Klicka på "Nat""<br/>Siteg 4: Klicka på "Nat""<br/>Siteg 6: Klicka på "Nat""<br/>Siteg 6: Klicka på "Nat""</li></ul></li></ul></td><td>AVIFI<br/>har enhelen kan du radera den i appen och den<br/>ren.<br/>ach håla in knappen i 5 sekunder, och enheten<br/>onfigurationslaget. Vid denna punkt, kan du lägga till de<br/>vid server sekunder.<br/>Status för<br/>distributionsnätet<br/>vid denna punkt, kan du lägga till de<br/>status för<br/>ANDE AV ELEKTRISKT AVFALL<br/>Il ska kasseras kasseras i enlighet med gällande<br/>renskrifter.<br/>KATIONEN<br/>ASTATUS (Status för<br/>and hitades<br/>Wi-Fi-information<br/>mgångsrikt<br/>en en halv sekund<br/>h gör nödvändiga ågsirder med hjälp av<br/>nheten</td><td>S. ZNOVU NAKONFIGL     A. Kuto zariadenie nepozitka     A. kuto zariadenie nepozitka     moru pridz forsternictrom a stazeni     moru pridz forsternictrom a stazeni     moru pridz forsternictrom a disple     prosrednictom adlikácie.     Stav online     Stav online     Stav online     Mori za obrazi na disple     prosrednictom adlikácie.     Iktivi DáCIA EL     Wetok elektroogbad     moru pridz MPI. Viologo     Murozornen     Mora za obrazi na disple     moru pridz MPI. Viologo     Murozornen     Mora za obrazi na disple     moru pridz MPI. Viologo     Murozornen     Mytobis musa instal     bezpečinstimi. VEEE     Murozornen     Murozornen     Murozornen     Murozornen     Korak 1: Prenesite aplikacjo, Ju     Korak 2: Orbite aplikacjo, Ju     Korak 2: Orbite aplikacjo, Ju     Korak 2: Orbite aplikacjo, Ju     Korak 2: Orbite aplikacjo, Ju     Korak 2: Orbite aplikacjo, Ju     Korak 3: Odprite aplikacjo, Ju     Korak 3: Odprite aplikacjo, Ju     Korak 4: Sikinite na najden     S. Korac Wesite podzite W     Korak 6: Kikinite kono z z     Mułopridzo     Wokopridzo     Wikopridzo     Mustaniter Gas     Wikopridzo     Mustaniter Gas     Wikopridzo     Mustaniter Gas     Kikinite kono z marane     Mustaniter Gas</td><td>URUJTE WIFI<br/>is, V Emro kamihu mökete toto zariadenie prdr.<br/>piłkżie.<br/>odriał tikalio na 5 sekind a zariadenie opał proj<br/>piłkżie.<br/>Odriał tikalio na 5 sekind a zariadenie opał proj<br/>jej, môżete toto zariadenie zmowa prdat<br/><b>EXTRICKÉHO ODPADU</b><br/>Ty mał był ikwidował v sułade s platnymi<br/><b>EKTRICKÉHO ODPADU</b><br/>Ty mał był ikwidował v sułade s platnymi<br/><b>IEI</b><br/>orad kadifikowań elektrikári. Wsetky a všetky<br/>rażsoweho rele musia był v sułade s prislušným<br/>nám.<br/><b>ICIJE</b><br/>ya Smart<sup>e</sup> in se prijavite v składu z navodili.<br/>apajanje in jo vkłopite<br/>Tyug Smart<sup>e</sup> in klánite "Dodaj napravo".<br/>io naprano<br/>V-FI vašega usmerjevalnika<br/>- xydana</td><td>S.RECONFIGURAR WIFT I. Sino ulitizas este europo, pue<br/>configuración de lábrica. En este<br/>través de la Apo. 2. Puede mantener pulsado el bi-<br/>dispositivo volere à a nitrar en el<br/>volere a añadir este dispositivo a<br/>la dispositivo volere à a nitrar en el<br/>volere a añadir este dispositivo a<br/>la dispositivo AEE viger<br/>ELIMINACIÓN<br/>Iodes los residuse el<br/>volere a dispositivo a la dispositivo a<br/>INSTALACIÓN DE LA<br/>Paso 1: Descargue la aplicación «<br/>instrucciones.<br/>Paso 5: Abra la aplicación «<br/>Paso 5: Altra da aplicación «<br/>Paso 5: Altra da aplicación «<br/>Paso 5: Altra da aplicación «<br/>Paso 5: Altra da aplicación «<br/>Paso 5: Altra da aplicación «<br/>Paso 5: Altra da aplicación «<br/>Paso 5: Altra da aplicación «<br/>Paso 5: Altra da aplicación «<br/>Paso 5: Altra da aplicación «<br/>Paso 5: Altra da aplicación «<br/>Paso 5: Altra da aplicación «<br/>Paso 5: Altra da aplicación «<br/>Paso 5: Altra da aplicación «<br/>Paso 5: Altra da la forma (<br/>Paso 5: Altra da la forma (<br/>Paso (<br/>Paso 1: Altra da la forma (<br/>Paso 1: Altra da la forma (<br/>Paso 1: Altra da la forma (<br/>Paso 1: Altra da l</td></li<></ul>                                                                                                    | WIFI         min, notesti je usnat v aplikadji, co sponoduje njot, trzyvnicove ostana ustavienia fabrycne. W ouradtenie ponomie przez aplikacji.         usnato konfiguracji VFIL V tym momencie, motna i a postednictwem oplikacji.         usnato konfiguracji VFIL V tym momencie, motna i a postednictwem oplikacji.         usnato konfiguracji VFIL V tym momencie, motna i a postednictwem oplikacji.         usnato konfiguracji VFIL V tym momencie, motna i a postednictwem oplikacji.         usnato konfiguracji VFIL V tym momencie, motna i a postednictwem oplikacji.         usnato konfiguracji VFIL V tym momencie, motna i a postednictwem oplikacji.         usnato konfiguracji VFIL V tym momencie, motna i a postednictwem oplikacji.         usnato konfiguracji VFIL V tym momencie, motna i a postednictwem oplikacji.         usnato konfiguracji VFIL V tym Kozawa zgodnic z instrukcja a niki kini postaji zgodnic z instrukcja azilania i włącz je.         usnato konfiguracji VFIL Postaji zgodnic z instrukcja a dzi kini u postaj u zgodnic z instrukcja a dzi Wi-Fi routera         silnie         dzielemiem przez póś sekundy         u kytonaj niebędne czynności, korzystając z poniisi n                                                                                                    | <ul> <li>S. RECONFIGURATI W         <ul> <li>Dacia multipal accid cionya</li> <li>Dacia multipal accid cionya</li> <li>Dacia multipal accid cionya</li> <li>Dacia multipal accid cionya</li> <li>Presultatione and antipal accid display accid display</li></ul></li></ul>                                                          | IFI<br>III. A putel j sterge din aplicaje și acesta va îrva<br>acest noment, putej adauga acest dispositiv din<br>np de S secunde în orice moment, juriej adauga din<br>Japicaje.<br>Starea rețelei di<br>distribuțe<br>Compositive distribuțe<br>Compositive di aplicaje.<br>DEȘEURILOST RELECTRICE<br>Tricle irebulue de lectricieni calificați. Toate și or<br>de releului de lim prebuie să respecte standard<br>A île instalate de electricieni calificați. Toate și or<br>de releului de lim prebuie să respecte standard<br>A île instalate de securiție du umând instrucțiuni<br>a sursa de alimentare și porniji-l.<br>ja îlugo Smart", apoi conectați-vă urmând instrucțiuni<br>a sursa de alimentare și porniji-l.<br>ja îlugo smart" și faceți clic pe "Add Device"<br>califul gisti<br>națille Wi-Fi ale routerului des.<br>minar"<br>es<br>zitivul o jumătate de secundă<br>ă și efectuați acțiunile necesare utilizând element<br>tu dispozitivul                                                                                                    |                                                                                                    | VIFI<br>устройство, вы исклете удалить его в приложения,<br>подойки, вы исклете удалить его в приложения,<br>нажать и удершивать изполу в течения. С ократительно<br>истройство, вы исклете удалить его в приложения,<br>истройство, вы исклете удалить его в приложения,<br>истройство, вы исклете удершивания и истройствое<br>вала соответствующими сандартам безопасности.<br>ОКЕНИЯ<br>истройство, и положить калифинированные<br>валеторическое сандартами безопасности.<br>ОКЕНИЯ<br>истроиство, вы истройствое<br>воложение устройство.<br>истройством положенущы<br>сиска и выполните необходимые действия с<br>ройством положенущы<br>сиска и выполните необходимые действия с<br>ройством положенущы<br>сиска и выполните необходимые действия с<br>ройством положенущы<br>сиска и выполните необходимые действия с<br>ройством положенущы<br>сиска и выполните необходимые действия с<br>ройством положенущы<br>сиска и выполните необходимые действия с<br>ройством положенущы<br>сиска и выполните необходимые действия с<br>во сиска и выполните необходимые действия с<br>во сиск                                                                                                    | <ul> <li>S. OMKONFIGURER/<br/><ul> <li>Om du inte använder den<br/>kommer dät återställer käll<br/>den här enheten igen via app<br/>2. Du kan här som helst tryck<br/>kommer att ätergå till WH-ka<br/>här enheten igen via apper<br/>Online-status         </li> <li>Online-status         </li> <li>BORTISKAFF,<br/>Allt elektriska användlinde WHELED<br/>Kommer att ätergå till WH-ka<br/>här enheten igen via apper<br/>Kommer att ätergå till WH-ka<br/>här enheten igen via apper<br/>Kommer att ätergå till WH-ka<br/>här enheten igen via apper<br/>Kommer att ätergå till WH-ka<br/>Allt elektriska användlinde WHELED<br/>Kommer att ätergå till vieller kan använden<br/>Siteg 1: Ladda ner appen "Tu<br/>Siteg 1: Ladda ner appen "Tu<br/>Siteg 3: Oppna appen" "Tu<br/>Siteg 3: Oppna appen" "Tu<br/>Siteg 3: Ange din routers<br/>Siteg 4: Klicka på "Nat""<br/>Siteg 4: Klicka på "Nat""<br/>Siteg 6: Klicka på "Nat""<br/>Siteg 6: Klicka på "Nat""</li></ul></li></ul>                                                                                                    | AVIFI<br>har enhelen kan du radera den i appen och den<br>ren.<br>ach håla in knappen i 5 sekunder, och enheten<br>onfigurationslaget. Vid denna punkt, kan du lägga till de<br>vid server sekunder.<br>Status för<br>distributionsnätet<br>vid denna punkt, kan du lägga till de<br>status för<br>ANDE AV ELEKTRISKT AVFALL<br>Il ska kasseras kasseras i enlighet med gällande<br>renskrifter.<br>KATIONEN<br>ASTATUS (Status för<br>and hitades<br>Wi-Fi-information<br>mgångsrikt<br>en en halv sekund<br>h gör nödvändiga ågsirder med hjälp av<br>nheten                                                                                                    | S. ZNOVU NAKONFIGL     A. Kuto zariadenie nepozitka     A. kuto zariadenie nepozitka     moru pridz forsternictrom a stazeni     moru pridz forsternictrom a stazeni     moru pridz forsternictrom a disple     prosrednictom adlikácie.     Stav online     Stav online     Stav online     Mori za obrazi na disple     prosrednictom adlikácie.     Iktivi DáCIA EL     Wetok elektroogbad     moru pridz MPI. Viologo     Murozornen     Mora za obrazi na disple     moru pridz MPI. Viologo     Murozornen     Mora za obrazi na disple     moru pridz MPI. Viologo     Murozornen     Mytobis musa instal     bezpečinstimi. VEEE     Murozornen     Murozornen     Murozornen     Murozornen     Korak 1: Prenesite aplikacjo, Ju     Korak 2: Orbite aplikacjo, Ju     Korak 2: Orbite aplikacjo, Ju     Korak 2: Orbite aplikacjo, Ju     Korak 2: Orbite aplikacjo, Ju     Korak 2: Orbite aplikacjo, Ju     Korak 3: Odprite aplikacjo, Ju     Korak 3: Odprite aplikacjo, Ju     Korak 4: Sikinite na najden     S. Korac Wesite podzite W     Korak 6: Kikinite kono z z     Mułopridzo     Wokopridzo     Wikopridzo     Mustaniter Gas     Wikopridzo     Mustaniter Gas     Wikopridzo     Mustaniter Gas     Kikinite kono z marane     Mustaniter Gas                                                                                                    | URUJTE WIFI<br>is, V Emro kamihu mökete toto zariadenie prdr.<br>piłkżie.<br>odriał tikalio na 5 sekind a zariadenie opał proj<br>piłkżie.<br>Odriał tikalio na 5 sekind a zariadenie opał proj<br>jej, môżete toto zariadenie zmowa prdat<br><b>EXTRICKÉHO ODPADU</b><br>Ty mał był ikwidował v sułade s platnymi<br><b>EKTRICKÉHO ODPADU</b><br>Ty mał był ikwidował v sułade s platnymi<br><b>IEI</b><br>orad kadifikowań elektrikári. Wsetky a všetky<br>rażsoweho rele musia był v sułade s prislušným<br>nám.<br><b>ICIJE</b><br>ya Smart <sup>e</sup> in se prijavite v składu z navodili.<br>apajanje in jo vkłopite<br>Tyug Smart <sup>e</sup> in klánite "Dodaj napravo".<br>io naprano<br>V-FI vašega usmerjevalnika<br>- xydana                                                                                                    | S.RECONFIGURAR WIFT I. Sino ulitizas este europo, pue<br>configuración de lábrica. En este<br>través de la Apo. 2. Puede mantener pulsado el bi-<br>dispositivo volere à a nitrar en el<br>volere a añadir este dispositivo a<br>la dispositivo volere à a nitrar en el<br>volere a añadir este dispositivo a<br>la dispositivo AEE viger<br>ELIMINACIÓN<br>Iodes los residuse el<br>volere a dispositivo a la dispositivo a<br>INSTALACIÓN DE LA<br>Paso 1: Descargue la aplicación «<br>instrucciones.<br>Paso 5: Abra la aplicación «<br>Paso 5: Altra da aplicación «<br>Paso 5: Altra da aplicación «<br>Paso 5: Altra da aplicación «<br>Paso 5: Altra da aplicación «<br>Paso 5: Altra da aplicación «<br>Paso 5: Altra da aplicación «<br>Paso 5: Altra da aplicación «<br>Paso 5: Altra da aplicación «<br>Paso 5: Altra da aplicación «<br>Paso 5: Altra da aplicación «<br>Paso 5: Altra da aplicación «<br>Paso 5: Altra da aplicación «<br>Paso 5: Altra da aplicación «<br>Paso 5: Altra da la forma (<br>Paso 5: Altra da la forma (<br>Paso (<br>Paso 1: Altra da la forma (<br>Paso 1: Altra da la forma (<br>Paso 1: Altra da la forma (<br>Paso 1: Altra da l                                                                                                    |
| EKONFIGURER WIFI<br>EKONFIGURER WIFI<br>is uli ke bruke drene enheten<br>ingen gennom appen.<br>Kan af som hels tryke på og<br>Wifk-hoftgurspärstläsnder<br>e enheten gjen va appen.<br>Mar af som hels tryke på og<br>Wifk-hoftgurspärstläsnder<br>Kellender Ketter<br>Mar af som hels tryke på og<br>Wifk-hoftgurspärstläsnder<br>Ketter<br>Ketter<br>Ke | en, kan du slette den i appen, og den vil<br><sup>14</sup> dette tidspunktet kan du legge til denne<br>en løgen. På dette tidspunktet kan du legge til<br><b>Status for</b><br><b>distribusjonsnettverket</b><br><b>status for</b><br><b>en legge til denne</b><br>tidsretseket skaltes i samsvar med gjeldende<br>tidsreteket skaltes i samsvar med gjeldende<br>tidsreteket skaltes i samsvar med gjeldende<br><b>ELENTRISK AVFALL</b><br>Mendes i kastes i samsvar med gjeldende<br>tidsreteket skaltes i samsvar med gjeldende<br><b>EDEN</b><br><b>ELENTRISK AVFALL</b><br><b>NOREN</b><br><b>ELENTRISK AVFALL</b><br><b>ENEN</b><br><b>ELENTRISK AVFALL</b><br><b>ENEN</b><br><b>ELENTRISK AVFALL</b><br><b>INFO</b><br><b>ELENTRISK AVFALL</b><br><b>INFO</b><br><b>ELENTRISK AVFALL</b><br><b>INFO</b><br><b>ELENTRISK AVFALL</b><br><b>INFO</b><br><b>ELENTRISK AVFALL</b><br><b>INFO</b><br><b>ELENTRISK AVFALL</b><br><b>INFO</b><br><b>ELENTRISK AVFALL</b><br><b>INFO</b><br><b>INFO</b><br><b>IN</b> | <ul> <li>S. REKONFIGURACIA</li> <li>S. REKONFIGURACIA</li> <li>J. Selli nei uykasi tegu ruradati<br/>prawrócenie ustawień labryczn<br/>ym momenie mołesz dodat (to<br/>z. W dowolnym momenie możu<br/>urządzenie ponownie wejdzłe w<br/>ponownie dodat (to urządzenie</li> <li>Status online</li> <li>Status online</li> <li>WYLIZACJA O<br/>Wszystkie odpady i<br/>zgodnie z obowiązuj</li> <li>M. UWAGZI w dowaza być<br/>Wszystkie odpady i<br/>zgodnie z odpowied<br/>normami bezpieczel</li> <li>INSTALACJA APLIKA</li> <li>Krok 1: Pobierz aplikację "Tugi<br/>Krok 2: Podłąc urządzenie do z<br/>S. Krok 4: Kliknij na znalezion</li> <li>Krok 5: Wprowadź informz<br/>Krok 2: Podłąc urządzenie do z<br/>W krok 5: Wprowadź informz</li> <li>Krok 5: SWprowadź informz</li> <li>Krok 5: SWprowadź informz</li> <li>Krok 5: SWprowadź informz</li> <li>Krok 5: SWprowadź informz</li> <li>Krok 6: Kliknij "Gotowe"</li> <li>Urządzenie idodane pomył<br/>RECZNY</li> <li>Prątrzymanie ikony z urząćenie<br/>W Wącz/wyłąc</li> <li>Kołaczywjąca</li> <li>Konfiguracja czasu</li> <li>Kikniji "dodaj"</li> <li>Wybierz up pomiaru czasz,<br/>C czas wschodu i zachodu sła</li> </ul>                                                                                                    | WIFI         mis, notesti e surgat w aplikacji, co sponoduje mis, notesti e surgat w aplikacji, co sponoduje v uradezenie ponovnime przez aplikacji.         w uradezenie ponovnime przez aplikacji.         w uradezenie ponovnime przez aplikacji.         w uradezenie ponovnime przez aplikacji.         w uradezenie ponovnime przez aplikacji.         w uradezenie ponovnime przez aplikacji.         w uradezenie ponovnime przez aplikacji.         w uradezenie ponovnime przez aplikacji.         w uradezenie ponovnime przez aplikacji.         w uradezenie ponovnime przez aplikacji.         w uradezenie ponovnime przez aplikacji.         popado dowe true kytewalifikowanych elektryków.         a lektryczne przekamika czasowego muszą być.         kregu         w inni ormani bezpieczeństwa. z odopowiednim rómani bezpieczeństwa. z odopowiednim rómani bezpieczeństwa.                                                                                                    | <ul> <li>S. RECONFIGURATI W         <ul> <li>Dacin unitaria recci diopationali in esci diopationali aplicație.</li> <li>Puteți line apăsal bustunii a finite ante diopationali aplicație.</li> <li>Puteți line apăsal bustunii a starea de confiaces dispositive prin intermediate diopatione prin intermediate diopatione prin intermediate diopaticate de confiaces dispositive prin intermediate diopaticate dispositive de confiaces dispositive di aplicație.</li> <li>Puteți line apăsal bustunii și starea de confiaces dispositive di aplicație.</li> <li>Starea online</li> <li>Puteți line apăsal bustunii prin intermediate di aplicație.</li> <li>Puteți prin dismendiate di aplicație.</li> <li>Pasal Careați aplicația. Tu Pasul 2: Concetați dispositivul di Pasul 2: Concetați dispositivul di Pasul 2: Concetați dispositivul di aplicație.</li> <li>Pasul 3: Beschi deți aplicația. Tu Pasul 3: Deschideți aplicația.</li> <li>Pasul 4: Faceți dic pe. "Ter 3: Dispositiva daugat cu succi MANUAL</li> <li>Pasul 3: Introduceți informă di pastul 5: faceți dic pe. "Ter 3: Dispositiva daugat cu succi MANUAL</li> <li>Pasul 4: Faceți dic pe. "Ter 3: Dispositiva daugat cu succi MANUAL</li> <li>Pasul 4: Faceți dic pe. "Ter 3: Dispositiva daugat cu succi MANUAL</li> <li>Pasul 4: Faceți dic pe. "Ter 3: Dispositiva daugat cu succi MANUAL</li> <li>Pasul 4: Faceți dic pe. "Ter 3: Dispositiva daugat cu succi MANUAL</li> <li>Pasul 4: Faceți dic pe. "Ter 3: Dispositiva daugat cu succi MANUAL</li> <li>Pasul 4: Faceți dic pe. "Ter 3: Dispositiva daugat cu succi MANUAL</li> <li>Porniți/Opriți</li> <li>Configurare timp</li> <li>Faceți dic pe. "Ter 3: Dispositiva daugat cu succi MANUAL</li> <li>Porniți/Opriți</li> <li>Configurare timp</li> <li>Faceți dic pe. "Ter 4: Diste 4: Dispositiva d</li></ul></li></ul>                                                                                                    | IFI<br>IV. A putel j sterge din aplicaje și acesta va îra<br>acest noment, putej adauga acest dispozitivul<br>mp de S secunde în orice moment, juriej adauga din<br>aplicaje.<br>Starea rețelei da<br>distribuție<br>C. S. Starea rețelei da<br>distribuție<br>C. S. Starea rețelei de<br>distribuție<br>DEȘEURIC ELECTRIE<br>frică terbuie să îne eliminate în conformitate cu<br>EE în vigoare.<br>Ație instalate de electricieni calificați. Toate și or<br>de releului de imp trebuie să respecte standarce<br>ale releului de imp trebuie să respecte standarce<br>aplicăție namără și porniți-l.<br>ția "Tuya Smart", apoi conectăți-vă urmând instrucțiuni<br>a sursa de alimentare și porniți-l.<br>gia "Tuya Smart", stacți ci ci pe "Add Device"<br>notitivul găsit<br>minat"<br>es<br>azitivul o jumătate de secundă<br>ă și efectuați acțiunile necesare utilizând element<br>tu dispozitivul<br>estare<br>ui despozitivul                                                                                                    |                                                                                                    | VIFI<br>устройство, вы мажете удалить его в прилажении,<br>пакаты удеровать коплу в течение бекура, и<br>накаты удеровать коплу в течение бекура, и<br>ичере прилажение.<br>Состояние<br>остояние<br>ос                                                                                                    | <ul> <li>S. OMKONFIGURER/<br/><ul> <li>Om du inte använder den<br/>kommer dä täterställer kät<br/>den här enheten igen via app<br/>2. Du kan här som helst tryk-<br/>här enheten igen via appen.</li> <li>Online-status</li> <li>Online-status</li> <li>BORTSKAFF,<br/>Alt elektrista anvä<br/>gällande WEE-bör<br/>Alt elektrista anvä<br/>gällande WEE-bör<br/>AförSIKTIG<br/>AförSIKTIG<br/>Produktera anväs<br/>elektrista anvä<br/>gällande WEE-bör<br/>Produktera anväs<br/>elektrista använ<br/>skerhetsstandari<br/>Skerg 1: ladda ner appen "Up<br/>Steg 2: Andut enheten till st<br/>Steg 2: Andut enheten till st<br/>Steg 3: Klicka på Näm<br/>Steg 4: Klicka på enhete<br/>Steg 4: Klicka på anvä<br/>Steg 4: Klicka på anvä<br/>Steg 4: Klicka på känen med enhetet<br/>Välj enhet från listan or<br/>nempaternativen nedan<br/>Klicka på känga av<br/>Stä pårstinga av<br/>Stä pårstingav<br/>Stä pårstingav<br/>Stä pårstinga av</li></ul></li></ul>                                                                                                    | AVIFI<br>har enhelen kan du radera den i appen och den<br>ren.<br>a ch håla in knappen i 5 sekunder, och enheten<br>nnfigurationsläget. Vid denna punkt, kan du lägga till de<br>Status för<br>distributionsnätet<br>MODE AV ELEKTRISKT AVFALL<br>If spå kaseras kaseras i enlighet med gållande<br>reskrifter.<br>IMATIONEN<br>på Smart' och logga sedan in enligt följande instruktion<br>römfösönjnigen och slå på den<br>up Smart' och logga sedan in enligt följande instruktion<br>römfösönjnigen och slå på den<br>up Smart' och löga sedan in enligt följande instruktion<br>römfösönjnigen och slå på den<br>up Smart' och löga sedan in enligt följande instruktion<br>römfösönjnigen och slå på den<br>up Smart' och löga sedan in enligt följande instruktion<br>römfösönjnigen och slå på den<br>up Smart' och löga sedan in enligt följande instruktion<br>römfösönjnigen och slå på den<br>up Smart' och löga sedan in enligt följande instruktion<br>römfösönjnigen drä läggirder med hjälp av<br>nheten                                                                                                    | S. ZNOVU NAKONFIGL     Attota ariadenie nepoužimie in epoužimie in epoužimie in epoužimie in epoužimie in astaneni amoru prida forostenictroma in a disple prostedictioma palikácie.     Stav online     Stav online     Construction of the state of the state of t                                                                                                    | URUJTE WIFI<br>is, Vi proto okamihu mölete toto zariadenie prdr<br>ija. Vi proto okamihu mölete toto zariadenie opał proj<br>održał trádilo na 5 sekind a zariadenie opał proj<br>is, Vi proto okamihu molete toto zariadenie opał proj<br>is, Vi proto okamihu molete toto zariadenie opał proj<br>is, Vi proto okamihu molete toto zariadenie opał proj<br>is, Vi protokamihu molete toto zariadenie opał proj<br>is, Vi protokamihu molete toto zariadenie opał proj<br>is, Vi protokamihu molete toto zariadenie opał proj<br><b>EKTRICKÉHO ODPADU</b><br>Tey mal był likwidował v silade s platnými<br><b>IEI</b><br>orał kalifikovaní elektrikári. Všetky a všetky<br>rázoveho relé musia byť v silade s prislušným<br>nám.<br><b>KUJE</b><br>ya Smarť in se prijavite v skladu z navodili.<br>apajanje in jo vikopite<br>"Tudy Smarť in ikkinie. Dodaj napravo".<br>to napravo<br>V-Fi vašega usmerjevalnika<br>* ydana<br>napravo<br>ni izedite potrebna dejanja z uporabo spodnjih                                                                                                    | S.RECONFIGURAR WIFI I. Sin to ulitiza seise equipo, pue configuración de lábrica. En este través de la Apr. I. Sin to ulitiza seise equipo, pue configuración de lábrica. En este través de la Apr. Estado en línea  Estado en línea  Estado estado estado estado  Estado estado  Estado estado  Estado estado  Estado estado  Estado estado  Estado estado  Estado estado  Estado estado  Estado estado  Estado estado  Estado estado  Estado  Estado estado  Estado  Estado                                                                                                    |
| EKONFIGURER WIFI  EKONFIGURER WIFI  id live bruke chenne enheten poprette börkkinnstillingene. På  ikan nå som hels trykke på og  ikan nå som hels trykke på og  ikan nå som helsen til strømforsyr  trinn 5: Klikk på «Ferdig» Enhet lag til velykket  NUELL  Hold konet med enheten inne og  ikan nå som helsen til strømforsyr  trinn 5: Klikk på «Ferdig» Enhet lag til velykket  NUELL  Hold konet med enheten inne og  ikan nå som trikk på «Legg tl»  Velig diskype  Tiskynkk på «Legg tl»  Velig diskype  Tiskynkk på «Legg tl»  Velig diskype  Tiskynkk for soloppgang og sol  lagjonen i henhold til plassering                                                                                                    | en, kan du slette den i appen, og den vil<br><sup>14</sup> dette tidspunktet kan du legge til denne<br>holde inne knappen i 5 sekunder, og enheten vil<br><b>Status for</b><br><b>distribusjonsnettverket</b><br><b>distribusjonsnettverket</b><br><b>enderster i samsvar med gjeldende</b><br>ter<br><b>ELEKTRISK AVFALL</b><br>hindriss i kastes i samsvar med gjeldende<br>ter.<br><b>ONEN</b><br>en, og logg deretter inn ved å følge<br>viningen og slå den på<br>pen og klikk på «Legg til enhet»<br>er funnet<br>asjonen til ruteren din<br>et et halvt sekund<br>devendige handlinger ved hjelp av<br>endedgang stilles inn automatisk under<br>16                                                                                                    | <ul> <li>S. REKONFIGURACIA:</li> <li>S. REKONFIGURACIA:</li> <li>J. Selli nei uykasi tegu ruqa va i. J. Selli nei uykasi tegu ruqa va i. J. Selli nei uykasi tegu ruqa va i. Selli nei ukasi kabi kabi kabi kabi kabi kabi kabi kab</li></ul>                                                                                                    | WIFI         min, motesti, es usurad, va aplikaciji, co sponoduje myću, przywikone osciana ustawienia fabrycne. W o uzradzenie ponoduje przez aplikaciji.         una nasiagać (przytrymać przycisk przež Ssetunda i za pośrednictwem aplikacji).         una visa konfigurząći (PL, W ym momencie, motna za pośrednictwem aplikacji).         una visa konfigurząći (PL, W ym momencie, motna za pośrednictwem aplikacji).         una visa konfigurząći (PL, W ym momencie, motna za pośrednictwem aplikacji).         una visa konfigurząci (PL, W ym momencie, motna za pośrednictwem aplikacji).         una visa konfigurząci (PL, W ym momencie, motna za pośrednictwem aplikacji).         una visa konfigurząci (PL, W ym momencie, motna za póśrednictyczne powiech wimi nichowana za pośrednictwem za póśrednictyczne powiech wimi nichowana w zapierzeństwa. z odpowiech wimi nichowana w zapierzeństwa. z odpowiech wimi nichowana w zapierzeństwa. z odpowiech wimi nichowana w zapierzeństwa. z odpowiech wimi nichowana w zapierzeństwa. z odpowiech wimi nichowana w zapierzeństwa. z odpowiech wimi nichowana w zapierzeństwa z odpowiech wimi nichowana w zapierzeństwa. z odpowiech wimi nichowana w zapierzeństwa z odpowiech wimi nichowana w zapierzeństwa z odpowiech wi                                                                                                    | <ul> <li>S. RECONFIGURATI W</li> <li>Dach unulisital accs (disputile) accs (disputile) accs (disputile) accs (disputile) algol(acid).</li> <li>P. Putej line aplasta hutorul ir intra din nouin is stare de onfi in stare de onfi in stare de onfi in stare de onfi in stare de onfi in stare de onfi in stare de onfi inte din noui in stare de onfi inte din noui in stare de onfi inte din noui interes de onfi interes de la construcción de la construcción de la co</li></ul>                | IFI         iniv. To putel j sterge din aplicaje și acesta va îva acest noment, putej adauga acest dispozitivul gurare WHZ. In acest noment, putej adauga din aplicaje.         iniv. To putel j sterge din aplicaje și acesta va îva acest noment, putej adauga din aplicaje.         iniv. To putel j sterge din aplicaje și acesta va îva acest noment, putej adauga din aplicaje.         iniv. To putel j sterge din aplicaje și acesta va îva acest noment, putej adauga din aplicaje.         iniv. To putel j sterge din aplicaje și acesta va îva acest noment, putej adauga din aplicaje.         iniv. To putel j sterge din aplicaje.         iniv. To putel j sterge din aplicaje și acesta va îva acesta din ace unatoare.         a fe instalare de electricieni calificați. Toate și or ale releului de timp trebuie să respecte standare.         aya Smart <sup>a</sup> , apoi conectaji-vă urmând instrucțiunil a sursa de alimentare și porniți-l.         aplie WH-Fi ale routerului drs.         iniv. "         ași         se decluați acțiunile necesare utilizănd element         u dispozitivul         etrare         ui setate automat în timpul instalării în funcție de                                                                                                    |                                                                                                    | VIFI<br>устройство, вы мажете удалить его в прилажении,<br>пакалы у удерилать коплу в течение 5 секуц, и<br>накалы у удерилать коплу в течение 5 секуц, и<br>иере прилажние.<br>Состояние<br>распределительной<br>сти устроити прилами VEE.<br>В авилования устроитированые в<br>трупции норыами VEE.<br>В авилования устроитированые в<br>трупции норыами VEE.<br>В авилования устроитированые в<br>трупции норыами VEE.<br>В авилования устроитированые в<br>трупции порыами VEE.<br>В авилования устроитированые в<br>трупции порыами VEE.<br>В авилования устроитированые в<br>трупции порыами VEE.<br>В авилования устроитированые в<br>трупции порыами VEE.<br>В авилования и в алючите его.<br>енее Гизи Smartь, затем войдите в систему, следуя<br>о к источнику плания и волючите его.<br>енее Гизи Smartь, затем войдите в систему, следуя<br>о к источнику плания и волючите его.<br>енее Гизи Smartь, затем войдите в систему, следуя<br>о к источнику плания и волючите его.<br>енее Гизи Smartь, затем войдите в систему, следуя<br>о к источнику плания и волючите его.<br>енее Гизи Smartь, затем войдите в систему, следуя<br>о к источнику плания и волючите его.<br>енее Гизи Smartь, затем войдите в систему, следуя<br>о к источнику плания и волючите его.<br>енее Супойство.<br>М-Я родством полсемунды<br>списка и выполичите необлодимые действия с<br>в<br>облатом полсемунды<br>списка и выполичите необлодимые действия с<br>в<br>оточица устанавливается автоматически во время<br>сопложениеми                                                                                                    | <ul> <li>S. OMKONFIGURER/<br/><ul> <li>Om du inte analarder den<br/>kommer dat ätterställer kärkerställer kärkerställer kärkerställer kärkerställer kärkerställer kärkerställer kärkerställer kärkerständar<br/>Online-status         </li> <li>Online-status             <ul> <li>Online-status</li> <li>Online-status</li> <li>Steg 1: Ladda ner appen "Tu<br/>steg 2: Andut enheten till 3:</li> <li>Steg 3: Anged in routers</li> <li>Steg 4: Klicka på rikar"</li> <li>Enheten har lagts till fra</li> <li>MANUELL</li> <li>Häll kionen med enhett</li> <li>Stä på stanga av</li> <li>Stä på stanga av</li> <li>Stä på stanga av</li> <li>Stä på stanga av</li> <li>Stä på stanga av</li> <li>Stä på stanga av</li> <li>Stä på stanga av</li> <li>Stä på stanga av</li> <li>Stä på stanga av</li> <li>Stä på stanga av</li></ul></li></ul></li></ul>                                                                                                    | AVIFI<br>har enhean kan du radera den i appen och den<br>ren.<br>a ch håla in knappen i 5 sekunder, och enheten<br>onfigurationsläget. Vid denna tpunkt, kan du lägga till de<br>soft håla in knappen i 5 sekunder, och enheten<br>onfigurationsläget. Vid denna tpunkt, kan du lägga till de<br>soft håla in knappen i 5 sekunder, och enheten<br>onfigurationsläget. Vid denna tpunkt,<br>soft häla in knappen i 5 sekunder, och enheten<br>onfigurationsläget. Vid denna tpunkt,<br>soft häla in knappen i 5 sekunder, och enheten<br>med gällande<br>soft häla in knappen i 5 sekunder, och enheten<br>soft häla in knappen i 5 sekunder, och enheten<br>soft häla sekund<br>in soft häla in automatiskt under installationen i<br>softendgång ställs in automatiskt under installationen i                                                                                                    | S. ZNOVU NAKONFIGU     J. A tota zariadenie nepozitka     moru pridz forsterinictoma jekastaveni     moru pridz forsterinictoma jekastaveni     moru pridz forsterinictoma jakażeni     moru pridz forsterinictoma jakażeni     socia za brazi na disple     prosterinictoma palikażie.     Stav online     Stav online     Mora Staveni priszenictowa palikażie     Mora Staveni priszenictowa palikażie     Mora Staveni priszenictowa palikażie     Mora Staveni priszenictowa palikażie     Mora Staveni priszenictowa palikażie     Korak 1: Prenesite aplikacjio "Tuj     Korak 2: Priključte rapravo na      Korak 2: Priključte rapravo na      Korak 2: Priključte rapravo na      Korak 2: Priključte rapravo na      Korak 2: Priključte rapravo na      Korak 3: Odprite aplikacjio "Tuj     Korak 3: Odprite aplikacjio "Tuj     Korak 2: Priključte rapravo na      Korak 3: Odprite aplikacjio "Tuj     Korak 3: Odprite aplikacjio "Tuj     Korak 3: Odprite aplikacjio "Tuj     Korak 3: Odprite aplikacjio "Tuj     Korak 3: Odprite aplikacjio "Tuj     Korak 4: Prenesite aplikacjio "Tuj     Korak 4: Prenesite aplikacjio "Tuj     Korak 5: Odprite aplikacjio "Tuj     Korak 5: Odprite aplikacjio "Tuj     Korak 5: Odprite aplikacjio "Tuj     Korak 5: Odprite aplikacjio "Tuj     Korak 5: Skinite na najden     S. Korak 1: Prenesite podate W     Korak 5: Klinite Jona znajden     S. Klinite Jona znajden     S. Klinite Jona znajden     Korak 5: Klinite Jona znajden     Korak 5: Klinite Jona znajden     Korak 5: Klinite Jona znajden     Klinite Jona znajden                                                                                                    | URUJTE WIFI<br>IK, můtese ho vaplikácii vymazať a bude<br>IK, DV tom o kamihu mötete toto zariadenie prdr<br>Jakičke.<br>Održať tičaťio na 5 sekind a zariadenie opäť prej<br>Jekovick Strav distribučnej siu<br>Stav distribučnej siu<br>Stav dist                                                                                                    | S.RECONFIGURATION     S.RECONFIGURATION                                                                                                    |
| EKONFIGURER WIFI  It vi live bruke channe enheten poprette birkkinnstillingene. På  It vi live bruke channe anheten igen genoma appen. It van når som hels trykke på og  Att enheten igen van appen. It van når som hels trykke på og  Att enheten igen van appen. It van når som hels trykke på og  Att enheten igen van appen. It van når som hels trykke på og  Att enheten igen van appen. It van att enheten igen van appen. It van att enheten igen van appen. It van att enheten igen van appen. It van att enheten igen van appen. It van att enheten igen van appen. It van att enheten igen van appen. It van att enheten ig som att enheten igramer van att enheten igramer van att enheten igramer van att i van att enheten i stramforsy It van att klikk på «Ferdig». It van att klikk på «Ferdig». It van att klikk på «Ferdig». It van att enheten i in er enheten i in er enheten i in er og ufar nac gelementene nedenfor Klikk på van Opsett av tid Klikk på van Opsett av tid Stit Lindere It og som att van att i van som er It van som att i van att i van att                                                                                                    | en, kan du slette den i appen, og den vil<br><sup>14</sup> dette tidspunktet kan du legge til denne<br>holde inne knappen i 5 setunder, og enheten vil<br><b>Status for</b><br><b>status for</b><br><b>distribusjonsnettverket</b><br><b>status for</b><br><b>ender status for</b><br><b>ender status for</b>                                                                                                    | <ul> <li>S. REKONFIGURACJA</li> <li>S. REKONFIGURACJA</li> <li>J. Selli nei uykasi tegu uraque provincenie ustawien labrycar ym momenic motase dodat (to uraqdenie ponownie vejchav w ponownie vejchav motase index (to uraqdenie ponownie vejchav motase)</li> <li>Status online</li> <li>Status online&lt;</li></ul>                                                                                                    | WIFI         Bin, motesti je usurać w aplikaciji, co sponoduje vjob, przywiczne ostana ustavienia fabrycne. W jo uzradenie pomowie przez aplikaciji.         Ima nastagać (przyrzmać przycisk przež sseturać i abrycne. W jo uzradenie pomowie przez aplikaciji.         VIII. W jm momencie, motna i a pośredmictwem aplikacji.         VIII. W jm momencie, motna i apośredmictwem aplikacji.         VIII. W jm momencie, motna i apośredmictwem aplikacji.         VIII. W jm momencie, motna i apośredmictwem aplikacji.         VIII. W jm momencie, motna i apośredmictwem aplikacji.         VIII. W jm momencie, motna i apośredmictwem aplikacji.         VIII. W jm momencie, motna i apośredmictwem aplikacji.         VIII. W jm momencie, motna i apośredmictwem aplikacji.         VIII. W jm Motek.         VIII. W jm momencie, motna i apośredmictwem zapośredmictwem aplikacji.         VIII. W jm Motek.         VIII. W jm Motek.         VIII. W jm Motek.         VIII. W jm Motek.         VIII. W jm Motek.         VIII. W jm Motek.         Motek.         Jinie         deniem przez pli skłundy         w konaj nietebędne cynności, korzystając z ponisis         n         u         u         Jinie         dziania w w jm automatycnie podczas instalacji                                                                                                    | <ul> <li>S. RECONFIGURATI W         <ul> <li>Dacia multipal accidipanti</li></ul></li></ul>                                                                                                    | IFI<br>III. A putel i sterge din aplicatie și acesta va încă<br>acest noment, putej adauga acest dispositiv din<br>np de S secunde în orice moment, juri e dispositiv din<br>np de S secunde în orice moment, juri e dispositiv<br><b>Secure a rețelei de</b><br><b>Secure a rețelei de</b><br><b>Secure a re</b>                                                                                                    |                                                                                                    | VIFI<br>пороблав, вы мажете удалить его в приложения,<br>нажать нудрожать кнопку в течение. Соезна, то<br>мажете издрожать кнопку в течение. Соезна, то<br>состояние настройки МИН. В этот можете на мажете<br>обще настройки. Состояние пороблавить и пороблавить и<br>состояние пороблавить и пороблавить и пороблавить и<br>состояние пороблавить и пороблавить и пороблавить и<br>ватерических состояние пороблавить и пороблавить и<br>пороблави полистичисти и пороблавить устройствою<br>состояние пороблавить калифирие ванечести<br>пороблави полистичисти и пороблавить устройствою<br>состояние полистичисти и пороблавить устройствою<br>по к систочнику плания и включите его.<br>енено устройство.<br>«Пороблави полистичущы<br>списка и выполнити необходимые действия с<br>по ста<br>по ста<br>состояние полистичисти и пороблавить устройствою<br>по ста<br>по ста<br>состояние полистичисти и пороблавить устройствою<br>по ста<br>по ста<br>состояние полистичисти и пороблавить устройствою<br>по ста<br>по ста<br>состояние полистичисти и пороблавить устройствою<br>по ста<br>состояние полистичисти и пороблавить устройствою<br>по ста<br>состояние полистичисти и пороблавить устройствою<br>по ста<br>состояние полистичисти и пороблавити и пороблавити и поробла                                                                                                    | <ul> <li>S. OMKONFIGURER/<br/><ul> <li>Om du inte använder den<br/>kommer dät återställer kät<br/>den här enheten igen via app</li></ul></li></ul>                                                                                                    | AVIFI<br>har enhelen kan du radera den i appen och den<br>ten.<br>ach håla in knappen i S sekunder, och enheten<br>onfigurationslaget. Vid denna punkt, kan du lägga till de<br>Status för<br>distributionsnätet.<br>Marken och sekunder<br>reskrifter.<br>KATIONEN<br>på Smart och löga sedan in enligt följande instruktion<br>römförsörjingen och slå på den<br>up Smart och löga sedan in enligt följande instruktion<br>römförsörjingen och slå på den<br>up Smart och löga sedan in enligt följande instruktion<br>römförsörjingen och slå på den<br>up Smart och löga sedan in enligt följande instruktion<br>römförsörjingen och slå på den<br>up Smart och löga sedan in enligt följande instruktion<br>römförsörjingen och slå på den<br>up Smart och löga sedan in enligt följande instruktion<br>römförsörjingen och slå på den<br>up Smart och löga sedan in enligt följande instruktion<br>römförsörjingen och slå på den<br>up Smart och löga fälgarder med hjälp av<br>nheten                                                                                                    | S. ZNOVU NAKONFIGL     A. tota zariadenie nepozitału     moru prist prostenictroma i<br>moru prist prostenictroma i<br>stariadenie nepozitału i<br>sonow prist prostenictroma ad isple<br>prostenictroma palikaćie.<br>Stav online     Stav online     Moria za obrazi na disple<br>prostenictroma palikaćie.<br>Wieto i klavina palikaćie i<br>Wieto i klavina palikaćie i<br>MUPOZORNEN<br>Wieto i klavina i riska<br>Wieto i klavina i riska<br>Kinak 1: Prenesite aplikacijo "Tu<br>Krak 2: Odprie aplikacijo "Tu<br>Krak 3: Odprie aplikacijo "Tu<br>Krak 3: Odprie aplikacijo "Tu<br>Krak 4: Prenesite aplikacijo<br>S. Karak 4: Wietne to ratake<br>Korak 6: Klinite anziden<br>S. Karak 4: Wietne to ratake<br>Korak 6: Klinite kano z napravo<br>Widopriklop<br>Wikopriklop<br>Wikopriklop<br>Wikopriklop<br>Wikopriklop<br>Wikopriklop<br>Wikopriklop<br>Nastaniter časa<br>Kikinite Dodaj<br>Wikopriklop<br>Nastaniter viso<br>Kasa kanove rataka<br>Kikinite bodaj<br>Wataviter viso<br>Kasa kanove ratake<br>Kikinite bodaj<br>Wikopriklop<br>Nastaniter viso<br>Kasa kanove rataka<br>Kikinite bodaj<br>Wikopriklop<br>Nastaniter viso<br>Kasa kanove rataka<br>Kikinite bodaj<br>Nastaniter viso<br>Nastaniter viso<br>Nastaniter viso<br>Nastaniter viso<br>Nastaniter viso<br>Nastaniter viso<br>Nastaniter viso<br>Nastaniter viso<br>Nastaniter viso<br>Nastaniter viso<br>Nastaniter viso<br>Nastaniter viso<br>Nastaniter viso<br>Nastaniter viso<br>Nastaniter v                                                                                                    | URUJTE WIFI<br>is, U tomo okamihu mötete toto zariadenie prdr<br>ijk vitom okamihu mötete toto zariadenie opit org<br>ijk vitom okamihu mötete toto zariadenie opit org<br>ijk vitom okamihu mötete vitom okamihu mötete toto zariadenie opit org<br>ijk vitom okamihu mötete vitom okamihu mötete toto zariadenie opit org<br>ijk vitom okamihu mötete vitom okamihu mötete toto zariadenie opit org<br>ijk vitom okamihu mötete vitom okamihu mötete toto zariadenie opit org<br>ijk vitom okamihu mötete vitom okamihu mötete toto zariadenie opit org<br>ijk vitom okamihu mötete toto zariadenie okamihu mötete toto zariadenie okamihu mötete toto zariadenie opit org<br>ijk vitom okamihu mötete toto zariadenie okamihu mötete toto zariadenie okamihu mötete toto zariadenie okamihu mötete toto zariadenie okamihu mötete toto zariadenie okamihu mötete toto zariadenie okamihu mötete toto zariadenie okamihu mötete toto zariadenie okamihu mötete toto zariadenie okamihu mötete toto zariadenie okamihu mötete toto zariadenie okamihu mötetete toto zariadenie okamih                                                                                                    | S.RECONFIGURATION S.RECONFIGURATION S.RECONFIGU                                                                                                    |
| Construction Construction Cons                                                                                                    | en, kan du slette den i appen, og den vil<br><sup>14</sup> dette tidspunktet kan du legge til denne<br>holde inne knappen i 5 setunder, og enheten vil<br><b>Status for</b><br><b>Status for</b><br><b>St</b>                                                                                                    | <ul> <li>S. REKONFIGURACIA</li> <li>S. REKONFIGURACIA</li> <li>J. Selli nei uykasi tegu urad vä<br/>pravirčenie ustavieni fabrycar<br/>ym omenerice możes dodaćt to<br/>uradacnie ponownie vejčike w<br/>ponownie dodać to uradacnej</li> <li>Status online</li> <li>Status online</li> <li>Status</li></ul>                                                                                                    | WIFI         mith, morest is eurnal, w aphikadji, co sponoduje mith, morestrang ustanienia Gabrycne, W ouraddenie provenime przez apikacje, im tradicanie (protrymck prycka krzeć Sekund, stan Konfiguracji WFL, W ym momencie, matina is oposieninkowe najkadji.         VIII. V Stan Sieci, protrakta krzeć Sekund, stan Konfiguracji WFL, W ym momencie, matina is oposieninkowe najkadji.         VIII. V Stan Sieci, protrakta krzeć Sekund, stan Konfiguracji WFL, W ym momencie, matina is oposieninkowe najkadji.         VIII. V Stan Sieci, protrakta krzeć Sekund, stan Sieci, protrakta krzeć Sekund, stan Sieci, protrakta krzeć Sekund, stan Sieci, protrakta krzeć Sekund, stan Sieci, protrakta krzeć Sekund, stan Sieci, korzystając z poniista is naktanie isoberenikowe najkadji.         VIII. V Stan Sieci, protrakta krzeć Sekund, stan Sieci, korzystając z poniista i stan Sieci, korzystając z poniista i stan Sieci, korzystając                                                                                                    | <ul> <li>S. RECONFIGURATI W</li> <li>1. Dacin un utilizità recci diorità di aplicația:<br/>prin intermediul aplicația de confi<br/>aces dispositi prin intermediul aplicația<br/>exest dispositi prin intermediul<br/>Starea online</li> <li>Exterea online</li> <li>Exterea online</li></ul>                                                                                                    | IFI<br>III. A putel isterge din aplicatie și acesta va îrva<br>acest noment, putej adauga acest dispositiv din<br>mp de S secunde în orice moment, iar dispositiv din<br>mp de S secunde în orice moment, juriej adauga din<br>Japicaje.<br><b>Starea rețelei da</b><br><b>Starea rețelei da</b><br><b>Starea secundă</b><br>a și efectuați acțiunile necesare utilizănd element<br>ru dispozitivul<br>estare<br>ui setate automat în timpul instalării în funcție de<br>el a pa onni cauva envi                                                                                                    |                                                                                                    | VIFI<br>пороблав, вы мажете удалить его в приложении,<br>нажать и удеромать кнопку в течение. Сочань то и<br>пакаты удеромать кнопку в течение. Сочаните на мажете<br>имере приложение.<br>СССТОЯНИЕ<br>СССТОЯНИЕ<br>СССТОЯНИИ                                                                                                    | <ul> <li>S. OMKONFIGURER/<br/>T. Om du inte använder den<br/>kommer dät återställer dät återställer dät<br/>den här enheten igen via app<br/>2. Du kan här som helst tryck<br/>kommer att ätergå till WH-ka<br/>här enheten igen via appen<br/>Online-status     </li> <li>Online-status       </li> <li>BORTISKARF,<br/>Allt elektrisk använd<br/>allande WEEEB       </li> <li>BORTISKARF,<br/>Allt elektrisk använd<br/>allande WEEEB       </li> <li>Marken anväs<br/>BORTISKARF,<br/>Allt elektrisk använd<br/>allande WEEEB       </li> <li>Marken anväs<br/>allande WEEEB       </li> <li>Steg 1: Ladda ner appen "Tu<br/>Steg 2: Angut enheten till st<br/>Steg 3: Oppn a appen" "Tu<br/>Steg 3: Oppna appen" "Tu<br/>Steg 4: Klicka på Kantre<br/>Steg 3: Angu en noters<br/>Steg 4: Klicka på enhete<br/>Steg 4: Klicka på enhete<br/>Steg 5: Ange din routers<br/>Steg 4: Klicka på enhete<br/>Steg 5: Ange din routers<br/>Steg 5: Ange din routers<br/>Steg 4: Klicka på enhete<br/>Steg 5: Ange din nouters<br/>Steg 5: Ange din nouters</li></ul>                                                                                                    | AVIFI<br>har enhelen kan du radera den i appen och den<br>ren.<br>ach håla in knappen i 5 sekunder, och enheten<br>onfigurationslaget. Vid denna punkt, kan du lägga till de<br>Status för<br>istributionsnätet.<br>Status för<br>ANDE AV ELEKTRISKT AVFALL<br>If ska kassenas kassenas i enlighet med gällande<br>renskrifter.<br>KATIONEN<br>KATIONEN<br>A Smart och lögga sedan in enligt följande instruktion<br>römörsörjningen och slä på den<br>typ Smart och klök på "Lägg till enhet"<br>n som hittades<br>Wi-Fr-information<br>mgångsrikt<br>en en halv sekund<br>h gör nödvändiga ålgärder med hjälp av<br>nheten                                                                                                    | S. ZNOVU NAKONFIGL     A. Ktota zariadenie nepozitałenie nepozitałe nepozitałe najdenie nepozitałe najdenie najdenie nepozitałe najdenie nepozitałe najdenie najdenie si ktarałe skilnite najdenie S. korak 2: Prisłużile napravo na na Ktarał 2: Prisłużile napravo na na Ktarał 2: Prisłuże napravo na na Ktarał 2: Prisłuże napravo na na Ktarał 2: Prisłuże napravo na na Ktarał 2: Prisłuże napravo na na ktarałe skilnite naprava szenama elementov menija ik ktienite naprava szenama elementov menija iktienie toka za si ktienie zkonaza szenama elementov menija iktienie toka za szenama elementov menija iktienie toka za szenama elementov menija iktienie toka za szenama elementov menija iktienie toka za szenama elementov menija iktienie toka za szenama elementov menija iktienie toka za iktienie zkonaza szenama elementov menija iktienie toka za iktienie zkonaza szenama elementov menija iktienie toka za iktienie zkonaza iktienie zkonaza iktienie                                                                                                    | URUJTE WIFI<br>is, U tomo okamihu mötele toto zariadenie prdr<br>ijk vitom okamihu mötele toto zariadenie opti rej<br>održat fizičilo na 5 sekind a zariadenie opti rej<br>is, V tomo okamihu mötele toto zariadenie opti rej<br>is, V tomo okamihu mötele toto zariadenie opti rej<br>is, V toto okamihu mötele toto zariadenie opti rej<br>is, V toto okamihu mötele toto zariadenie opti rej<br>is, V toto okamihu mötele toto zariadenie opti rej<br>is, V toto okamihu mötele toto zariadenie opti rej<br><b>EKTRICKÉHO ODPADU</b><br>Iby mal byt likvitovať v súlade s platnými<br>IEI<br>ovať kalifikovaní elektrikári. Všetky a všetky<br>(zasoveho nelé musia byť v súlade s pistiusným<br>nám.<br>KUJE<br>ya Smarť in se prijavite v skladu z navodili.<br>zajanje in jo vklopite<br>ruju Smarť in isklanie "Dodaj napravo".<br>to napravo<br>Vi-fi vačga usmerjevalnika<br>r<br>xdana<br>napravo<br>in izvedite potrebna dejanja z uporabo spodnýh<br>vkdoni sli inklori                                                                                                    | S.RECONFIGURAR WIFI I. Sino utilizas este equipo, pae<br>configuración de lábrica. En este<br>través de la App. 2. Puede mantener pulsado el hu<br>dispositivo volter a a entra en el<br>volter a atàdir este dispositivo a<br>la dispositivo volter a a entra en el<br>volter a atàdir este dispositivo a<br>la dispositivo volter a a entra en el<br>volter a atàdir este dispositivo a<br>la dispositivo dispositivo a<br>la normativa RAE vigen<br>valaquier coneción i<br>las normas de seguri<br>INSTALACIÓN DE LA J<br>Paso 1: Descargue la aplicación «<br>instrucciones.<br>Paso 5: Abra la aplicación «<br>Paso 5: Abra la aplicación «<br>instrucciones.<br>Paso 5: Haga dic en «Hecho<br>© Dispositivo atadido correcta<br>MANUAL<br>© Mantenga pulsado el icono,<br>© El ja el dispositivo de la lista<br>siguientes elementos del meni<br>© Pulsar el icono con el dispos<br>© Encender/apagar<br>© Configuración de etiempo<br>@ Haga dic en «Tanàdiri"<br>© Seleccione el tipo de tempo<br>@ La hora de salida y puesta d<br>instalación de acuerdo con la ubita<br>AUSETES<br>© Documentos del menico de la puesta<br>di nastalación de acuerdo con la disposi-<br>tivo de tempo<br>@ La hora de salida y puesta d<br>instalación de acuerdo con la ubita<br>AUSETES<br>© Documentos del menico de la lasta<br>siguientes elementos del menico<br>© Encender/apagar<br>© Longuración de tiempo<br>@ La hora de salida y puesta d<br>instalación de acuerdo con la ubita<br>AUSETE                                                                                                    |
| REKOMPIGURER WIFI<br>REKOMPIGURER WIFI<br>Vis du ikke bruker deme enheten<br>igen genom appen.<br>U an när som helst trykke på og in<br>n WiFi-kongusajonstilsander<br>ne enheten igjen via appen.<br>Online-status<br>Colline-status<br>Colline                                                                                                    | en, kan du slette den i appen, og den vil<br><sup>14</sup> dette tidspunktet kan du legge til denne<br>holde inne knappen i 5 sekunder, og enheten vil<br><b>Status for</b><br><b>distribusjonsnettverket</b><br><b>distribusjonsnettverket</b><br><b>etternetter i samsvar med geldende</b><br><b>ELEKTRISK AVFALL</b><br>hindnes i kastes i samsvar med geldende<br>ter.<br><b>CONEN</b><br>en, og logg deretter inn ved å følge<br>yningen og slå den på<br>pen og klåk på «Legg til enhet»<br>er funet<br>sajonen til ruteren din<br>et halvt sekund<br>advendige handlinger ved hjelp av<br>en delegang stilles inn automatisk under<br>18<br>18 åp å eller slå av<br>Lidear er oå                                                                                                    | <ul> <li>S. REKONFIGURACJA</li> <li>S. REKONFIGURACJA</li> <li>J. Selli nei uykasa tegu uraq de pravirócnie ustawien labrycar ym momenice molasz dodať.</li> <li>Status online</li> <li>Status online</li> <li>Status online</li> <li>Warystike polarenia</li> <li>Warystike objacnek</li> <li>Warystike objacnek</li> <li>Warystike polarenia</li> <li>Warystike polarenia</li> <li>Krok 4: Miknij kong zuragdenie pomyti</li> <li>Krok 4: Kliknij "Gotowe"</li> <li>Krok 4: Kliknij "Gotowe"</li> <li>Krok 4: Kliknij "Gotowe"</li> <li>Warzdneine oddali informa</li> <li>Krok 4: Kliknij "Gotowe"</li> <li>Warzdneine dodane pomyti</li> <li>RECZNY</li> <li>Kiknij "dodaj"</li> <li>Wajeżności datkalacją</li> <li>Kiknij "dodaj"</li> <li>Wijkierz typ pomianu czasu</li> <li>Kiknij "dodaj"</li> <li>Wajeżności datkualnegi</li> <li>Uzatowie ja oda statusją</li> <li>Mależności datkualnegi</li> <li>CISTAVIENIA</li> <li>W zależności datkualnegi</li> <li>CISTA wiele oda statusła</li> <li>Ki ka si polarenia</li> <li>Kiknij modaj"</li> <li>Wijkierz typ pomianu czasu</li> <li>Kiknij modaj"</li> <li>W Wależności datkualnegi</li> <li>CISTAVIENIA</li> <li>Mależności datkualnegi</li> <li>CISTAVIENIA</li> </ul>                                                                                                    | WIFI         min, notesti je usonać w aplikacji, co sponoduje min, notesti je usonać w aplikacji, co sponoduje v uradebni ponovnime preza aplikacji.         uradebni ponovnime preza aplikacji.         uradebni ponovnime preza aplikacji.         uradebni ponovnime preza aplikacji.         uradebni ponovnime preza aplikacji.         uradebni ponovnime preza aplikacji.         uradebni ponovnime preza aplikacji.         uradebni ponovnime preza aplikacji.         uradebni ponovnime preza aplikacji.         uradebni ponovnime preza plikacji.         uradebni ponovnime preza plikacji.         uradebni ponovnime preza plikacji.         uradebni ponovnime preza vykwalifikowanych elektryków.         a posterintvewa preza vykwalifikowanych elektryków.         a plikacji.         uradebni ponovnime zaloguj się zgodnie z instrukcja aplikacji.         salalna i włąc je.         Traja Smart", a następnie zaloguj się zgodnie z instrukcja azislana i włąc je.         n         u         dzeniem przez pół sekundy         u wykanaj niezbędne cymności, korzystając z ponisis nistałacji         n         u         jeńca ustawiany automatycznie podcasi instalacji         u połacinka iset twarzone                                                                                                    | <ul> <li>S. RECONFIGURATI W</li> <li>1. Dacin un utilitäl arcsi chora in prin intermediu apicatije.</li> <li>2. Puteti line apicabi subtinul iri intra din nou in starea de confiaces dispositivel prin intermediu apicatije.</li> <li>Starea online</li> <li>Starea online</li> <li>Pasul 1: Descareati applicatia. Tu<br/>Pasul 2: Concetati dispositiva la</li> <li>Pasul 3: Introduceji infor</li> <li>Pasul 4: Faceti dic pe disp</li> <li>Pasul 5: Introduce inform</li> <li>Pasul 4: Faceti dic pe intrograma cu dispt</li> <li>Alege dispositiva dia la liza de menia de mai jos</li> <li>Faceti dic pe intrograma cu dispt</li> <li>Alege dispositiva dia la liza de menia de mai jos</li> <li>Faceti dic pe intrograma cu dispt</li> <li>Selectați lupi de cononec</li> <li>Ora răschirului și a aposal locație</li> <li>SETĂRI</li> <li>În funcție de starea curent</li> </ul>                                                                                                    | IFI<br>III. A putel j sterge din aplicaje și acesta va îrva<br>acest noment, putej adauga acest dispozitivul<br>un de S secunde în orice moment, juriej adauga din<br>III. A acest moment, putej adauga din<br>III. A acest moment, putej adauga din<br>III. A acest acest acest<br>III. A acest acest<br>III. A acest acest<br>III. A acest acest<br>III. A acest acest<br>III. A acest acest<br>III. A acest acest<br>III. A acest acest<br>III. A acest<br>III. A acest<br>III. A acest<br>III. A acest<br>III. A acest<br>IIII. A acest<br>III. A acest<br>IIII. A acest<br>III. A acest<br>III. A acest<br>IIII. A acest<br>III                                                                                                    |                                                                                                    | УНГ           Продойство, вы мажете удалить его в приложении,<br>продойство, вы мажете удалить его в приложении,<br>накака и удеромать колпку в течение 5 секун, и<br>распределять воплу в течение 5 секун, и<br>распределять воплу в течение 5 секун, и<br>распределять воплу в течение 5 секун, и<br>распределять воплу в течение 5 секун, и<br>распределять баль унликидованыся в<br>терующилии нормани WEE.           8         Арактика баль унликидованыся в<br>терующилии нормани WEE.           9         Соответствующими сандартам безопасности.           ОЖЕНИЯ         Городаны в словении, спедуа<br>пролока баль унликидованыся в<br>терующилии нормани WEE.           9         Соответствующими сандартам безопасности.           ОЖЕНИЯ         Городаны баль унликидованыся в<br>терующими нормани WEE.           9         Соответствующими сандартам безопасности.           ОЖЕНИЯ         Городаны баль унликидованыся в<br>терующими пормани WEE.           9         Соответствующими сандартам безопасности.           ОЖЕНИЯ         Городаны соответствующими сандартам безопасности.           0 к источнику плания и ваключите его.         Городаны соответствующими сандартике есо.           ененое усторойство.         М-Е вороданы сандартике есо сектом и соответствующими сандартике есо сектом и соответствующими сандартике есо сектом и соответствующими сандартике есо сектом и соответствующими сандартике со во время<br>сопложением           постояния в ключится или выключится<br>пистими выключится или выключится или соответся на сонски и соответся на сонски на сонски на сонски на сонски на сонски на сонски на сонски на сонски на сон                                                                                                    | <ul> <li>S. OMKONFIGURERY</li> <li>T. Om du inte använder den<br/>kommer dä täterställer kät</li> <li>Du kan när som helst trykken<br/>kär enheten igen via appa.</li> <li>Du kan när som helst trykken<br/>här enheten igen via appa.</li> <li>Online-status</li> <li>EDERTSKAFF,<br/>Allt elektrisk använ</li> <li>BORTSKAFF,<br/>Allt elektrisk använ</li> <li>Steg S. Marken an Ass<br/>elektriska använ<br/>säkerhetestandar</li> <li>Steg S. Ange din routers</li> <li>Steg 5: Ange din routers</li> <li>Steg 5: Ange di</li></ul>                                                                                                    | AVIFI<br>har enhelen kan du radera den i appen och den<br>ren.<br>a och håla in knappen i 5 sekunder, och enheten<br>onfigurationsläget. Vid denna punkt, kan du lägga till de<br>startingen och startingen och sta                                                                                                    | S. ZNOVU NAKONFIGL     Attota ariadenie nepoužinka     honova jeho výroběn rastavení     moru prid zrostenictvom a rastavení     moru prid zrostenictvom a rastavení     moru prid zrostenictvom a disple     prostrednictvom aplikácie.     Stav online     Stav online     Nakoná za obrazi na disple     prostrednictvom aplikácie     Kirku Poželovania instal     bereche lektronogoda     Metová se obrazi na disple     Metová se obrazi na disple     Metová se obrazí na disple     Morak 2. Prisljúčiťe na prazeno na na     Kinnie Narava je bila uspešno do     NočNO     Pol sekunde držite ikono z na pravo     Wkopridkiop     Mušopridkiop     Mušopridkiop     Mušopridkiop     Mušopridkiop     Mušopridkiop     Mastavitev časa     Škišnite ľada je zavida na zavida na lokacije     NASTAVITVE     Gelede na trevuto na stareje se obrazeno se obrazeno se                                                                                                    | URUJTE WIFI<br>is, Victor o kamihu mökete toto zariadenie prdr<br>jis. Victor o kamihu mökete toto zariadenie opti rej<br>održat fizičulo na 5 sekind a zariadenie opti rej<br>održat fizičulo na 5 sekind a zariadenie opti rej<br>is. Victor o kamihu mokete toto zariadenie opti rej<br>jis. Victor o kamihu mokete toto zariadenie opti rej<br>stav distribučnej sir<br><b>EKTRICKÉHO ODPADU</b><br>Iby mal był likwidował v silade s platnými<br><b>IE</b><br>ord kalifikovani elektrikári. Všetky a všetky<br>rázoveho rele musia byť v silade s pistiušným<br>nám.<br><b>KUJE</b><br>jug Smart' in se prijavite v skladu z navodili.<br>spaganej in jo vklopie<br>"Tuga Smart' in se prijavite v skladu z navodili.<br>spaganej in jo vklopie<br>"Tuga Smart' in se prijavite v skladu z navodili.<br>spaganej in jo vklopie<br>in izvedite potrebna dejanja z uporabo spodnýh<br>in izvedite potrebna dejanja z uporabo spodnýh<br>v kter uskega usmerjevalníka<br>v vdopi ali izklopi<br>no rate akdonímon                                                                                                    | S.RECONFIGURAR WIFI I. Sino utilizas este equipo, pae<br>configuración de lábrica. En este<br>través de la App. 2. Puede mantener puisado el to<br>dispositivo volter a a entra en el<br>volter a attadir este dispositivo a<br>tere Estado en línea           Estado en línea           Paso 1: Descargue la aplicación «I           Paso 2: Abra la aplicado el icono           Encender/apagar           Encender/apagar                                                                                                    |
| REKOMPIGURER WIFI<br>Stad likk brikker denne enheten<br>ingen genom appen.<br>u kan aft som helst trykke på og in<br>n WHK-konfiguasjonstilstander<br>enheten igjen giva appen.<br>Online-status<br>Atteletarisk avtall skal avtall<br>Atteletarisk avtall skal avtall<br>atteletarisk avtall skal avtall<br>Atteletarisk avtall skal avtall<br>Atteletarisk avtall skal avtall<br>Atteletarisk avtall skal avtall<br>atteletarisk avtall skal avtall<br>Atteletarisk avtall skal avtall<br>Atteletarisk avtall<br>Atteletarisk avtall skal avtall<br>Atteletarisk avtall skal avtall<br>Atteletarisk avtall skal avtall<br>Atteletarisk avtall skal avtall<br>Atteletarisk avtall skal avtall<br>Atteletarisk avtall skal avtall<br>Atteletarisk avtall skal avtall<br>Atteletarisk avtall skal avtall<br>Atteletarisk avtall skal avtall<br>Atteletarisk avtall skal avtall<br>Atteletarisk avtall skal avtall<br>Atteletarisk avtall<br>Atteletarisk avtall<br>Atteletarisk avtall<br>Atteletarisk avtallisk avtall<br>Atteletarisk avtall<br>Atteletarisk                                                                                                    | en, kan du slette den i appen, og den vil<br><sup>14</sup> dette tidspunkter kan du legge til denne<br>holde inne knappen i 5 sekunder, og enheten vil<br>status for<br>gistribusjonsnettverket<br>status for<br>gistribusjonsnettverket<br>status for<br>status for<br>status for<br>gistribusjonsnettverket<br>status for<br>status for                                                                                                    | <ul> <li>S. REKONFIGURACIA</li> <li>S. REKONFIGURACIA</li> <li>J. Selli nei uykasa tegu uraja va<br/>praviršenie ustawien labrycar<br/>ym momenie molėse dodat (to<br/>uradaenie ponomie wejchėw w<br/>ponownie vejchėw du<br/>ponownie vejchėw du<br/>ponomie wejchėw du<br/>ponomie wejchėw du<br/>ponomie du<br/>ponomie du<br/>ponomi</li></ul>                                                                                                    | WIFI         with I         with, motest is usurad: w aphikadji, co spowoduje         with, and status is usurad: w aphikadji, co spowoduje         with an and status is usurad: w aphikadji, co spowoduje         with an and with IV. Wym momencie, matna         za posterinintwem aphikadji.         with an and with IV. Wym momencie, matna         za posterinintwem aphikadji.         with an and with IV. Wym momencie, matna         za posterinintwem aphikadji.         with an analyzing is the status is a status is a status in a status is a status in a status is a status is a status in a status is a status in a status is a status in a status is a status in a status is a status in a status is a status in a status is a status in a status is a status in a status is a status in a status is a status in a status is a status in a status is a status in a status is a status in a status is a status in a status is a status is a status is a status is a status is a status is a status in a status is a status in a status is a status in a status is a status is a status is a status in a status is a status in a status is a status is a status is a status is a status is a status is a status is a status is a status is a status is a status is a status is a status is a status is a status is a status is                                                                                                    | <ul> <li>S. RECONFIGURATI W</li> <li>D. Daota nu ulianti accs dispositive din fabrica. In prin interneti aplicative di aplicative.</li> <li>P. Puetji tine aplasta hutoruli ti intra din noui in starea de onfini aces dispositiv prin intermediu</li> <li>Starea online</li> <li>Starea online</li> <li>ELIMINAREA I Toate descrite de spurse de organización de la spurse de organización de spurse de organización de spurse de organización de la spurse de organización de la spuese de organización de la spuese de organización de la spuese de organización de la spuese de organización de la spuese de organización de la spuese de organización de la spuese de organización de la spuese de organiza</li></ul>                            | IFI<br>III, III, Duelj setge din aplicaje si acesta va iva<br>acest noment, pulej adluga acest dispositiv din<br>mp de Secunde in orice moment, jar dispositiv din<br>mp de Secunde in orice moment, jar dispositiv<br>for the WFI in acest moment, pulej adluga din<br>star acest moment, pulej adluga din<br><b>Starea retelei di</b><br><b>Starea retelei di</b><br><b>Starea rete</b><br><b>Starea retelei di</b><br><b>Starea rete</b><br><b>Starea retelei di</b><br><b>Starea rete</b><br><b>Starea rete</b><br><b>Starea </b> |                                                                                                    | УНЕ           устройство, вы можете удралить его в приложении,<br>продокла, вы можете удралить его в приложении,<br>накака и удероилать колпку в течение 5 секуц, и<br>истерительной строительной строительной строительной<br>строительной строительной строительной строительной<br>строительной строительной строительной строительной<br>строительной строительной строительной строительной<br>строительной строительной строительной строительной<br>строительной строительной строительной строительной<br>строительной строительной строительной<br>строительной строительной строительной строительной<br>строительной строительной строительной строительной<br>строительной строительной строительной<br>проительной строительной строительной<br>валь соответствующим сандартам безопасности.           ОЖЕНИЯ         Соответствующим сандартам безопасности.           ОЖЕНИЯ         Соответствующим сандартам безопасности.           ОЖЕНИЯ         Соответствующим сандартам безопасности.           ОЖЕНИЯ         Соответствующим сандартам безопасности.           ОЖЕНИЯ         Соответствующим сандартам безопасности.           ОКЕНИЯ         Соответствующим сандартам безопасности.           ОКЕНИЯ         Соответствующим сандартам безопасности.           ОК КСОРИЯ         Соответствующим сандартам безопасности.           ОКСТОНИ ПОЛСКОМ ПОЛСКОМ ПОЛСК                                                                                                    | <ul> <li>S. OMKONFIGURER/<br/>T. Om du inte analarder den<br/>kommer dat ätterställer die<br/>den här enheten igen via app<br/>2. Du kan alt äterställer die<br/>här enheten igen via appa<br/>2. Du kan alt äterställer die<br/>More analation die<br/>More analatione die<br/>More analatione die<br/>More analation d</li></ul>                                                                                                    | AVIFI<br>har enheten kan du radera den i appen och den<br>ten.<br>ach håla in knappen i S sekunder, och enheten<br>onfigurationslaget. Vid denna punkt, kan du lägga till de<br>Status för<br>distributionsnätet<br>Vid denna punkt, kan du lägga till de<br>Status för<br>ANDE AV ELEKTRISKT AVFALL<br>II ska kasseras kasseras i enlighet med gallande<br>HET<br>II ska kasseras kasseras i enlighet med gallande<br>ker.<br>IKATIONEN<br>IVATIONEN<br>IVATIONEN | S. ZNOVU NAKONFIGL     A. Kuto zariadenie nepozitka     ha kuto zariadenie nepozitka     moru pridz forsterinictvom zastaeni     moru pridz forsterinictvom zastaeni     moru pridz forsterinictvom zastaeni     moru pridz forsterinictvom zakade     social zabrazi na disple     prosterinictvom aplikácie     Kitwite kateroorgad     Kitwite kateroorgad     korá sa zobrazi na disple     prosterinictvom aplikácie     Kitwite kateroorgad     Korak 1: Prenesite aplikacijo "Tu     Korak 2: Priključte napravo na     Korak 2: Priključte napravo na     Korak 2: Priključte napravo na     Korak 2: Priključte napravo na     Korak 2: Priključte napravo na     Korak 2: Priključte napravo na     Korak 3: Odprite aplikacijo     Korak 4: Prenesite aplikacijo     Korak 4: Prenesite aplikacijo     Korak 4: Prenesite aplikacijo     Korak 4: Prenesite aplikacijo     Korak 4: Prenesite aplikacijo     Korak 4: Prenesite aplikacijo     Korak 4: Prenesite aplikacijo     Korak 4: Skinate na najden     S. Sonak Vnesite podate V     Korak 5: Klinate konzano"     Naprava je bila uspećno do     RoČNO     Pol sekunde držite knoz zn     Widopridaj     Kikinate časa     Kikinate časa     Kikinat                                                                                                    | URUJTE WIFI<br>is, Učeno va palikácii vymazať a bude<br>is, V tomo okamihu mötele toto zariadenie prdr<br>pilkácie.<br>održať tičalio na 5 sekind a zariadenie opäť prej<br>pilkácie.<br>Stav distribučnej sir<br>Stav distribučnej sir<br>veľke toto zariadenie znova pridať<br>EKTRICKÉHO ODPADU<br>I by mal byť kinktovať v súlade s platnými<br>IEI<br>mor holifikovaní elektrikári. Všetky a včetky<br>rásového relé musia byť v súlade s prislušným<br>nám.<br>KUJE<br>19 Smarť in skliknite "Dodaj napravo".<br>10 napravo<br>VEF vašega usmerjevalnika<br>* vdana<br>napravo<br>in inzedite potrebna dejanja z uporabo spodnýh<br>in inzedite potrebna dejanja z uporabo spodnýh<br>in inzedite potrebna dejanja z uporabo spodnýh<br>in inzedite potrebna dejanja z uporabo spodnýh<br>in inzedite potrebna dejanja z uporabo spodnýh<br>in inzedite potrebna dejanja z uporabo spodnýh<br>in inzedite potrebna dejanja z uporabo spodnýh<br>in inzedite potrebna dejanja z uporabo spodnýh<br>in inzedite potrebna dejanja z uporabo spodnýh                                                                                                    | SRECONFIGURATION SRECONFIGURATION SRECONFIGURATION I. SI no utilizas este equipo, pae<br>configuración de labríca. En este<br>través de la Ap. Paede mantener pulsado el lo<br>dispositivo volterá a entrar en el<br>volter a añadar este dispositivo a<br>sete Estado en línea Estado en línea Estado estado estado                                                                                                    |
| REKONFIGURER WIFI<br>REKONFIGURER WIFI<br>Nis du kke bruker deme enheten<br>opprette fabrikkinnstillingene. På<br>eten igjen gjennom appen.<br>Ju kan när som helst trykke på og in<br>ni WHF-konfigurasjonstilstander<br>Marken enheten igjen via appen.<br>Marken enheten igjen via appen.<br>Marken enheten igjen via appen.<br>Marken enderska andrä skal må<br>gjeldende WEEE-forskrifte<br>Marken end installeren må<br>stelkriska tilkoblinger av ti<br>skuker hetsstandar den<br>rational skal må<br>skuker hetsstandar den<br>NSTALLERE APPLIKASJC<br>n 1: Last ned «Tuya Smart»-appe<br>tulsjonene<br>n 2: koble enheten til strømforsyr<br>Trim 4: Kilk på «Ferdig»<br>Enhet lag til vellykket<br>Hold ikonet med enheten inne et<br>Velgenhet fra listen og utfør nør<br>vjelementene nedenfor<br>Kilk på å-kerdig»<br>Enhet lagt til vellykket<br>Hold ikonet med enheten<br>Slå på/av<br>Oppsett av tid<br>Kilk på Legg tils<br>Vegt tidstype<br>Tidspunkt for soloppgang og sol<br>illasjonen i henhold til plassering<br>VSTLLINGER<br>Antengg av gjeldende status vil<br>OFF - status når reløtet er slåt trømmer til r<br>ON - status når reløtet er slåt trømmer til r<br>ON - status når reløtet er slåt trømmer til r<br>Na - status når reløtet er slåt trømmer til r<br>Na - status når reløtet er slåt trømmer til r<br>Na - status når reløtet er slåt trømmer til r<br>Na - status når reløtet er slåt trømmer til r<br>ON - status når reløtet er slåt trømmer til r<br>Na - status når reløtet er slåt trømmer til r<br>Na - status når reløtet er slåt trømmer til r<br>Na - status når reløtet er slåt trømmer til r<br>Na - status når reløtet er slåt trømmer til r<br>Na - status når reløtet er slåt trømmer til r<br>Na - status når reløtet er slåt trømmer til r<br>Na - status når reløtet er slåt trømmer til r<br>Na - status når reløter er slåt trømmer til r<br>Na - status når reløtet er slåt trømmer til r<br>Na - status når reløtet er slåt trømmer til r<br>Na - status når reløtet er slåt trømmer til r<br>Na - status når reløtet er slåt trømer til r<br>Na - status når reløtet er slåt trømer til r<br>Na - status når reløtet er slåt trømer til r<br>Na - status når treløtet er slåt trøme                                                                                                    | en, kan du slette den i appen, og den vil<br><sup>14</sup> dette tidspunktet kan du legge til denne<br>holde inne knappen i 5 setunder, og enheten vil<br>status for<br>status for<br>gistribusjonsnettverket<br>status for<br>en og log derette i samsvar med gjeldende<br>tidsrelet skal være i samsvar med gjeldende<br>en og logg deretter inn ved å følge<br>yningen og slå den på<br>pen og klikk på «Legg til enhet»<br>en og logg deretter inn ved å følge<br>yningen og slå den på<br>pen og klikk på «Legg til enhet»<br>et hahvt sekund<br>ødvendige handlinger ved hjelp av<br>et halvt sekund<br>ødvendige handlinger ved hjelp av<br>et halvt sekund<br>ødvendige handlinger ved hjelp av<br>status for status var status var status                                                                                                    | <ul> <li>S. REKONFIGURACJA</li> <li>S. REKONFIGURACJA</li> <li>J. Selli nei uykasi tego uradvä</li> <li>prawrócenie ustawień labryczn ym momenie możes dodać to urządzenie ponownie wejchaw ponownie wojchaw</li> <li>Status online</li> <li>Status online&lt;</li></ul>                                                                                                    | WIFI         with interventione sociany ustaneous fabryches, wo ourdence pownel preze aplication ourdence pownel preze aplication as posterion twein aplication. With Wym momencie, motina is posterion twein aplikacji.         with ourdence pownel preze aplication of the prezence of the prezence of t                                                                                                    | <ul> <li>S. RECONFIGURATI W         <ul> <li>I. Dacin unuitaria rect direct. In prin interedui aplicația:</li> <li>P. Pueți îne aplicăti aplicația.</li> <li>Pueți îne aplicăti aplicația.</li> <li>Pueți îne aplicăti aplicația.</li> <li>Pueți îne aplicăti aplicația.</li> <li>Pueți îne aplicăti aplicația.</li> <li>Pueți îne aplicăti aplicația.</li> <li>Personanti aplicația.</li> <li>Personanti aplicația.</li> <li>Personanti aplicația.</li> <li>Personanti aplicația.</li> <li>Personanti aplicația aplicația.</li> <li>Personanti aplicația aplicația aplicația.</li> <li>Personanti aplicația aplicația aplicația aplicația.</li> <li>Personanti aplicația aplicația aplicația aplicația.</li> <li>Personanti aplicația aplicația aplicația aplicația aplicația aplicația aplicația aplicația aplicația aplicația aplicați aplicația aplicaplicaplicați apli</li></ul></li></ul>                                                                                                    | IFI<br>IIV. A putel isserge din aplicatie și acesta va îrva<br>acest noment, putej adauga acest dispositiv din<br>np de S secunde în orice moment, juriej adauga din<br>Japicaje.<br>Starea rețelei de<br>distribuție<br>DEȘEURILEST REELECTRICE<br>Tricle rebuies di Reelminate în conformitate cu<br>E în vigoare.<br>A île instalate de electricieni calificați. Toate și or<br>de releului de timp trebuie să respecte standare<br>refuelui de timp trebuie să respecte standare<br>a sursa de alimentare și poniți-l.<br>ja îlvaș Smart", apoi conectați-vă urmând instrucțiuni<br>a sursa de alimentare și poniți-l.<br>și îlvaș Smart" și faceți clice p. Add Device"<br>cotivul găsti<br>națille Wi-Fi ale routerului des.<br>minat"<br>es<br>zitivul o jumătate de secundă<br>ă și efectuați acțiunile necesare utilizând element<br>u dispositivul<br>etrare<br>ti seate automat în timpul instalări în funcție de<br>tâ, va porni sau va opri<br>este pornit                                                                                                    |                                                                                                    | VIFI<br>пороблав, вы мажете удалить его в приложении,<br>нажать и удершивать кнопку в течение. Соезинь это<br>инере приложение.<br><b>СССТОНИЕ</b><br><b>СССТОНИЕ</b><br><b>ОТСТОИНИЕ</b><br><b>ОТСТОИНИЕ</b> | <ul> <li>S. OMKONFIGURER/<br/><ul> <li>D. md uinte ankander den<br/>kommer dät äkersäller kät äkersäller kät<br/>den här enheten igen via appa</li></ul></li></ul>                                                                                                    | AVIFI<br>har enhelen kan du radera den i appen och den<br>ren.<br>ach håla in knappen i S sekunder, och enheten<br>onfigurationslaget. Vid denna punkt, kan du lägga till de<br>Status för<br>instruktionsnätet.<br>Status för<br>ANDE AV ELEKTRISKT AVFALL<br>II ska kaseras kaseras i enlighet med gällande<br>ren installeras av kvalificerade elektriker. Alla och alla<br>ingra av idsdelset måste uppfylla tillampliga<br>fer.<br>KATIONEN<br>A Smart och löga sedan in enligt följande instruktion<br>römförsörjningen och slå på den<br>ugs Smart och löga sedan in enligt följande instruktion<br>römförsörjningen och slå på den<br>ugs Smart och löga sedan in enligt följande instruktion<br>römförsörjningen och slå på den<br>ugs Smart och löga sedan in enligt följande instruktion<br>römförsörjningen och slå på den<br>ugs Smart och löga sedan in enligt följande instruktion<br>römförsörjningen och slå på den<br>ugs fingsrikt<br>en en halv sekund<br>h gör nödvändiga ägjarder med hjälp av<br>nheten<br>solnedgång ställs in automatiskt under installationen i<br>tus kommer reläet at släs på eller av<br>is ström är påslagen<br>ström är påslagen                                                                                                    | S. ZNOVU NAKONFIGU     A. Kuto zariadenie nepozitka     horoza jeho výroběn enszavení     moru pridz forsternictvom a takane     moru pridz forsternictvom a takane     moru pridz forsternictvom a disple     prostrednictvom aplikácie     Stav online     Stav online     Mora za obrazi na disple     prostrednictvom aplikácie     Kiterit de prepiena     Mora za obrazi na disple     prostrednictvom aplikácie     Mora za obrazi na disple     prostrednictvom aplikácie     Kiterit de prepiena     Mora za obrazi na disple     Mora za obrazi na disple     prostrednictvom aplikácie     Kiterit de prepiena     Mora za obrazi na disple     Mora za obrazi na disple     Mora za obrazi na disple     Mora za obrazi na disple     Mora za obrazi na disple     Mora za obrazi na disple     Mora za obrazi na disple     Mora za obrazi na disple     Mora za obrazi na disple     Mora za obrazi na disple     Mora za obrazi na disple     Mora za obrazi na disple     Mora za obrazi na disple     Korak 1: Prenesite aplikacijo "Ur     Korak 2: Odpri aplikacijo "Ur     Korak 3: Odpri aplikacijo "Ur     Korak 3: Odpri aplikacijo "Ur     Korak 3: Odpri aplikacijo     S. Korak 4: Westep odatate     Korak 6: Klikinte na najden     S. Korak 4: Westep odatate     Korak 6: Klikinte kano z napravo     Wobpritklop     Wobpritklop     Wobpritklop     Wobpritklop     Nastanter Zasa     Kikinte Dodaj     Glede na trenutno stanje se     Orf - stanje, ko je napaja     ON - stanje, ko je napaja     ON - stanje, ko je napaja     Mora zabre, ko je napaja     Mora zabre,                                                                                                    | URUJTE WIFI<br>is, Victorio okamibu mökete toto zariadenie prdr.<br>piłkcie.<br>održał tikałio na 5 sekind a zariadenie opał proj<br>piłkcie.<br>održał tikałio na 5 sekind a zariadenie opał proj<br>jej, môżete toto zariadenie znova prdał<br><b>EKTRICKÉHO ODPADU</b><br>Iby mal był likułdował v sułade s platnými<br><b>EKTRICKÉHO ODPADU</b><br>Iby mal był likułdował v sułade s platnými<br><b>EKTRICKÉHO ODPADU</b><br>Iby mal był likułdował v sułade s platnými<br><b>EKTRICKÉHO ODPADU</b><br>Iby mal był likułdował v sułade s platnými<br><b>EKTRICKÉHO ODPADU</b><br>Iby mal był likułdował v sułade s platnými<br><b>EKTRICKÉHO ODPADU</b><br>Iby mal był likułdował v sułade s platnými<br><b>EKTRICKÉHO ODPADU</b><br>Iby mal był likułdował v suładu z navodili.<br>zapianje in je viklopite<br>Tuga Smarť in se prijavite v składu z navodili.<br>Japajanje in je viklopite<br>Tuga Smarť in klainte "Dodaj napravo".<br>to naprao<br>Neł ruszega usmerjevalnika<br>* vidopi ali izklopi<br>nje releja włopijeno<br>je releja włopijeno                                                                                                    | S.RECONFIGURAR WIFI S.RECONFIGURAR WIFI S. SICO Unitized Sets equipo, pae<br>configuración de labra. En este<br>trarés de la App. P. Paede mantener pulsado el lo<br>dispositivo volter a a entra en el<br>volter a atladir este dispositivo a<br>la configuración de restourse de<br>la configuración de restourse de<br>la configuración de restourse de<br>la configuración de la configuración «<br>instructiones.<br>Paso 1: Descargue la aplicación «<br>instructiones.<br>Paso 2: Conecta el dispositivo a la<br>Paso 3: Abra la aplicación «<br>instructiones.<br>Paso 2: Conecta el dispositivo a la<br>Paso 5: Haga di en en diadido<br>Dispositivo afladido conecta<br>Paso 5: Haga di en en dispositivo a la<br>Paso 5: Haga di en en dispositivo a la<br>Paso 5: Haga di en en dispositivo a la<br>Paso 5: Haga di en en dispositivo a la<br>Paso 5: Haga di en en diadido conecta<br>Dispositivo afladido conecta<br>siguentes elementos del meni<br>De Pulsar el icono con el dispos<br>Encender/apagar<br>Configuración de la lista<br>siguentes elementos del meni<br>De Pulsar el icono con el dispos<br>Encender/apagar<br>Configuración de la lista<br>siguentes elementos del meni<br>De Pulsar el icono con el dispos<br>Encender/apagar<br>Configuración de la lista<br>siguentes elementos del meni<br>De Pulsar el icono con el dispos<br>Encender/apagar<br>Configuración de la lista<br>siguentes elementos del meni<br>De Haga di en "añadin"<br>De Seleccione el tipo de tempor<br>El Baja di en "añadin"<br>De Dependiendo del estado act<br>Con estado cuando el rel<br>ON - estado cuando el rel<br>ON - estado cuando el rel<br>Do N- estado cuando el rel<br>Do N- estado cuando e                                                                                                    |
| REKONFIGURER WIFI<br>REKONFIGURER WIFI<br>Hikk du like bruker denne enheten<br>noprette barkkinnstillingene. På<br>heten igen gjennom appen.<br>Du kan når som helst trykke på og linn<br>inn enheten igjen via appen.<br>Online-status<br>Attelektrisk avall ska akter<br>Attelektrisk avall ska akter<br>Attelektrisk avall<br>Attelektrisk avall<br>Attelek                                                                                                    | en, kan du slette den i appen, og den vil<br><sup>14</sup> dette tidspunktet kan du legge til denne<br>pholde inne knappen i 5 setunder, og enheten vil<br><b>Status for</b><br><b>Status for</b><br><b>S</b>                                                                                                    | <ul> <li>S. REKONFIGURACJA</li> <li>S. REKONFIGURACJA</li> <li>J. Selli nei ukyasa tegu uraq de pravirócnie ustawień labryczn ym momenie molzsc dodať to urządzenie proswnie wejdze molzsc dodať to urządzenie proswnie wejdze w ponownie wejdze w ponownie w ponownie w ponownie w ponownie wejdze w ponownie wejdze w ponownie wejdze w ponownie wejdze w ponownie wejdze w ponownie wejdze w ponownie wejdze w ponownie w ponowne w ponownie w ponowne w ponownie w ponowne w ponowne w ponowne w ponowne w ponowne w ponowne w ponowne w ponowne w ponowne w ponowne w ponowne w ponowne w ponowne w ponowne w ponowne w ponowne w ponowne w ponowne w ponowne w ponowne w ponowne w ponowne w ponowne w ponowne w ponowne w ponowne w</li></ul>                                                                                                    | WIFI         mid, motest is eurand w aphikadij. co sponoduje wija, motest is eurand w aphikadij. co sponoduje wija, motest is eurand w aphikadij. Co sponoduje wija kompilandije wija kompilandi kompilandi kompilandi                                                                                                    | <ul> <li>S. RECONFIGURATI W</li> <li>1. Dacin unuitari accs (disput) accs (disput) accs (disput) accs (disput) accs (disput) accs (disput) aplicative disput) accs (disput) prin itermedia</li> <li>Starea online</li> <li>Starea online</li> <li>European according a star according a star accs (disput) prin itermedia</li> <li>European according a star according a star according according a star according according</li></ul>                            | IFI<br>IIV. A putelj sterge din aplicaje si acesta va iva<br>acest noment, putej adauga acest dispozitivu din<br>mp de S secunde in orice moment, juriej adauga din<br>si aplicaje.<br>IVI. I na cest moment, putej adauga din<br>IVI. I na cest moment, putej adauga din<br>IVI. I na cest moment, putej                                                                                                    |                                                                                                    | VIFI<br>устройство, вы исклете удалить его в приложении,<br>нажаты удеровать котолу в течение Соронань зо<br>инажаты удеровать котолу в течение Соронань и исклете<br>ичере приложение.<br>Состояние<br>расприческое состояние<br>сети<br>сети<br>сети<br>от сети<br>сети<br>сети                                                                                                    | <ul> <li>S. OMKONFIGURERY</li> <li>T. Om du inte använder den<br/>kommer dä täterställer kät äterställer kät<br/>den här enheten igen via appa.</li> <li>Du kan när som helst tryck<br/>här enheten igen via appa.</li> <li>Online-status</li> <li>Online-status</li> <li>BORTISKAREF,<br/>Allt elektrisk anskallande WEEEbärk</li> <li>Allt elektrisk anskallande WEEEbärk</li> <li>Steg 1: Ladda ner appen "fur<br/>Skerhetsstandar</li> <li>Steg 3: Opna appen "fur<br/>Skeg 3: Opna appen "fur<br/>Skeg 4: Skeg 4: Skeg 4: Skeg 4: Skeg 4: Skeg 4: Skeg 4: Skeg 4: Skeg 4: Skeg 4: Skeg 4: Skeg 4: Skeg 4: Skeg 4: Skeg 4: Skeg 4: Skeg 4: Skeg 4: Skeg 4: Skeg 4: Skeg 4: Skeg 4: Skeg 4: Skeg 4: Skeg 4: Skeg 4: Skeg 4: Skeg 4: Skeg 4: Skeg 4: Skeg 4: Skeg 4:</li></ul> | AVIFI<br>har enhelen kan du radera den i appen och den<br>ren.<br>a dh håla in knappen i 5 sekunder, och enheten<br>onfigurationslaget. Vid denna tpuluk, kan du lägga till de<br>Status för<br>istributionsnätet.<br>Status för<br>ANDE AV ELEKTRISKT AVFALL<br>If ska kaseras i kaseras i enlighet med gållande<br>renkritter.<br>KATIONEN<br>kaseras i kaseras i enlighet med gållande<br>istributionsnätet.<br>KATIONEN<br>kaseras i kaseras i enlighet med gållande<br>istributionsnätet.<br>KATIONEN<br>kaseras i kaseras i enlighet med gållande<br>istributionsnätet.<br>KATIONEN<br>som hittades<br>W-F-i-information<br>mgångsrikt<br>en en halv sekund<br>h gör nödvändiga åtgärder med hjälp av<br>nheten<br>tus kommer reläet att slås på eller av<br>is sröm är påslagen<br>s sröm är på<br>s                                                                                                    | S. ZNOVU NAKONFIGL     A. Ktob zariadenie nepozitka     moru pridz prosrednictoma jebo virobne nastaeni     moru pridz prosrednictoma na disple     prosrednictom adlikácie.     Stav online     Stav online     Stav onl                                                                                                    | URUJTE WIFI<br>Is, Michael Na valikácii ymazaf a bude<br>Is, Vipmo okamihu mökele toto zariadenie prdr<br>Jiskien.<br>održať tidzilo na 5 sekind a zariadenie opäť pre<br>jej, môžete toto zariadenie nova pridať<br>Stav distribučnej sir<br>Stav distribučnej sir<br>Stav distribučnej sir<br>EKTRICKÉHO ODPADU<br>Iby mal byť likvidovať v súlade s platnými<br>UE<br>ovať kalilikovaní elektrikári. Všetky a všetky<br>rázoveho nele musia byť v súlade s platnými<br>KUJE<br>Ioga Smarť in se prijavite v skladu z navodili.<br>Ispajanje in jo vklopte<br>rázna<br>napravo<br>vici ase med namestitvijo samodejno nastavi gled<br>svádopi ali izklopi<br>nje releja vklopijeno<br>ije releja vklopijeno<br>vje roznamihah p vtrusku                                                                                                    | S.RECONFIGURAR WIFI I. Sino utilizar este equito, puer configuración de fabria. En este través de la App. 2. Puede mantener pulsado el te dispositivo volterá a antrar en el volter a altadir este dispositivo a l dispositivo volterá a antrar en el volter a altadir este dispositivo a l dispositivo volterá a antrar en el volter a altadir este dispositivo a l dispositivo volterá a entrar en el volter a altadir este dispositivo a l dispositivo volterá a entrar en el volter a altadir este dispositivo a l dispositivo volterá a entrar en el volter a altadir este dispositivo a l dispositivo volterá a entrar en el volter a altadir este dispositivo a l dispositivo residuos ele volter altadir este dispositivo a la dispositivo antrar en el volter a altadir este dispositivo a la dispositivo alta aplicación en dispositivo altadido correctar MANUAL MANUAL MANU                                                                                                    |

ИНТЕЛЛЕКТУАЛЬНЫЙ WIFI КОММУТАТОР SW1N63T, SW3N63T

ЧЕНИЕМ МОЖНО УПОАВЛЯТЬ ВОУЧНУЮ.

ОБЩИЕ СВЕДЕНИЯ: ПРИМЕНЕНИЕ

ФУНКЦИОНАЛЬНЫЕ ВОЗМОЖНОСТИ

# INTERRUPTOR INTELIGENTE WIFI SW1N63T, SW3N63T

GENERALIDADES: APLICACIONES nciende y apaga la carga de forma

FUNCIÓN CARACTERÍSTICAS La hora de encendido y apagado se puede controlar manualmente.
 La idade de la App. - El encendido y apagado se puede ajustar durante el tiempo de encendido.

# AP 4P Interruptor integente WFI nominal de alimentación AC220V AC220V(L-N) cà nominal de alimentación 45-65Hz AC220V(L-N) readimentación 634(AC1) 634(AC1) interruptor inteligente WFI 634(AC1) 634(AC1) vidad WFI 802/11 b/g/n 2.4GHz 634(AC1) relectrica (AC1) 1-104 52/05 (-2.57C) atura de funcionamiento -20°C a +25°C -20°C a +25°C atura de funcionamiento -30°C (-2.57°C) -20°C a +25°C atura de funcionamiento -30°C (-2.57°C) -20°C (-2.57°C) atura de funcionamiento -30°C (-2.57°C) -2.07°C) relefición IP40 para panel frontal/terminales IP20 -0.040/er1 fa de sobretensión IL -0.040/er1 -0.040/er1 fa de sobretensión IL -0.040/er1 -0.040/er1 fa de sobretensión IL -0.040/er1 -0.040/er1 fa de sobretensión IL -0.040/er1 -0.040/er1 IETROS TÉCNICOS 82×36×68mm 130g GURACIÓN DE RED: . INSTALAR APP:

IR DISPOSITIVO

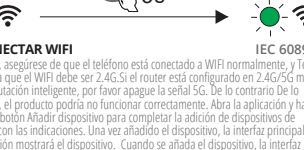

S AJUSTES

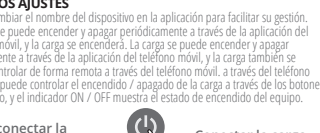

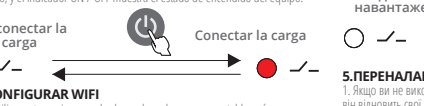

zas este equipo, puedes borrarl in de fábrica. En este punto, pue 2. Ви можете в судь-якии мом nte 5 segundos en cualquier momento, y el сопfiguración WIFI. En este punto, puede

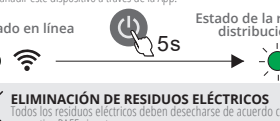

A PRECAUCIÓN! alados por electricistas cualificados. Todas y cualquier conexión eléct las normas de seguridad c

ALACIÓN DE LA APLICACIÓN

cargue la aplicación «Tuya Smart» e inic cta el dispositivo a la corriente y enciéndelo Abra la aplicación «Tuya Smart» y haga clic en 4: Haga clic en dispositivo encontrado 5: Introduce la información Wi-Fi de tu router 5: Haga clic en «Hecho

el dispositivo de la lista y realice las acciones necesarias utilizando l elementos del menú el icono con el dispositivo nder/apagar nder/apagar iguración de tiempo clic en "añadir" ccione el tipo de temporización

ra de salida y puesta del sol se aji

de acuerdo con la ubicación endiendo del estado actual se encenderá o F - estado cuando el relé está encendido N - estado cuando el relé está encendido

emoria - último estado

# ES MANUAL DE INSTRUCCIONES UA ІНСТРУКЦІЯ З ЕКСПЛУАТАЦІЇ ІНТЕЛЕКТУАЛЬНИЙ КОМУТАТОР WIFI SW1N63T, SW3N63T

ЗАГАЛЬНІ ВІДОМОСТІ: ЗАСТОСУВАННЯ Періодично та регулярно вмикає та вимикає н побутовим обладнанням, таким як освітлення ФУНКЦІОНАЛЬНІ МОЖЛИВОСТІ

| ТЕХНІЧНІ ПАРАМЕТРИ          |                                           |                  |  |  |  |
|-----------------------------|-------------------------------------------|------------------|--|--|--|
|                             | 2P                                        | 4P               |  |  |  |
| Функція                     | Інтелектуальни                            | й перемикач WiFi |  |  |  |
| Номінальна напруга живлення | AC220V                                    | AC220V (L-N)     |  |  |  |
| Номінальна частота живлення | 45 ~ 65 Гц                                |                  |  |  |  |
| Номінальний робочий струм   | 63A(AC1)                                  | 63A(AC1)         |  |  |  |
| Навантаження                | АС ма                                     | kc.3VA           |  |  |  |
| Підключення до WIFI         | 802.11 b/g                                | g/n 2.4GHz       |  |  |  |
| Електричний ресурс (АС1)    | 1×1                                       | 104              |  |  |  |
| Механічний ресурс           | 1×106                                     |                  |  |  |  |
| Робоча температура          | від -20°С                                 | до +55°C         |  |  |  |
| Температура зберігання      | від -35°С до +75°С                        |                  |  |  |  |
| Кріплення / DIN-рейка       | Din-рейка EN/IEC 60715                    |                  |  |  |  |
| Ступінь захисту             | IP40 для передньої панелі / IP20 для клем |                  |  |  |  |
| Робоче положення            | будь-який                                 |                  |  |  |  |
| Категорія перенапруги       | · · · · · · · · · · · · · · · · · · ·     |                  |  |  |  |
| Ступінь забруднення         | 1                                         |                  |  |  |  |
| Габарити                    | 82×36×68mm                                |                  |  |  |  |
| Bara                        | 130g                                      | 370g             |  |  |  |
|                             |                                           |                  |  |  |  |

### НАЛАШТУВАННЯ МЕРЕЖ Ви можете відсканувати цей QR-код, щоб завантахи

2. ДОДАТИ ПРИСТРІЙ

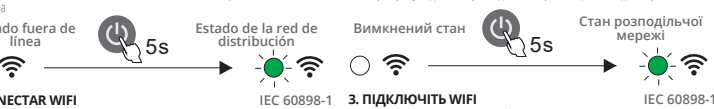

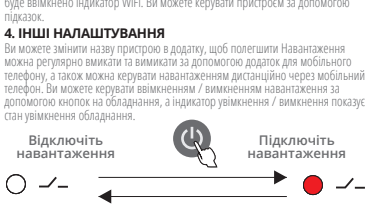

# • **5.ПЕРЕНАЛАШТУВАННЯ WIFI**

нопку протягом 5 Е. Після цього ви

# lguradón WIFL En este punto, puede p. Estado de la red de distribución S → -↓/- 중 MURCE: snuey augunu den inpucion vecios auguno. Craty os moestantes S → -↓/- 중 Craty os moestantes S → -↓/- 중 → ``\_??? утилізація електричних відходів Всі електричні відходи повинні бути утилізувати відповідно чинним нормам щодо відходів електричного та електронн

Азастереження! Вироби повинні вотанова

### ВСТАНОВЛЕННЯ ДОДАТКУ

- Крок 1: Завантажте додаток «Tuya Smart», потім увійдіть, дотримуючио Підключіть пристрій до електромережі та увімкніть його
- Крок 3: Відкрийте додаток «Tuva Smart» і натисніть «Додати пристрії
- В Крок 5: Введіть інформацію про Wi-Fi вашо Коок 6: Натисніть «Готово» 6 стрій успішно додано

## ІНСТРУКЦІЯ

ъ пристрій зі списку та виконайте необхідні д

- **8** H Ó Va лкнути/вимкнути
- штування часу сніть «додати» ріть тип часу **1** 🕑 4

### с сходу та заходу сонця НАЛАШТУВАННЯ

- Залежно від поточного стану увімкнеться або вимкнеться
   OFF BVMKHEHO стан, коли живлення реле увімкнено N - УВІМКНЕНО - стан, коли живлення реле увімкнено
- Пам'ять останній стан

# EN PANEL DIAGRAM

- BG ДИАГРАМА НА ПАНЕЛА DE SCHALTSCHRANK-DIAGRAMM DIAGRAM OVER PANELET
- PANEELISKEEM
- PANEELI SKEEM PANEELIN KAAVIO PANEL DIAGRAM SCHEMA DEL PANNELLO SKYDELIO SCHEMA PANELA SHEMA PANELIAGRAM
- PANELDIAGRAM
- PL SCHEMAT PANELU RO DIAGRAMA PANOULUI
- RU СХЕМА ПАНЕЛИ DIAGRAM ÖVER PANEL

WIFI TIMER SWITCH

**•** ?

\_\_\_\_

 $(\mathbf{0})$ 

- SCHÉMA PANELA
- DIAGRAMA DEL PANEL **UA** СХЕМА ПАНЕЛІ

1

2

3

1 WiFi signal indicator Индикатор за WiFi сигнал WiFi-Signalanzeige Miri-Signalaitelge Indikator for WiFi-signal WiFi signaali indikaator Indicatore del segnale WiFi

нликатор сигналу WiFi

Lüliti indikator för kontakt Lüliti indikaator Kytkimen merkkivalo Kapcsoló jelző Indicatore dell'interr Jungiklio indikatorius Slēdža indikators WiFi signalo indikatorius WiFi signāla indikators *W*iFi-signalindikator Bryterindikator Wskaźnik sygnału WiFi Wskaźnik przełącznika Indicator semnal WiFi Indicator comutator Индикатор сигнала WiFi Indikator för WiFi-signal Indikator signálu WiFi Indicador de señal WiFi

2

Индикатор выключателя Indikator för strömbrytare Indikátor prepínača Indicador de interruptor

Switch indicator Индикатор на превключвателя

Schalter-Anzeige Indikator for kontakt

### ON / OFF button Бутон за включва Taste ON / OFF ON / OFF-kna ON / OFF-khap ON / OFF nupp ON / OFF-painike ON / OFF gomb Pulsante ON / OFF [jungimo / išjungimo myg PÅ / AV-knapp Przycisk ON/OFF

Buton ON / OFF

ON / OFF-knapp Tlačidlo ON / OFF

Botón ON / OFF

Кнопка включения / выкли

3

# 4 WIRING DIAGRAM CXEMA HA CBЪP3BAHE VERDRAHTUNGSSCHEMA LEDNINGSDIAGRAM JUHTMESTIKU SKEEM ΚΥΤΚΕΝΙΤΆΚΔΑΥΙΟ

KYTKENTAKAAVIO KAPCSOLÁSI RAJZ SCHEMA DI CABLAGGIO LAIDŲ SCHEMA ELEKTROINSTALĀCIJAS SHĒM/ KOBLINGSSKJEMA SCHEMAT POŁĄCZEŃ DIAGRAMĂ DE CABLARE СХЕМА ПОДКЛЮЧЕНИЯ KOPPLINGSSCHEMA SCHÉMA ZAPOIENIA DIAGRAMA DE CABLEADO СХЕМА ПІДКЛЮЧЕННЯ

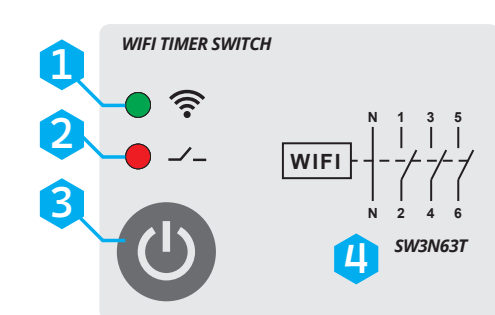

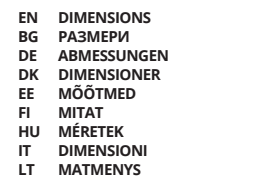

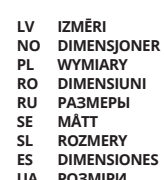

| | N 2

SW1N63T

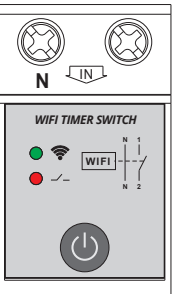

36

SW1N63T

Ν

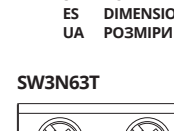

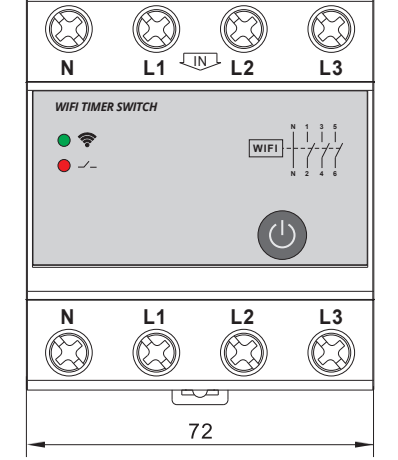

# 2 67.5

### SIA PAWBOL Baltic Reg. Nr: 40103888768 VAT: Nr LV40103888768 Katlakalna 9A, Riga, Latvia, LV1073 Phone: + 371 62006800 Email: info@vexen.eu

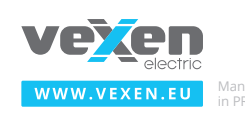

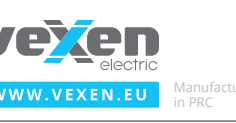